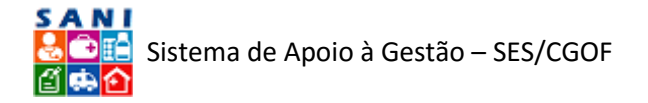

# SANI – Sistema de Apoio à Gestão - CGOF Módulo de Gestão de Pagamento de Fornecedores Versão 1 - Unidades

# Sumário

| Siglas do Sistema              |
|--------------------------------|
| Endereço do Sistema            |
| Introdução3                    |
| Orientações Gerais4            |
| Cadastro de Novo Usuário7      |
| Apoio ao Usuário9              |
| Trabalhando com Fornecedores12 |
| Acesso12                       |
| Consulta14                     |
| Posição de Notas Fiscais14     |
| Cadastro15                     |
| Pessoas                        |
| Documentação17                 |
| Contas Bancárias17             |
| Empenhos18                     |
| Pagamentos19                   |
| Notas Fiscais de Materiais19   |
| Carga de Notas Fiscais21       |
| Notas Fiscais de Serviços25    |
| Diligências25                  |
| Anexos                         |
| Trabalhando com Unidades27     |
| Gestão da Unidade27            |
| Cadastro                       |

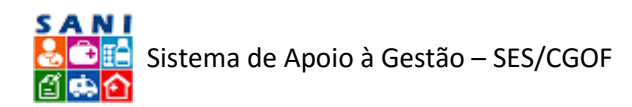

| Informações                 |
|-----------------------------|
| Pessoas                     |
| Municípios                  |
| Gestão Financeira           |
| Orçamento                   |
| Empenho                     |
| Programação de Desembolso32 |
| Pagamentos                  |
| Gestão de Fornecedores      |
| Posição de Notas Fiscais    |
| Fornecedores de Materiais   |
| Prestadores de Serviços     |
| Diligências                 |
| Gestão de Convênios         |
| Conveniados                 |
| Convênios                   |
| Prestação de Contas         |
| Diligências                 |
| Gestão de Contratos (SUS)   |
| Conclusão                   |

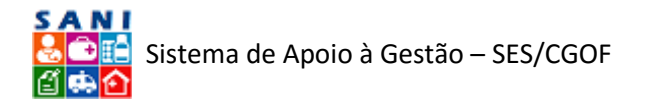

# SANI – Sistema de Apoio à Gestão da SES/CGOF Módulo de Gestão de Pagamento de Fornecedores

# Siglas do Sistema

- SANI Sistema de Apoio à Gestão da CGOF
- SES Secretaria de Estado da Saúde
- CGOF Coordenadoria de Gestão Orçamentária e Financeira
- CRS Coordenadoria Regional de Saúde
- CSS Coordenadoria de Serviços de Saúde
- GGCON Grupo de Gestão de Convênios
- DRS Diretoria Regional de Saúde
- DTR Departamento Técnico Regional
- CRT Coordenadoria Técnica Regional
- NIS Número Interno do Sistema
- TCE Tribunal de Contas do Estado
- CATC Centro de Atendimento ao Tribunal de Contas

# Endereço do Sistema

http://www.sani.saude.sp.gov.br

# Introdução

O SANI – Sistema de Apoio à Gestão da CGOF – Coordenadoria de Gestão Orçamentária e Financeira tem entre seus objetivos o apoio à gestão dos processos financeiros da Secretaria da Saúde do Estado de São Paulo - SES.

O SANI ainda se encontra em desenvolvimento, ajustes e aperfeiçoamentos. Portanto, durante sua utilização poderão ocorrer e ser resolvidos pequenos problemas e alguns formulários e operações poderão ser alterados, pois, o sistema estará em evolução e aprimoramento. Para isso, contamos com sua compreensão e colaboração através do e-mail <u>gestaofinanceira@saude.sp.gov.br</u>, onde procuraremos atende-lo da melhor forma possível.

Em particular, para apoiar a gestão do pagamento de fornecedores e prestadores de serviços que atendem a SES, possui as seguintes funções, que serão objeto deste roteiro de operações:

- I. Cadastro de Usuários (representantes e técnicos dos fornecedores);
- II. Cadastro de Fornecedor (fornecedores das Unidades vinculadas à SES);
- III. Carga de Notas Fiscais Eletrônicas (todas as NF de materiais e produtos; NF de serviços para Municípios já contemplados no SANI);
- IV. Cadastro de Notas Fiscais Físicas (somente para Municípios ainda não contemplados com a carga eletrônica no SANI);
- V. Diligências para Aprovação de Fornecimentos (troca de informações entre o fornecedor e o destinatário, mediadas pelo SANI, para solução de problemas);
- VI. Acompanhamento do Processo de Pagamentos (informação em tempo real sobre a situação de cada NF ao longo do processo de pagamento);
- VII. Efetivação de Pagamentos (conclusão do pagamento; NF paga).

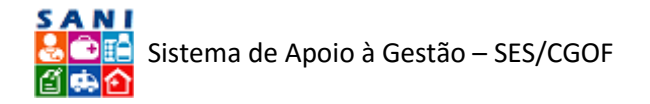

As principais metas do SANI são:

- 1. Valorizar as pessoas envolvidas nos processos, oferecendo-lhes maior controle e disponibilidade de informações, de forma a contribuir para a melhoria da qualidade do trabalho.
- 2. Proporcionar os benefícios e facilidades da gestão de processos e documentos digitais.
- 3. Otimizar procedimentos e evitar retrabalhos.
- 4. Dinamizar os trâmites necessários para o andamento dos processos, especialmente aqueles que requerem operações de aprovação e fases de análise e acompanhamento.
- 5. Facilitar controles, reduzindo a burocracia necessária às atividades de solicitação, análise, aprovação, execução, acompanhamento e conclusão de processos.
- 6. Oferecer os resultados alcançados, com transparência, valorizando a ética e o trabalho na Gestão Pública.

Nos tópicos a seguir são apresentados os principais formulários que ilustram as informações, operações e funções que estarão disponíveis no SANI para a Gestão Financeira de Pagamentos a Fornecedores e Prestadores de Serviço. As principais informações relacionadas à gestão de pagamento a fornecedores são:

- Unidades componentes da SES (vinculadas ou relacionadas) que adquirem materiais, produtos e serviços de Fornecedores;
- Empresas que fornecem materiais, produtos e serviços às Unidades da SES;
- Notas Fiscais (eletrônicas ou físicas) recebidas de Fornecedores, em decorrência do fornecimento de materiais, produtos e prestação de serviços, a serem pagas pela SES;
- Pessoas (técnicos e gerentes) representantes das Unidades da SES;
- Pessoas (técnicos e gerentes) representantes dos Fornecedores;
- Documentos financeiros relacionados ao pagamento de Fornecedores (Notas Fiscais, Notas de Empenhos, Notas de Previsão de Desembolso e Ordens Bancárias);

# Orientações Gerais

O SANI é composto por vários módulos contendo diversos formulários, que devem ser gradualmente preenchidos e utilizados pelo usuário à medida que os processos forem sendo executados. Na maioria destes formulários o usuário encontrará um conjunto padrão de botões de comando, que lhe permitirá realizar as seguintes operações básicas, com algumas pequenas variações:

- 🝳 Consultar uma informação.
- 🕂 🛛 Adicionar um novo item ou registro de informação;
- Editar ou alterar um item ou registro de informação já cadastrado;

Excluir um item ou registro de informação já cadastrado (cuidado, a exclusão é permanente e não pode ser desfeita a não ser por nova inclusão);

- Gravar ou atualizar os dados de um item ou registro de informação;
- Retornar para a operação anterior;
  - Finalizar uma operação, atualizando os dados de um item ou registro de informação;
- Pesquisar dados específicos em uma lista ou conjunto de dados;

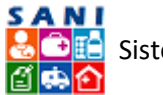

- Acionar o texto de ajuda ao usuário para esclarecer dúvidas (como o sistema é muito recente, os textos de ajuda ainda estão sendo desenvolvidos).
- Acionar as informações de ajuda ao usuário com o passar do mouse.
- Exportar o conteúdo consultado para uma planilha Excel.

Selecionar um item em uma lista de itens possíveis (este recurso permite que o item desejado possa ser pesquisado na lista a partir da digitação de parte de seu nome).

- Enviar uma mensagem ou notificação para destinatários (serviço de mensagens, como um e-mail na Internet).
- Executar uma operação importante, normalmente relacionada a validação ou finalização de uma tarefa, atividade ou operação (este botão aparece somente para usuários com perfis especiais).
- lmprimir (via .PDF) um extrato ou relatório contendo informações.

Para uma melhor e mais fácil utilização do sistema recomendamos:

- Utilize as opções disponíveis no menu [Apoio] (onde a última versão deste documento estará disponível) para obter informações de ajuda para a operação do sistema e configurar suas opções para uma utilização confortável.
- Quando necessário, entre em contato com o suporte técnico através do e-mail: <u>gestaofinanceira@saude.sp.gov.br</u>.
- Procure manter sempre todas as INFORMAÇÕES CADASTRAIS ATUALIZADAS.
- Proteja os seus dados de USUÁRIO e SENHA, eles são pessoais e intrasferíveis.
- Procure não ficar muito tempo sem interagir com o sistema, pois quando isso ocorre, por segurança, o usuário é automaticamente desconectado, sendo necessário retornar à página inicial (home) e se autenticar e conectar (logar) novamente.
- Após utilização do sistema, ou havendo necessidade de se ausentar da estação de trabalho, por motivo de segurança, desconecte seu usuário através do botão Desconectar, localizado no topo direito da janela do sistema.
- Sempre que digitar ou alterar algum dado NÃO se esqueça de gravar e finalizar as alterações clicando um dos seguintes botões:

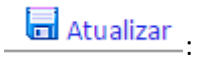

Grava as informações alteradas, mantendo o formulário de edição de dados visível.

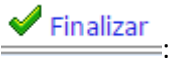

Grava e finaliza a alteração desejada, retornando à tela inicial de consulta.

- Tenha certeza de que deseja excluir alguma informação através do botão <u>KExcluir</u>, pois elas não poderão ser mais recuperadas e, caso necessário, precisarão ser digitadas ou inseridas novamente.
- Ao preencher endereços, após ter digitado um CEP, pressione a tecla [Tab] para que o endereço (logradouro, bairro e município) seja automaticamente preenchido; não se esqueça, porém, de preencher os campos de número e complemento do endereço, quando for o caso.
- Para localizar e preencher endereços, normalmente será possível utilizar outras três opções oferecidas pelo sistema:

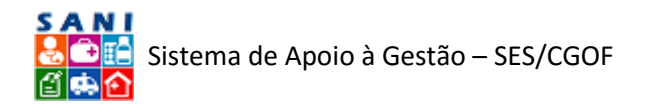

Endereço?: Busca o Endereço do CEP
 Busca o CEP do endereço (por Estado, Município ou Logradouro)

- 🔍 Google: Localização do endereço no Google Maps.
- Quando algum documento ou situação não possuir <u>data de validade ou de término</u>, você deve preenche-la, por padrão, acrescentando 5 (cinco) anos à <u>data de emissão ou</u> <u>data de início</u>, caso contrário algumas funções poderão ser bloqueadas pelo sistema.
- Para selecionar datas procure sempre utilizar o calendário disponível no sistema:
  - Se desejar informar uma data anterior à atual, clique no campo sinalizado com o Mês e Ano, conforme ilustra a figura a seguir:

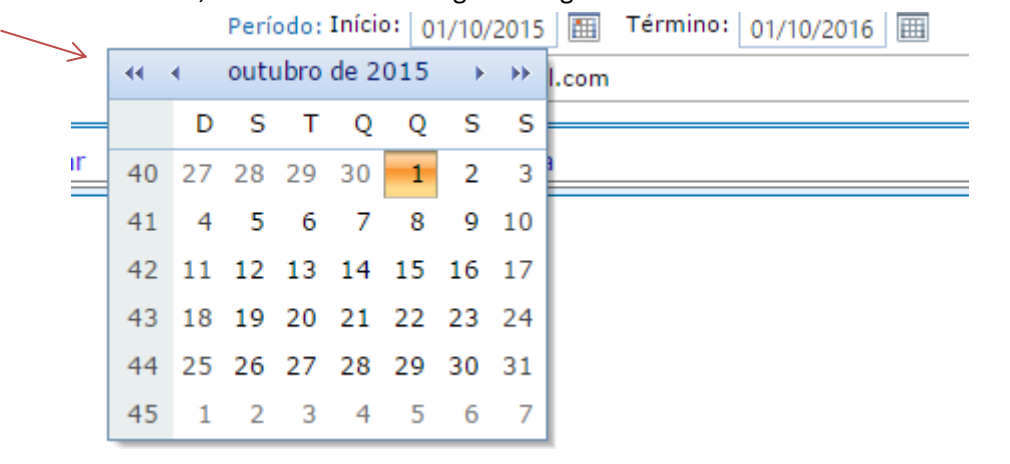

- Para selecionar o ANO utilize os botões de navegação
   Para buscar o ano desejado, até que ele esteja visível.
- Selecione o MÊS: janeiro a dezembro.
- Clique em OK após selecionados: MÊS e ANO desejados, conforme mostra a figura a seguir.

### Atualização de Documentação

| Documen | ito \ |    |       |       |      |       |            |        |      |   |
|---------|-------|----|-------|-------|------|-------|------------|--------|------|---|
|         |       | D  | ata d | le En | niss | ão: 0 | 1/10/2     | .015 🏾 |      |   |
|         |       | •  | out   | ubro  | de   | ion   | fou        | 2011   | 2016 |   |
|         |       | D  | S     | т     | C    | Jan   | abr        | 2011   | 2010 |   |
|         | 40    | 27 | 28    | 29    | 30   | mai   | abr        | 2012   | 2017 | F |
|         | 41    | 4  | 5     | 6     | 7    | mar   | jun        | 2013   | 2018 | ⊨ |
|         | 42    | 11 | 12    | 13    | 14   | jui   | ayo        | 2014   | 2019 | ⊨ |
|         | 43    | 18 | 19    | 20    | 21   | set   | doz        | 2015   | 2020 |   |
|         | 44    | 25 | 26    | 27    | 28   |       | uez        |        |      |   |
|         | 45    | 1  | 2     | 3     | 4    | H     |            | / Canc | eiar |   |
|         |       |    |       |       |      |       | $\uparrow$ | _      |      |   |
|         |       |    |       |       |      |       |            |        |      |   |

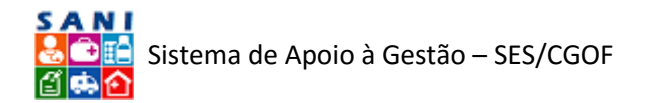

# Cadastro de Novo Usuário

Para iniciar a utilização do SANI primeiramente você deve se cadastrar como usuário. Para isso, acesso o endereço do SANI (<u>www.sani.saude.sp.gov.br</u>) na Web para que seja apresentado o formulário ilustrado na figura a seguir.

| COVENDOL SP Polital SP Colassile SP Colassile SP Colassile SP Colassile SP Colassile Sistema Digital de Apole a Gestão - CCOF                                                                                                    | Acesso 📩 📵                                                                                                    |
|----------------------------------------------------------------------------------------------------|----------------------------------------------------------------------------------------------------|
| SANI<br>Secretaria de Estado da Saúde<br>Carretaria de Estado da Saúde<br>Sistema Digital de Apoio a Gestão - CGOF                                                                                                    |                                                                                                    |
| Home                                                                                                    |                                                                                                    |
| Autenticação de Usuário para Acesso ao Sistema                                                                                                    |                                                                                                    |
| Boa Nohel<br>terça-feiza, 14 de fevereiro de 2017<br>Usuativas Onlines 0<br>Esqued minha senha.                                                                                                    | drío                                                                                                    |
| Apresentação 🔮                                                                                                    | Dicas do SANI 🛛 😢                                                                                                    |
| O SAM - Starma Interprete Active A cleak b of Coverbacks/u do centels do Sameretaria da Saciertaria da Saciertaria da Sac | Ajuste da Altura da Tela<br>Sempre que necessária ajuste a<br>aduat da tela de unempletidor ao<br>escuencia da enteñor<br>a atura de membre<br>ajúna a atura de membre<br>vocé.<br>Navegadores<br>Navegadores<br>Navegadores<br>Navegadores<br>Navegadores<br>Navegadores Altura de Salat,<br>Ancosalt Edge, esempre en suas |

Formulário de Login (autenticação de usuários) do SANI

Quando você já estiver cadastrado como usuário, para ter acesso ao SANI bastará digitar em "Usuário" o seu CPF e em "Senha" a sua senha (que sempre será enviada a você através do seu e-mail).

Para se cadastrar pela primeira vez, clique no botão destacado na figura acima "Cadastro de Usuário". Será apresentado o formulário ilustrado a seguir, no qual você deverá informar o seu CPF. Caso o SANI perceba que o seu CPF já está cadastrado, o formulário anterior será reapresentado e você precisará lembrar-se da senha. Caso tenha esquecido, clique o botão "Esqueci minha senha..." e siga as instruções que serão apresentadas, para que o SANI envie sua senha para o seu e-mail. Se isso não ocorrer, entre em contato com o suporte do sani através do e-mail <u>gestaofinanceira@saude.sp.gov.br</u>, explicando detalhadamente a situação para que o seu atendimento seja efetuado o mais rapidamente possível.

| Cadastro de Usuário                                                                                                    |
|----------------------------------------------------------------------------------------------------|
| Bern vindo!                                                                                                    |
| Digite seu CPF (apenas números):                                                                                                    |
| Instruções para cadastro de usuário no sistema:                                                                                                    |
|                                                                                                    |
| Digite apenas os números do seu CPF, sem pontos ou traços. O CPF será a sua identificação de usuário no sistema.                                                                                                    |
| Deve ser fornecido um endereço de correio eletrônico (e-mail) válido para o qual será enviada a sua senha provisória para acesso ao sistema.                                                                                                    |
| Para sua segurança, após seu primeiro acesso, esta senha deverá ser trocada por você através da opção "Apoio - Alteração de Senha" no menu do sistema.                                                                                                    |
| Caso o CPF informado pertença a um usuário já cadastrado, será solicitada a senha de acesso ao sistema e seus dados serão apresentados para atualização e confirmação.                                                                                                |
| Informe o CNP) da Organização ou Empresa com a qual você deseja se cadastrar, anexando um documento datado que prove e esplicite o seu relacionamento com ela para validação do seu cadastro.                                                                         |
| Caso o CNP3 da sua Organização ou Empresa ainda não esteja cadastrado no sistema, você deve previamente obtê-lo, através do site da Receita Federal em Comprovante do CNP3 , salvando-o num arquivo em formato .PDF que deverá ser carregado no sistema durante o seu |
| cadastramento.                                                                                                    |
|                                                                                                    |
| Em caso de dúvida ou dificuldade, por favor entre em contato com o atendimento ao usuário do sistema, através do email sani@saude.sp.gov.br.                                                                                                    |
| ✓ Iniciar o Cadastro 🍃 Cancelar o Cadastro                                                                                                    |

Após digitar o seu CPF (apenas números, sem pontos barras ou traços), clique o botão " Iniciar o Cadastro" apresentado no formulário.

Será apresentado o formulário ilustrado a seguir onde você deverá digitar os seus dados e o CNPJ da empresa ou organização que representa ou à qual está vinculado. Se esta empresa já estiver cadastrada no SANI, seu nome será apresentado para que você confirme no final do cadastro, conforme ilustram as próximas figuras.

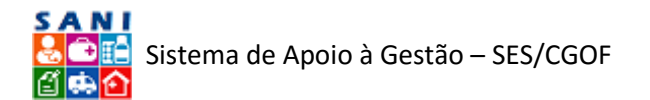

|                        | Cadastro de Usuário                                                                                           |   |
|------------------------|----------------------------------------------------------------------------------------------------|---|
| CPF:                   | 406.537.512-65                                                                                                |   |
| Nome:                  |                                                                                                    | Q |
| Apelido:               |                                                                                                    |   |
| RG:                    | UF: Selici - Data da Emissão                                                                                  |   |
| CEP:                   |                                                                                                    |   |
| Logradouro:            |                                                                                                    |   |
| Número:                | Complementor                                                                                                  |   |
| Bairro:                | DDD: Telefone: Celular:                                                                                       |   |
| Municipio:             | UP: SP v Municipie: Selectone v GCEP?                                                                         |   |
| Profissão:             |                                                                                                    |   |
| E-mail:                |                                                                                                    |   |
|                        | Por favor, digite o CIPJ da instituição, empresa ou organização com qual você se relaciona para se cadastrari |   |
| CNP3 (apenas números): | Submeter 3 Cancelar                                                                                           |   |

### Formulário para Cadastramento de Novo Usuário no SANI

|                                                                                                    | Cadastro de Usuário        |     |
|----------------------------------------------------------------------------------------------------|----------------------------|-----|
| CPF: 406.537.512-65                                                                                                    |                            |     |
| Nome: José Maria da Silva                                                                                                    |                            |     |
| Apelido: Zé Maria                                                                                                    |                            | (a) |
| RG: 12.123.456-9 UF: SP • Data da Emissão: 01/0                                                                                                   | 02/2017                    |     |
| CEP: 05508-010 00 Endereço?                                                                                                    |                            |     |
| Logradouro: Avenida Professor Luciano Gualberto                                                                                                   |                            |     |
| Número: 999 Complemento: Sala 99                                                                                                    |                            |     |
| Bairro: Butantă DDD: Telefon                                                                                                    | ne: Celulari               |     |
| Município: UF: SP 💌 Município: São Paulo                                                                                                    | + 04CEP?                   |     |
| Profissão: Professor                                                                                                    |                            |     |
| E-mail: zemaria@sani.br                                                                                                    |                            |     |
| CN91: 46.070.668/0001-69<br>Organização: LABORATORIOS PFIZER LTDA<br>Endereço: Rodovia Presidente Castela Branco, 32.501 Bairro: Ingahi CEP: 0669 | 96000 Município: Tapevi/SP |     |
| Função: Representante                                                                                                    | ×                          |     |
| Cargo: Representante comercial                                                                                                    |                            |     |
| Anexe abaixo um documento datado para comprovar o seu relacionamento co                                                                           | om a organização acima:    |     |
| Documento Anexador                                                                                                    | Pare num                   |     |

Formulário para Vinculação do Usuário com a Empresa ou Organização

Para demonstrar o seu vínculo ou relacionamento com esta empresa, você deve carregar ou anexar um documento eletrônico (preferencialmente em formato .PDF) datado, como uma procuração, uma declaração da direção da empresa, ou equivalente, que efetivamente comprove que você pode representa-la.

|                              | Cadastro de Usuário                                                                           |               |  |  |  |
|------------------------------|-----------------------------------------------------------------------------------------------|---------------|--|--|--|
| CPF                          | 406.537.512-65                                                                                |               |  |  |  |
| Nome                         | José Maria da Silva                                                                           | Q             |  |  |  |
| Apelido                      | Zé Maria                                                                                      | $\mathcal{C}$ |  |  |  |
| RG                           | 12.123.456-9 UF: SP 🔻 Data da Emissão: 01/02/2017                                             |               |  |  |  |
| CEP                          | 05508-010 00 Endereço?                                                                        |               |  |  |  |
| Logradouro:                  | Avenida Professor Luciano Gualberto                                                           |               |  |  |  |
| Número:                      | 999 Complemento: Sala 99                                                                      |               |  |  |  |
| Bairro                       | Butantă DDD: Telefone: Celulari                                                               |               |  |  |  |
| Município                    | : UP: SP • Municipie: São Paulo • WCEP7                                                       |               |  |  |  |
| Profissão                    | Professor                                                                                     |               |  |  |  |
| E-mail: zemaria@sani.br      |                                                                                               |               |  |  |  |
| CNPJ                         | 46.070.0642001-69                                                                             |               |  |  |  |
| Endereço:                    | Rodovia President Castello Branco, 32.501 Bairro: Ingabi CEP: 06696000 Municipio: Itapevi/SP  |               |  |  |  |
| Função:                      | Representante                                                                                 |               |  |  |  |
| Cargo:                       | Representante comercial                                                                       |               |  |  |  |
|                              | Anexe abaixo um documento datado para comprovar o seu relacionamento com a organização acima: |               |  |  |  |
| Documento Anexado:           | <ul> <li>Declaração de Patrimônio.pdf × famouer</li> </ul>                                    |               |  |  |  |
| Confirmar 🍵 Retornar 🔞 Ajuda |                                                                                               |               |  |  |  |

Formulário de Cadastro com Documento de Comprovação carregado

Após a carga do documento, clique o botão 🖋 Confirmar para efetivar o seu cadastro.

| Cadastro de Usuário                                                                                                    |
|----------------------------------------------------------------------------------------------------|
| See caliform foi realizado com socessoi<br>A sua identificação de suxuínito (logiti) no sistema á o seu CPF.<br>Uma seriha provisiónia para acesso fei elevidada para e endereço de emai informado no calisatoro; por favor verifique!<br>Pro secielte de espanzina recomendancianos que voi drivegar imediatamente a uneha provisiónia por uma outra de sua preferienda. |
| Para isso, acesse o isistema com a senha provisória recebida e, através da opção SenhaßJapolo do menu, informe a nova senha desejada.                                                                                                    |
| <ul> <li>Persoas ligadas a entidades Beendiciatis de Convincio devenu villaz a capica (Beendiciado) do menu para suas atividades.</li> <li>Persoas ligadas a Armecaderes da 555 devenu tultar a capica (Fremedence) do menu para suas atividades.</li> </ul>                                                                                                    |
| Você pode utilizar o email sani@saude.sp.gov.br entrar em contato com o suporte aos usuários.                                                                                                    |
| Obrigado por cadastrar-se no S4NI. Utilize-o com responsabilidade e bom trabalhol                                                                                                    |
| Cradina Inicial                                                                                                    |

Formulário de Conclusão de Cadastro de Usuário

O SANI enviará para o seu e-mail uma senha provisória para acesso. Por segurança, você deverá alterá-la o mais rapidamente possível. Para isso, retorne para a tela inicial do SANI,

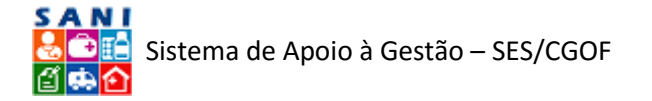

digite o seu CPF e a senha recebida e clique no botão de acesso <sup>(C)</sup>. Em seguida, localize o menu "Apoio" e escolha a opção "Configuração e Senha", para alterar a senha enviada por outra de sua preferência. Aproveite e escolha a opção "Meus Dados" do menu Apoio e verifique o seu cadastro, aproveitando para carregar uma foto sua.

O documento para comprovação de vínculo que foi informado no seu cadastro será analisado pela equipe de Gestão Financeira da SES e você receberá um aviso do SANI, via e-mail, informando o resultado do seu credenciamento para representar a sua empresa ou organização.

Caso o documento para comprovação de vínculo informado no cadastro tenha sido aceito, você poderá, através do menu "Fornecedor", selecionar sua empresa para trabalhar no SANI. Caso o documento não tenha sido aceito, você poderá substituí-lo por outro mais adequado em "Meus Dados" e solicitar um novo credenciamento.

# Apoio ao Usuário

Conforme já mencionado, uma vez cadastrado e credenciado, você poderá trabalhar com as empresas fornecedores que representa. Sim, você pode solicitar o credenciamento para representar mais de uma empresa. Por exemplo, se sua empresa possui várias subsidiárias ou filiais, cada uma delas (possuindo CNPJ diferente) deverá estar cadastrada no SANI e você poderá solicitar o seu credenciamento para todas elas.

No formulário a seguir estamos fazendo o "login" ou acesso de um usuário já cadastrado. Para isso, é necessário digitar o CPF (em usuário) e a senha, clicando em seguida o botão da chavinha.

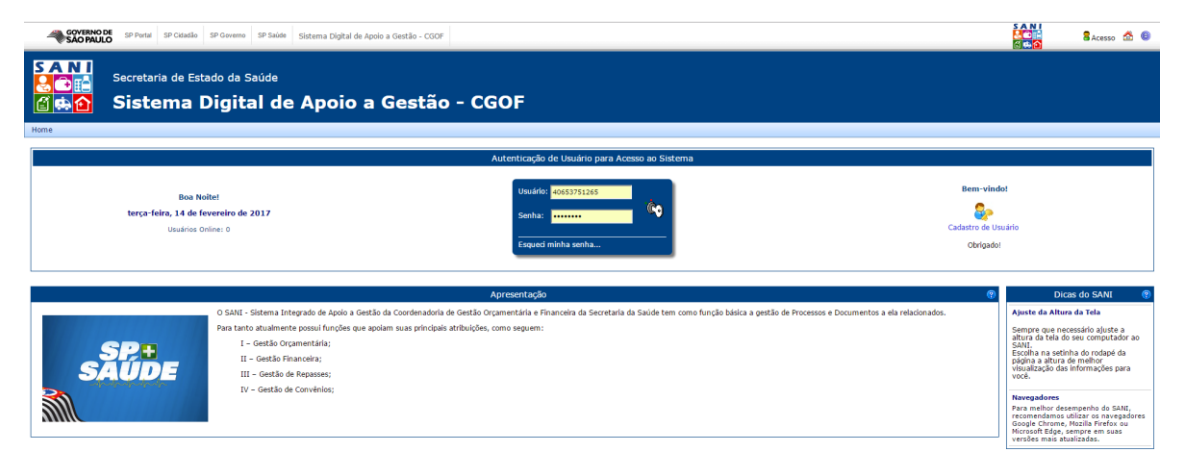

Formulário para Autenticação e Acesso (login) no SANI

O SANI deverá reconhece-lo como relacionado a um ou mais fornecedores e irá direcioná-lo para o Portal do Fornecedor, apresentado na próxima figura.

Note que, por enquanto, há poucas opções, apenas as do menu "Apoio" e o menu "Fornecedor". Alternativamente, ao uso do menu, você também pode clicar sobre os quadrados ou retângulos coloridos apresentados, que se assemelham com o menu do Windows 10.

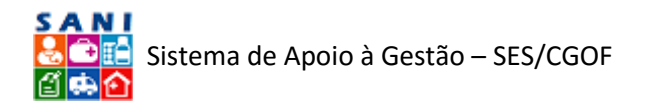

| GOVERNO DE SP Portal SP Ck                                                                                                    | dadão SP Governo SP Sa                                                    | ide Portal do Fornecedor                                                     |                         |                                                                                                    |
|----------------------------------------------------------------------------------------------------|---------------------------------------------------------------------------|------------------------------------------------------------------------------|-------------------------|----------------------------------------------------------------------------------------------------|
| SAN<br>Secretaria de<br>Secretaria de<br>Portal                                                                                                    | e Estado da Saúde<br>do Fornec                                            | edor                                                                         |                         | LABORATORIDE PIZZE A TUA<br>Juni Reira di Sher                                                                                                    |
| Home Apoio Fornecedores                                                                                                    |                                                                           |                                                                              |                         |                                                                                                    |
| Avisos<br>Navegadores Web<br>Para melhor desempenho do SANI, recomendamos utilizar os navegadores<br>Google Chrome ou Mozilla Friefox em                                      | Ajuda ao Usuário<br>Roteiros para Operação<br>do SANI                     | Alteração da Senha<br>Configurações Usuário                                  | Gestão dos Fornecedores | Portais do Usuário<br>Gorra Digital de Apolo a Gestão -<br>CGOF                                                                                              |
| suas' versões mais atualizadas.<br>Ajuste Altura da Tela<br>Sempre que necessário ajuste a altura<br>da tela do seu computador ao SANI.<br>Braello do seu computador ao SANI. | videos de Unentação                                                       |                                                                              | Fornecedores            | Apresentação 🕐<br>O SANI – Sistema de Apoio à Gestão da<br>CGOF – Coordenadoria de Gestão                                                                    |
| Escolha na seturna do rodape da<br>página a altura de melhor visualização<br>das informações para você.                                                                       | Caixa Postal do SANI<br>Troca de Mensagens                                |                                                                              |                         | Orçamentaria e Financeira tem entre<br>seus objetivos o apoio à questão dos<br>processos financeiros da Secretaria da<br>Saúde do Estado de São Paulo - SES. |
|                                                                                                    | Serviço de Mensagen                                                       |                                                                              |                         |                                                                                                    |
|                                                                                                    | Atualizar Dados Pessoais<br>Atualizar Foto<br>Verificar<br>Reladonamentos | Suporte ao Usuário<br>Comunicação de<br>Problemas<br>Solicitação de Melhoria |                         |                                                                                                    |
|                                                                                                    | Usuário                                                                   | Suporte                                                                      |                         |                                                                                                    |

Página Inicial do Portal do Fornecedor

Por exemplo, se você escolher a opção "Menus Dados" do menu "Apoio", ou clicar sobre o ícone "Atualizar Dados Pessoais", será apresentado o formulário ilustrado a seguir que permitirá que você atualize os seus dados, verifique as empresas com as quais está vinculado no SANI, e substitua o documento de comprovação de vínculo de alguma delas, caso o inicial não tenha sido aceito.

|                          |        |           |           |                    | Meus Dados de Usuário           |               |      |                     | 1          |
|--------------------------|--------|-----------|-----------|--------------------|---------------------------------|---------------|------|---------------------|------------|
| CPF:                     | 406.5  | 87.512-   | 65        |                    |                                 |               |      |                     |            |
| Nome:                    | José M | eria da S | ilva      |                    |                                 |               |      |                     |            |
| RG:                      | 12.123 | 456-9     |           | UFI SP 🔻 Data da B | Emissile: 01/02/2017 III        |               |      |                     |            |
| CEP                      | 05508- | 010       | 🔤 En      | idereço?           |                                 |               |      |                     |            |
| Logradouro:              | Avenid | a Profess | or Lucian | o Gualberto        |                                 |               |      |                     |            |
| Número:                  |        |           | Complem   | nento: Sala 99     |                                 |               |      |                     |            |
| Bairro                   | Butant |           |           | DDD:               | Telefone: Celular:              |               |      |                     |            |
| Município:               | UF: s  | • M       | unicípio: | São Paulo          | CEP?                            |               |      |                     |            |
| Profissão:               | Profes | or        |           |                    |                                 |               |      |                     |            |
| Cargo:                   | Repres | entante ( | omercial  |                    |                                 |               |      |                     |            |
| Foto:                    |        |           |           |                    | Seis                            | onar          | Foto | deal: 100px x 150px |            |
| E-mail:                  | zemar  | a©sani.b  | e .       |                    |                                 |               |      |                     |            |
|                          |        | Doc       | Vinc      | CNPJ               | Nome da Organização ou Entidade | Função        |      | Início              | Término    |
| Relacionamentos:         | 1      | •         | 1         | 46.070.868/0001-69 | LABORATORIOS PFIZER LTDA        | Representante |      | 14/02/2017          | 14/05/2017 |
| 🖌 Atualizar 🍐 Beternar 🌘 | a hud  |           |           |                    |                                 |               |      |                     |            |

Formulário para Atualização dos "Meus Dados"

Para substituir um documento de comprovação de vínculo, clique sobre o ícone do lápis 🖉 na linha da empresa desejada para que seja apresentado o formulário a seguir.

|                          | Meus Dados de Usuário                                                                                                    |
|--------------------------|----------------------------------------------------------------------------------------------------|
| nculo da Pessoa com Org  | janização                                                                                                    |
| CPI                      | A 406.537.512-65                                                                                                    |
| Nome                     | e: José Maria da Silva                                                                                                    |
| CNP:                     | ): 46.070.868/0001-69                                                                                                    |
| Organização              | ≈ LABORATORIOS PFIZER LTDA                                                                                                    |
| Função                   | 2 Representante -                                                                                                    |
|                          | Anexe abaixo um documento datado para comprovar o seu vínculo com esta organização, substituindo o atual: 🗓Declaração de Patrimônio.pdf |
| Anexar Documento         | x Sector                                                                                                    |
| Atualizar 🍃 Retornar 🔞 A | luia                                                                                                    |

Formulário para Edição do Vínculo e Substituição de Documento de Comprovação

Através dele você poderá alterar sua função na organização (com base na lista apresentada) e substituir ou atualizar, sempre que necessário, o documento de comprovação de vínculo.

Se você tiver dúvidas sobre a operação do SANI, acesse no menu "Apoio" a opção "Roteiros para Operação", para que seja apresentada a página ilustrada na figura a seguir.

Na "árvore" de opções à esquerda, localize o tópico de seu interesse e em seguida clique sobre a sinal de mais (+) para expandi-lo. Clique sobre um dos itens de ajuda apresentados para obter na janela ao lado os roteiros de operação correspondentes. Será apresentado um documento .PDF, de forma que para sua conveniência será possível salvá-lo ou imprimi-lo, utilizando os ícones correspondentes, para lê-lo com calma enquanto utiliza o SANI.

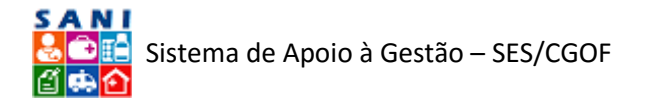

Este documento que você está lendo estará disponível em sua versão mais atualizada sob o "galho" dos Fornecedores.

| GOVERNO DE SP Portal SP Cidadão SP Governo                                                                    | SP Savier Portal do Fornecedor               | 0 4 A = 3<br>9 9                               |
|----------------------------------------------------------------------------------------------------|----------------------------------------------|------------------------------------------------|
| SANI<br>Secretaria de Estado da Se<br>Portal do Form                                                          | oude - ses/cGOF<br>ecedor                    | LABORATORIOS MEZER LTDA<br>José Maria da Silva |
| Home Apolo Fornecedores                                                                                       |                                              |                                                |
|                                                                                                    | Roteiros de Operação para Ajuda aos Usuários | Ð                                              |
| <ul> <li> <sup>1</sup> <sup>1</sup> <sup>1</sup> <sup>1</sup> <sup>1</sup> <sup>1</sup> <sup></sup></li></ul> |                                              |                                                |

Página de Acesso aos Roteiros de Operação do SANI - Como este Manual

O formulário apresentado na figura a seguir corresponde à opção "Configuração e Senha" do menu "Apoio". Através dele, sempre que desejar, você pode trocar a sua senha de acesso atual, ou calibrar a altura e a largura da tela do seu equipamento, de forma que o SANI se ajuste o melhor possível a elas.

| GOVERNO I<br>SÃO PAUL  | BP         SP Putul         SP Colatilia         SP Solder         Portal do Tomecodor                                                                                                    | 8 / A = 3<br>8 9                                |
|------------------------|----------------------------------------------------------------------------------------------------|-------------------------------------------------|
| SANI<br>Celes<br>Celes | Secretaria de Estado da Saúde - SES/CGOF<br>Portal do Fornecedor                                                                                                    | LABORATORIOS PFEZER LTDA<br>José Maria da Silva |
| Home Apolo F           | Contractors Contractors                                                                                                    |                                                 |
|                        | Personalização                                                                                                    | ۲                                               |
| Alterar Senha 🕸        | Alteração de Senha de Acoso Universita Deó Maria da Silva (4003751203) Universita De CREMINA Senha Atal Nova Senha Casolar Casolar Casolar Casolar Casolar Casolar                                                                                                    |                                                 |
| ſ                      | Personalizar, do 4, Mure da Janele do Sistema<br>200 210 400 405 500 500 500 700 710 800 850 700 710 800 850 900 950 1000<br>200 210 400 400 500 510 400 450 700 710 800 850 950 950 1000<br>Personalizar Atrus<br>Personalizar Atrus<br>Personalizar Atrus<br>Personalizar Atrus<br>Personalizar Atrus                                                                                                    |                                                 |
| ::<br>ب:<br>ب:         | Teste do Rede         10         10         10         10         10         10         10         10         10         10         10         10         10         10         10         10         10         10         10         10         10         10         10         10         10         10         10         10         10         20         250         270         280         20         250         270         280         20         250         270         280         20         250         270         280         20         250         270         280         20         250         270         280         20         250         270         280         20         250         250         260         260         260         260         260         260         260         260         260         260         260         260         260         260         260         260         260         260         260         260         260         260         260         260         260         260         260         260         260         260         260         260         260         260         260         260         260 |                                                 |

Um recurso muito importante do SANI é o "Serviço de Mensagens", acessado pelo menu "Apoio" opção "Serviço de Mensagens". Através dele você receberá e poderá enviar mensagens para outros usuários do SANI, inclusive os técnicos da SES, facilitando sua comunicação para a solução de dúvidas ou problemas e aumento da eficiência dos processos.

O serviço de mensagens do SANI funciona de forma muito semelhante ao serviço normal de email, com o qual acreditamos que você já esteja bastante acostumado. Através do formulário apresentado abaixo você poderá redigir, enviar, receber e ler mensagens, bastando para isso, clicar os botões correspondentes.

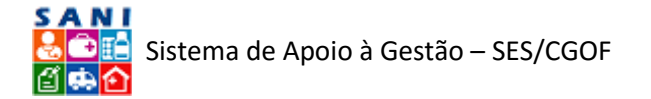

Um destes botões é o que aparece no topo direito da sua tela 5. Ele ficará piscando enquanto você tiver mensagens não lidas em sua caixa de correio do SANI. Para acessá-la basta clicar este botão ou pelo menu "Apoio" escolher a opção "Serviço de Mensagens".

|          |             | Serviço de Mensagen                                                                                                    | s (?                              |
|----------|-------------|----------------------------------------------------------------------------------------------------|-----------------------------------|
| ſ        | Caixa Posta | ide Jook Harla da Silva<br>Venuer Venuer Venuer<br>Venuer Venuer Venuer Venuer Venuer Venuer Venuer Venuer Venuer Venuer Venuer Venuer Venuer Venuer Venuer Venuer Venuer Venuer Venuer Venuer Venuer Venuer Venuer Venuer Venuer Venuer Venuer Venuer Venuer Venuer Venuer Venuer Venuer Ven |                                   |
| Situação | Data        | Bernetente                                                                                                    | Assunto                           |
|          | 14/02/2017  | ADMINISTRADOR GERAL<br>BIO SINTESE COMERCIO E DISTRIBUICAO ARTIGOS MEDIROS E ORTOPEDICOS LIDA<br>Dirgente                                                                                                    | Atualização de Usuário no Sistema |
|          | 14/02/2017  | ADMINISTRADOR GERAL<br>BIO SINTESE. COMERCIO E DISTRIBUICAO ARTIGOS MEDICOS E ORTOPEDICOS LIDA<br>Dingente                                                                                                    | Cadastro de Usuário no Sistema    |
|          |             |                                                                                                    |                                   |

Formulário do Serviço de Mensagens do SANI

Ao enviar uma mensagem através do SANI, opcionalmente você também poderá enviá-la para o destinatário pela Internet. Para isso marque a caixinha "Enviar a mensagem também pela Internet", conforme ilustra o formulário a seguir, que permite a redação e o envio de mensagens a diversos destinatários simultaneamente.

| F                       |                            | Serviço de Mensagens                     |  |
|-------------------------|----------------------------|------------------------------------------|--|
|                         | Data:                      | quarta-feira, 15 de fevereiro de 2017    |  |
|                         | Tipo:                      | Trabalho 🔻                               |  |
|                         | Envio:                     | 🗷 Enviar a mensagem também pela Internet |  |
|                         | Remetente:                 | ADMINISTRADOR GERAL                      |  |
|                         | Assunto:                   |                                          |  |
|                         | Minha mensagem             |                                          |  |
|                         | -                          |                                          |  |
|                         |                            |                                          |  |
|                         |                            |                                          |  |
|                         |                            |                                          |  |
|                         |                            |                                          |  |
| Texto da Mensagem:      |                            |                                          |  |
|                         |                            |                                          |  |
|                         |                            |                                          |  |
|                         |                            |                                          |  |
|                         | 🖌 Editar 🚯 HTML 🔍 Ve       | er l                                     |  |
|                         | Palavras: 2 Caracteres: 14 |                                          |  |
| Destinatário:           | Selecione                  |                                          |  |
|                         | Nome                       |                                          |  |
|                         | ADMINISTRADOR GER          | AL                                       |  |
| Destinatário(s):        | ADEMIR BATISTA DA P        | atxão                                    |  |
|                         |                            |                                          |  |
|                         |                            |                                          |  |
| 🖾 Enviar 🍃 Cancelar 🔞 J | Ajuda                      |                                          |  |

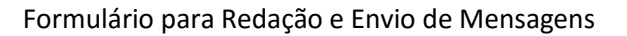

# Trabalhando com Fornecedores

### Acesso

Para acessar o SANI você deve digitar seu CPF (identificação de usuário) e a sua senha (autenticação de usuário) e clicar a ícone da chavinha, conforme figura a seguir. O SANI automaticamente reconhece o seu perfil de acesso e o direcionará para o seu Portal, normalmente o dos Fornecedores, se você estiver relacionado a um fornecedor.

Nos exemplos deste texto, utilizamos o Portal do Fornecedor, que normalmente será o portal de acesso de todos os usuários relacionados a fornecedores da SES. Cada usuário somente terá acesso aos fornecedores para os quais estiver devidamente credenciado.

Caso você tenha esquecido a sua senha de acesso, digite a sua identificação de usuário (CPF) e depois clique em "Esqueci minha senha...". Siga as instruções apresentadas para que ela seja enviada para o seu e-mail cadastrado no sistema. Se você não a receber em até uma hora, por

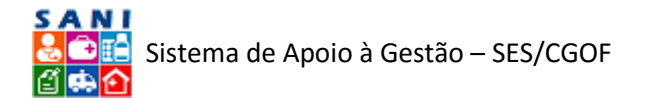

favor, entre em contato com o suporte pelo e-mail <u>gestaofinanceira@saude.sp.gov.br</u> informando este fato.

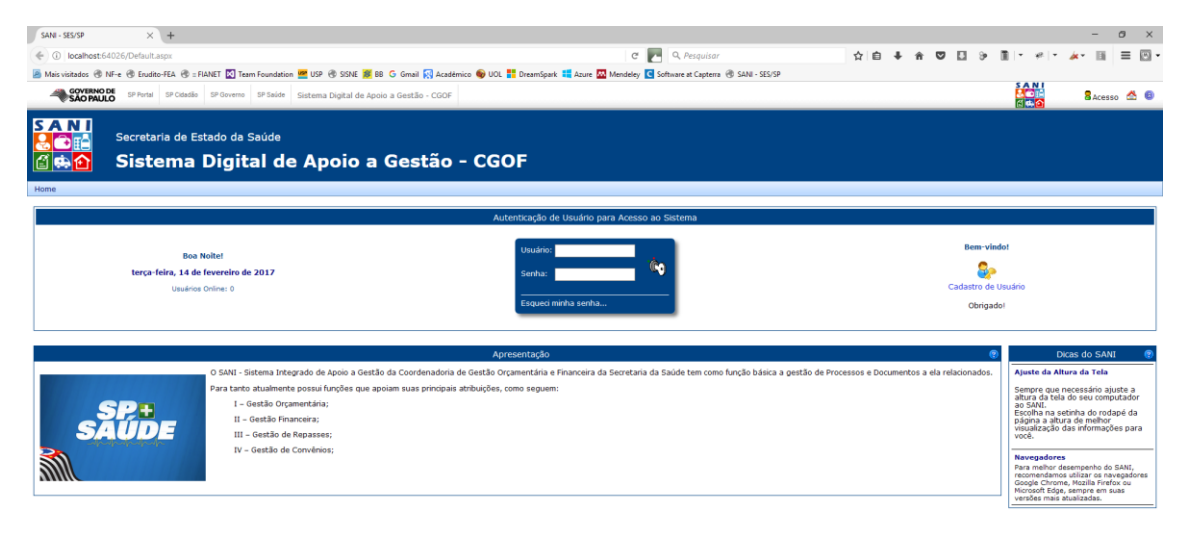

### Formulário para Acesso ao SANI

Após autenticado, através do menu de opções você pode ter acesso a diversas operações que o sistema oferece. Particularmente neste tópico abordamos apenas o módulo de Fornecedores.

Este texto foi preparado para orientar as pessoas e técnicos que trabalham nos Fornecedores da Secretaria da Saúde e estarão credenciados como usuários para a utilização do SANI para cadastrar as respectivas notas fiscais de fornecimento de materiais, produtos ou prestação de serviços e acompanhar o processo de pagamento. Se você não se enquadra neste caso, por favor, verifique a disponibilidade de outro roteiro de operação específico para o seu caso, ou entre em contato conosco através do e-mail gestaofinanceira@saude.sp.gov.br.

Após ter acesso ao SANI, se o Portal do Fornecedor não for automaticamente apresentado, verifique em "Portais do Usuário", conforme ilustra a figura a seguir, se ele aparece relacionado. Clique no link do Portal do Fornecedor para ser direcionado para ele.

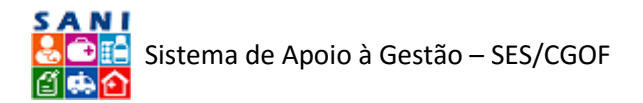

| 0 KMR - 55577 * ×                                                                                                    | Antonio Genali                                                                                                    |
|----------------------------------------------------------------------------------------------------|----------------------------------------------------------------------------------------------------|
| ← → C û © www.sam.saude.sp.gov.br/Debult.aspi?idPagna=1                                                                                                    | 合 📴 🧦 🗐                                                                                                    |
| 👯 Apps 🚳 UCL 🕒 M <sup>2</sup> -e 🌟 Bookmarks 📒 DataMining 🧮 PO 💼 Bancos 🛄 Pesquisa 🧰 Sistemas 🧰 Google                                                                                                    |                                                                                                    |
| CONTRINCOS 39 Portal 39 Catada SP Overens 39 Taiata Statema Digital da Apolo a Gestão - COOF                                                                                                    |                                                                                                    |
| SANI<br>Secretaria de Estado da Saúde<br>Sistema Digital de Apoio a Gestão - CGOF                                                                                                    |                                                                                                    |
| Home Appeo Consulta CATC Bundhalano Assinaturas Fornecedor Portal                                                                                                    |                                                                                                    |
| All       All       A | Thirds do Unadation           Impose Capital in stress Sections           Impose Capital in stress Sections           Impose Capital in Sections           Impose Capital in Sections |
| F/ Apresentação                                                                                                    | página a altura de melhor<br>visualização das informações para                                                                                                    |
| O SAMI - Sistema Integrado de Apoio a Gestão da Coordenadoria de Gestão Orgamentária e Financeira da Saci                                                                                                    | úde tem como função básica a gestão de Processos e                                                                                                    |
| Documentos a ela relacionados.                                                                                                    | / Navenadores                                                                                                    |
| Pars tanta audamente possis funções que apoiam suas principais atribuições, como segurem:                                                                                                    | The state of the state of the state                                                                                                    |
|                                                                                                    | Viodencação do sava                                                                                                    |
| SAUDE III - Gettio de Recesses:                                                                                                    | Vocé possul 26 mensagens ainda                                                                                                    |
|                                                                                                    |                                                                                                    |

Acesso ao Portal do Fornecedor

### Consulta

Escolhendo a opção "Fornecedores" do menu, será apresentado um formulário para consulta aos fornecedores para os quais você estiver credenciado. A figura a seguir ilustra esta consulta, que poderá ser filtrada com a especificação de condições de pesquisa digitando em cada campo o dado desejado e selecionando a opção de filtro através do botão filtrar.

Lembramos que se sua empresa possui diversas subsidiárias ou filiais, você deverá credenciarse para trabalhar com cada uma delas. Para isso basta clicar o botão "Adicionar novo Fornecedor" à sua lista, informar o CNPJ do fornecedor desejado e anexar o documento de comprovação de vínculo adequado para obter o seu credenciamento.

A bandeirinha apresentada na frente de cada fornecedor estará verde 🏲 se você estiver credenciado para trabalhar com o fornecedor ou vermelha 🏲 em caso contrário.

|         | AO PAULO SP Portal   | SP Cidadão SP Governo SP Saúde Portal do Fornecedor  |                                                                                                    |            |         | 8 4 5 2 8                                                                                                    |
|---------|----------------------|------------------------------------------------------|----------------------------------------------------------------------------------------------------|------------|---------|----------------------------------------------------------------------------------------------------|
| S A     | Secretar             | ia de Estado da Saúde - SES/CGOF<br>al do Fornecedor |                                                                                                    |            | Secreta | via de Estado da Saúdo (ADH)<br>ADHINISTRADOR CERAL                                                                                                    |
| Home A  | ipoio Fornecedores   | Portal                                               |                                                                                                    |            |         |                                                                                                    |
| ۶       |                      |                                                      | Fornecedores                                                                                                    |            |         | 0                                                                                                    |
| + Adici | onar novo Fornecedor |                                                      |                                                                                                    | March 1991 |         | 🛇 Atualizar   📓 🕁                                                                                                    |
|         | CNPJ                 | Fornecedor                                           | Atividade Principal                                                                                                    | Municipio  |         | F Função                                                                                                    |
| D D     |                      |                                                      | T                                                                                                    | Cambra     | 1       | The Distance in the second second sec |
|         | 46.070.868/0001-50   | I ABORATORIOS REIZER LITNA                           | Comercio atacadista de instrumentos e materiais para uso medico, orungico, nospitarar e de laboraconos<br>Enbricacila de medicamentos alenáticos para uso humano | Sancos     | 0       | P Dirigence                                                                                                    |
|         |                      | Cartager 1 2                                         |                                                                                                    |            |         |                                                                                                    |
|         |                      | Contagem : 2                                         |                                                                                                    |            |         |                                                                                                    |

### Formulário para Consulta aos Fornecedores

### Posição de Notas Fiscais

Para trabalhar com um fornecedor em particular, clique sobre o ícone  $L^{2}$  no apresentado na frente do CNPJ do fornecedor no formulário de consulta. Após alguns instantes (necessários para a preparação dos dados), será apresentado o formulário a seguir. Note que este

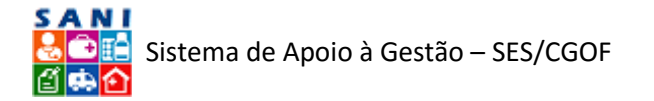

formulário possui um painel de opções especial do seu lado esquerdo. Através do acionamento destas opções você poderá realizar diversas operações e consultas de informações relacionadas ao processo de pagamento.

O primeiro formulário apresentado mostra a posição geral das Notas Fiscais do fornecedor selecionado através de dados e de indicadores em formato de "relógio":

- 1. **Notas Apresentadas**: o primeiro relógio mostra a porcentagem e a quantidade de notas fiscais apresentadas e que ainda não foram aprovadas para pagamento;
- Notas Aprovadas: o segundo relógio mostra a porcentagem e a quantidade de notas fiscais que já foram aprovadas para pagamento pela unidade destino dos materiais e/ou produtos fornecidos;
- 3. **Notas Programadas**: o terceiro relógio mostra a porcentagem e a quantidade de notas fiscais que já foram programadas para pagamento pela SES.

Nas figuras que apresentaremos neste texto os dados são de teste e, por esse motivo, os relógios indicadores não refletem informações corretas.

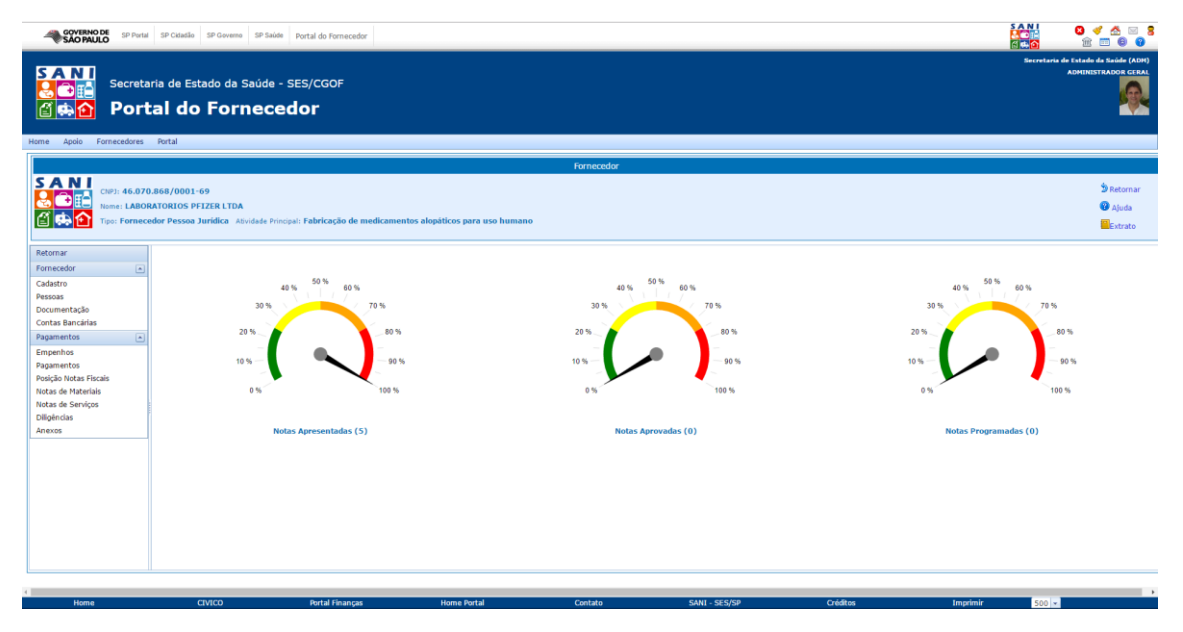

Formulário da Posição das Notas Fiscais

A esquerda do formulário com a posição das Notas Fiscais, há um "Painel de Opções". Você utilizará este painel para navegar dentro das operações previstas para a prestação de contas, conforme detalharemos nos tópicos seguintes.

### Cadastro

No "Painel de Opções" clique sobre a seta em "Fornecedor" para visualizar as opções deste bloco. Em seguida, clique sobre a opção "Cadastro".

A figura apresentada a seguir mostra os detalhes do cadastro do fornecedor selecionado.

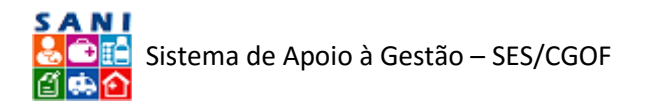

| GOVERNO DE SP Portal                                         | SP Cidadão SP Governo SP Saúde Pr                                                 | ortal do Fornecedor                                    |                              |               |          |            |                                                            |
|--------------------------------------------------------------|-----------------------------------------------------------------------------------|--------------------------------------------------------|------------------------------|---------------|----------|------------|------------------------------------------------------------|
| SANI<br>Secreta                                              | ria de Estado da Saúde - SE<br>:al do Forneced                                    | s/cgof<br>Or                                           |                              |               |          |            | Secretaria de Estado da Saúde (ADH)<br>ADMINESTRADOR CERAL |
| Home Apolo Fornecedores                                      | Portal                                                                            |                                                        |                              |               |          |            |                                                            |
|                                                              |                                                                                   |                                                        | Fornecedor                   |               |          |            |                                                            |
| C103: 46.070<br>C103: 46.070<br>Nome: LABOR<br>Tipo: Forneco | .868/0001-69<br>RATORIOS PFIZER LTDA<br>edor Pessoa Jurídica Atividade Principal: | Fabricação de medicamentos alopáticos para uso hum     | ano                          |               |          |            | 9 Retornar<br>19 Ajuda<br>19 Extrato                       |
| Retornar                                                     | NIS                                                                               | 10425 09/11/2016 Stieles @ Swides                      |                              |               |          |            |                                                            |
| Fornecedor                                                   | Nome:                                                                             | LABORATORIOS PFIZER LTDA                               |                              |               |          |            |                                                            |
| Cadastro                                                     | Nº Documento:                                                                     | 46070868000169 Tipo: CNP3                              | * Tipo Pessoa: Fornecedor Pe | ssoa Jurídica | *        |            |                                                            |
| Pessoas<br>Documentação                                      | CEP                                                                               | 05506-000                                              |                              |               |          |            |                                                            |
| Contas Bancárias                                             | Logradouro:                                                                       | Rodovia Presidente Castelo Branco                      |                              |               |          |            |                                                            |
| Pagamentos 🔺                                                 | Número:                                                                           | 32.501 Bairro: Ingahi                                  | Municipio: SP - Itapevi      |               | *        |            |                                                            |
| Empenhos                                                     | Complemento:                                                                      | KM 32.5 ENTRADA B PRD ESCRIT                           |                              |               |          |            |                                                            |
| Pagamentos<br>Posição Notas Fiscais                          | Telefones:                                                                        | DDD: 11 Comercial: 24086698 Fax:                       |                              |               |          |            |                                                            |
| Notas de Materiais                                           | E-mail:                                                                           | DANIEL30SE@TERRA.COM.BR                                |                              |               |          |            |                                                            |
| Notas de Serviços                                            | Web Site:                                                                         |                                                        |                              |               |          |            |                                                            |
| Anexos                                                       | Logo/Foto:                                                                        |                                                        |                              |               | 5        | ielecionar |                                                            |
|                                                              | Observações:                                                                      | Cedastrado pelo Comprovante de CNP3 da Receita Federal |                              |               |          |            |                                                            |
|                                                              | Dados Pessoa Jurídica                                                             |                                                        |                              |               |          |            |                                                            |
|                                                              | CNP                                                                               | 3: 46070868000169                                      |                              |               |          |            |                                                            |
|                                                              | Razão Socia                                                                       | LABORATORIOS PFIZER LTDA                               |                              |               |          |            |                                                            |
|                                                              | Comprovante CNP                                                                   | 2: Anexo [Detalhes Arquivo]                            |                              |               |          |            |                                                            |
|                                                              | Inscriçõe                                                                         | s: Estadual: Municipal:                                |                              |               |          |            |                                                            |
|                                                              | Pessoa                                                                            | I: Administrativo: Operacional:                        | Total:                       |               |          |            |                                                            |
| Home                                                         | CIVICO                                                                            | Portal Financas Home Portal                            | Contato                      | SANI - SES/SP | Créditos | Imprimir   | 500                                                        |

Formulário para Cadastro do Fornecedor

Através deste formulário e seus botões no final, você poderá e deverá manter atualizados os dados cadastrais do fornecedor.

### Pessoas

Clicando na opção "Pessoas" do bloco "Fornecedor" pode-se consultar as pessoas relacionadas ao fornecedor selecionado, conforme ilustra a figura a seguir. O sistema foi projetado para que a pessoa inicialmente credenciada para representar o fornecedor possa cadastrar outras pessoas e atribuir a cada uma delas um perfil de acesso e de permissões para execução de operações para ajudá-la no trabalho com a gestão de pagamentos do fornecedor. O formulário a seguir mostra a consulta às pessoas cadastradas para o fornecedor selecionado.

| Fornecedor                                |                                                                                                    |      |            |                       |                                                                        |                                                                       |                                          |            |               |  |
|-------------------------------------------|----------------------------------------------------------------------------------------------------|------|------------|-----------------------|------------------------------------------------------------------------|-----------------------------------------------------------------------|------------------------------------------|------------|---------------|--|
| SANI<br>CNP3:<br>Nome:<br>Di the tripo: I | Const: L6.070.060/0001-69     Const: L6.070.060/0001-69     Tours: LABORATORIOS PFIZER LTDA     Tours: LABORATORIOS PFIZER LTDA     Tours: Forseeder Pessaa Juridica. Asidade Pricepal: Fabricação de medicamentos alegáticos para uso humano |      |            |                       |                                                                        |                                                                       |                                          |            |               |  |
| Retornar                                  |                                                                                                    | 8adi | cionar 📵 A | qui você deve cadastr | ar as pessoas relacionadas ao Beneficiário ou Interessado que irão uti | lizar o sistema SANI ou representá-los na assinatura de Planos de Tra | abalho, Convénios e Prestações de Conta. | •          | Ajuda 🗷 Excel |  |
| Fornecedor                                | -                                                                                                    |      | Ativo Doc  | CPF                   | Nome da Pessoa                                                         | Função                                                                | Cargo                                    | Inicio     | Término       |  |
| Cadastro                                  | _                                                                                                    | 1    | P 😐        | 111.111.111-11        | ADMINISTRADOR GERAL                                                    | Representante                                                         | Administrador Geral do Sistema           | 14/02/2017 | 14/02/2017    |  |
| Documentação                              |                                                                                                    | 1    | P 😐        | 406.537.512-65        | José Maria da Silva                                                    | Representante                                                         | Representante comercial                  | 14/02/2017 | 14/05/2017    |  |
| Contas Bancárias                          |                                                                                                    |      |            |                       |                                                                        |                                                                       |                                          |            |               |  |
| Pagamentos                                | -                                                                                                    |      |            |                       |                                                                        |                                                                       |                                          |            |               |  |
| Empenhos                                  |                                                                                                    |      |            |                       |                                                                        |                                                                       |                                          |            |               |  |
| Pagamentos<br>Poelcão Notas Elecale       |                                                                                                    |      |            |                       |                                                                        |                                                                       |                                          |            |               |  |
| Notas de Materiais                        |                                                                                                    |      |            |                       |                                                                        |                                                                       |                                          |            |               |  |
| Notas de Serviços                         |                                                                                                    |      |            |                       |                                                                        |                                                                       |                                          |            |               |  |
| Diligências                               |                                                                                                    |      |            |                       |                                                                        |                                                                       |                                          |            |               |  |
| Anexos                                    |                                                                                                    |      |            |                       |                                                                        |                                                                       |                                          |            |               |  |
|                                           |                                                                                                    |      |            |                       |                                                                        |                                                                       |                                          |            |               |  |
|                                           |                                                                                                    |      |            |                       |                                                                        |                                                                       |                                          |            |               |  |
|                                           |                                                                                                    |      |            |                       |                                                                        |                                                                       |                                          |            |               |  |
|                                           |                                                                                                    |      |            |                       |                                                                        |                                                                       |                                          |            |               |  |
|                                           |                                                                                                    |      |            |                       |                                                                        |                                                                       |                                          |            |               |  |
|                                           |                                                                                                    |      |            |                       |                                                                        |                                                                       |                                          |            |               |  |
|                                           |                                                                                                    |      |            |                       |                                                                        |                                                                       |                                          |            |               |  |
|                                           |                                                                                                    |      |            |                       |                                                                        |                                                                       |                                          |            |               |  |

### Formulário das Pessoas do Fornecedor

Para alterar ou editar os dados de uma pessoa do fornecedor basta clicar o botão 🖉 editar, da linha da pessoa. Será apresentado o formulário apresentado a seguir, que além do cadastro da pessoa, possui abas para o registro da documentação de cada pessoa e para atribuição de perfis de acesso.

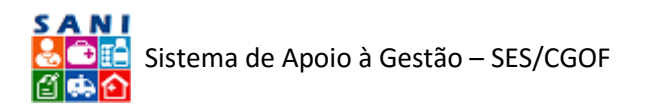

|                                                             |                                                                                    | Fornecedor                                                                         |                                  |
|-------------------------------------------------------------|------------------------------------------------------------------------------------|------------------------------------------------------------------------------------|----------------------------------|
| CNP3: 46.070<br>CNP3: 46.070<br>Nome: LABOR<br>Tipo: Fornec | 0.868/0001-69<br>RATORIOS PFIZER LTDA<br>edor Pessoa Juridica Atividade Principal: | Fabricação de medicamentos alopáticos para uso humano                              | S Retornar<br>Ø Ajuda<br>Extrato |
| Retornar                                                    | Cadastro Pessoa Documentação                                                       | Perfil Acesso                                                                      |                                  |
| Fornecedor                                                  | CPF                                                                                | 406.537.512-65                                                                     |                                  |
| Cadastro                                                    | Nome                                                                               | José Maria da Silva                                                                |                                  |
| Pessoas                                                     | Apelido                                                                            | Zé Maria                                                                           |                                  |
| Documentação                                                | Tipo Pessoa                                                                        | Pessoa Fisica •                                                                    |                                  |
| Concas Bancanas                                             | Atributos                                                                          | 🗹 Ativo 🔲 Responsável Legal 🔲 Possul Certificado Digital 🔛 Autenticar Digitalmente |                                  |
| Pagamentos 🔺                                                | Mensagens                                                                          | 📧 Recebe Mensagem de Email Interno 🐨 Recebe Mensagem de Email Externo              |                                  |
| Pagamentos                                                  | CEP                                                                                | 05508-010 GEndereço? GCEP? GCGogle                                                 |                                  |
| Posição Notas Fiscais                                       | Logradouro                                                                         | Avenida Professor Luciano Gualberto                                                |                                  |
| Notas de Materiais                                          | Número                                                                             | 999 DDD: Telefones: Residencial: Celular: Comercial:                               |                                  |
| Notas de Serviços                                           | Complemento                                                                        | Sala 99                                                                            |                                  |
| Diligências                                                 | Bairro                                                                             | Butantă Municipio: São Paulo (SP)                                                  |                                  |
| Allexos                                                     | RG                                                                                 | 12.123.455-9 UP: pp ( Órgão Emissor: Emissão: 01/02/2017                           |                                  |
|                                                             | Registro de Classe                                                                 | (CRM, CRE CRP, COREN, OAB, CRA, CRC, CREA ou outro case possua)                    |                                  |
|                                                             | Data Nascimento                                                                    | E Sexo: O Masculino O Feminimo                                                     |                                  |
|                                                             | Função                                                                             | Representante                                                                      |                                  |
|                                                             | Cargo                                                                              | Representante comercial                                                            |                                  |
|                                                             | Periodo                                                                            | Lincias: 1402/2017 III Término: 1405/2017 III                                      |                                  |
|                                                             | E-mail                                                                             | zemaria@sani.br                                                                    |                                  |
|                                                             |                                                                                    |                                                                                    |                                  |
|                                                             | 🖌 Finalizar 🛛 Atualizar 🍃 Retorna                                                  | r 🕺 Excluir 🔮 Ajuda                                                                |                                  |

Formulário para Alteração das Pessoas do Fornecedor

### Documentação

Continuando, clique em agora em "Documentação" para consultar a documentação solicitada e a ser informada pelo fornecedor. O formulário a seguir apresentará a lista de documentos solicitados e permitirá que o fornecedor a informe digitalmente.

No momento da elaboração deste roteiro, a lista de documentos a serem solicitados para o fornecedor ainda não havia sido definida.

| GOVERNO DE SP Porta                                                                                                    | d SP Cidadão SP Governo SP                                              | Saúde Portal do Fornecedor          |                                  |                               |                |          | S S      |                         | ) 🗸 📩 🗟<br>🚊 🔟 🖨 😗                       |
|----------------------------------------------------------------------------------------------------|-------------------------------------------------------------------------|-------------------------------------|----------------------------------|-------------------------------|----------------|----------|----------|-------------------------|------------------------------------------|
| SAN<br>Secreta<br>Secreta<br>Port                                                                                                    | aria de Estado da Saú<br>tal do Forne                                   | de - SES/CGOF<br>Cedor              |                                  |                               |                |          |          | Secretaria de Es<br>ADI | tado da Saúde (ADH)<br>IINISTRADOR GERAL |
| Home Apolo Pomecedores                                                                                                    | Portal                                                                  |                                     |                                  |                               |                |          |          |                         |                                          |
| CMD: 46.07<br>CMD: 46.07<br>Name: LABO<br>Tipo: Fornec                                                                                                    | 0.868/0001-69<br>RATORIOS PFIZER LTDA<br>redor Pessoa Jurídica Atividad | e Principal: Fabricação de medicame | itos alopáticos para uso humano  | Fornecedor                    |                |          |          |                         | D Retornar<br>P Ajuda                    |
| Retornar                                                                                                    | Documentação 💿 🖶 válido                                                 | 🛛 😑 Vencendo 🔍 😑 Vencido 🔍 😑 Invá   | ido 🔍 🕀 Fm Validação 🔍 🕮 Fm Vali | dação Vencendo 🔍 🛡 Não Inform | rado 🖲 🍼 Todos |          |          |                         |                                          |
| Fornecedor                                                                                                    | Documento                                                               |                                     |                                  | Descrição                     |                |          | Cadastro | Emissão                 | Validade                                 |
| Calastro<br>Persoan<br>Decementação<br>Contas Bancérias<br>Contas Bancérias<br>Pagamentos<br>Pagamentos<br>Pa |                                                                         |                                     |                                  |                               |                |          |          |                         |                                          |
| Home                                                                                                    | CIVICO                                                                  | Bortal Financas                     | Home Portal                      | Contato                       | SANL - SES/SP  | Créditos | Imprimir | 500 -                   |                                          |

### Documentos do Fornecedor

### Contas Bancárias

Selecione agora a opção "Contas Bancárias" para consultar as contas bancárias cadastradas para o fornecedor, conforme mostra a figura a seguir. Em princípio o fornecedor deverá informar as contas nas quais o depósito dos pagamentos das Notas Fiscais apresentadas deverá ser realizado.

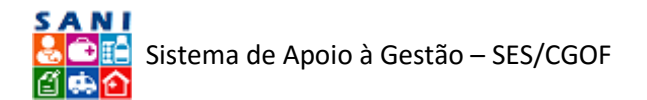

| Fornecedor                                                   |                                                                                                    |                      |       |         |                    |                 |           |                             |  |  |
|--------------------------------------------------------------|----------------------------------------------------------------------------------------------------|----------------------|-------|---------|--------------------|-----------------|-----------|-----------------------------|--|--|
| CNP3: 46.070<br>CNP3: 46.070<br>Nome: LABOI<br>Tipo: Fornece | S A N I<br>COVI: 46.070.860/0001-69<br>tom: LABORATORIOS PFZER LTDA<br>Tom: Forreceder Pessaa Jurídica - Acividade Principal: Fabricação de medicamentos alopáticos para uso humano |                      |       |         |                    |                 |           | Detomar<br>Ajuda<br>Extrato |  |  |
| Retornar                                                     | +                                                                                                    | Adicionar Nova Conta |       |         |                    |                 | Atualizar | 📓 🕁 📓                       |  |  |
| Fornecedor                                                   |                                                                                                    | Тіро                 | Banco | Agência | Nome da Agência    | Número da Conta | Cidade    |                             |  |  |
| Cadastro                                                     | 1                                                                                                    | CORRENTE             | 001   | 34567   | Agencia Grana Alta | 123514351       | São Paulo |                             |  |  |
| Pessoas                                                      |                                                                                                    |                      |       |         |                    |                 |           |                             |  |  |
| Contas Bancárias                                             |                                                                                                    |                      |       |         |                    |                 |           |                             |  |  |
| Pagamentos 🔹                                                 |                                                                                                    |                      |       |         |                    |                 |           |                             |  |  |
| Empenhos                                                     |                                                                                                    |                      |       |         |                    |                 |           |                             |  |  |
| Pagamentos                                                   |                                                                                                    |                      |       |         |                    |                 |           |                             |  |  |
| Posição Notas Fiscais                                        |                                                                                                    |                      |       |         |                    |                 |           |                             |  |  |
| Notas de Materiais                                           |                                                                                                    |                      |       |         |                    |                 |           |                             |  |  |
| Diligências                                                  |                                                                                                    |                      |       |         |                    |                 |           |                             |  |  |
| Anexos                                                       |                                                                                                    |                      |       |         |                    |                 |           |                             |  |  |
|                                                              |                                                                                                    |                      |       |         |                    |                 |           |                             |  |  |
|                                                              |                                                                                                    |                      |       |         |                    |                 |           |                             |  |  |
|                                                              |                                                                                                    |                      |       |         |                    |                 |           |                             |  |  |
|                                                              |                                                                                                    |                      |       |         |                    |                 |           |                             |  |  |
|                                                              |                                                                                                    |                      |       |         |                    |                 |           |                             |  |  |
|                                                              |                                                                                                    |                      |       |         |                    |                 |           |                             |  |  |
|                                                              |                                                                                                    |                      |       |         |                    | Contagem : 1    |           |                             |  |  |
|                                                              |                                                                                                    |                      |       |         |                    |                 |           |                             |  |  |
|                                                              |                                                                                                    |                      |       |         |                    |                 |           |                             |  |  |

Formulário das Contas Bancárias do Fornecedor

Para incluir uma nova conta, basta clicar o botão "Adicionar Nova Conta". Para alterar uma conta, basta clicar o botão editar 🖉 para que seja apresentado o formulário de edição das contas bancárias.

|                                                                                                    |                                                                                                    |                                      | Fornecedor                                             |                                                                     |  |  |  |  |  |  |
|----------------------------------------------------------------------------------------------------|----------------------------------------------------------------------------------------------------|--------------------------------------|--------------------------------------------------------|---------------------------------------------------------------------|--|--|--|--|--|--|
| CNP3: 46.07<br>Nome: LABO                                                                                                    | S A LI<br>COM: 46.070.068/0001-69<br>ton: LAIORATORIOS FFIZIE LIDA<br>Ton: Formeeder Pessaa Juridica - Anvidade Principal: Fabricação de medicamentos alopáticos para uso humano |                                      |                                                        |                                                                     |  |  |  |  |  |  |
| Retornar<br>Fornecedor A<br>Cadastro<br>Pessoas<br>Documentação                                                                                        | Conta Corre                                                                                                    | ente<br>Banco: 001<br>Agència: 34567 | Praça/Cidade: [S8o Paulo<br>Conta Corrente: [123514351 | Telefone Agência: (9995-3456<br>Nome da Agência: (Agencia Grana Ata |  |  |  |  |  |  |
| Concas Bancárias<br>Pagamentos<br>Empenhos<br>Pagamentos<br>Posição Notas Fiscais<br>Notas de Materiais<br>Notas de Materiais<br>Diligências<br>Anexos | ✓ Prodizer Edituatizer ⊅ Pr                                                                                                    | etorna: ¥Excluir 🖗 Apula             |                                                        |                                                                     |  |  |  |  |  |  |
|                                                                                                    |                                                                                                    |                                      |                                                        |                                                                     |  |  |  |  |  |  |

Formulário para Edição de Conta Bancária do Fornecedor

## Empenhos

Selecionando a opção "Empenhos" no painel de opções será possível consultar a relação de empenhos em nome do fornecedor.

|                                             |                                                                               |                      |                             |              | Fornecedor |         |   |          |   |         |            |                              |
|---------------------------------------------|-------------------------------------------------------------------------------|----------------------|-----------------------------|--------------|------------|---------|---|----------|---|---------|------------|------------------------------|
| CNP3: 46.070<br>CNP3: 46.070<br>Nome: LABOI | 0.868/0001-69<br>RATORIOS PFIZER LTDA<br>edor Pessoa Jurídica Atividade Print | cipal: Fabricação de | medicamentos alopáticos par | a uso humano |            |         |   |          |   |         | 5<br>0<br> | Retornar<br>Ajuda<br>Extrato |
| Retornar                                    | + Adicionar Novo                                                              |                      |                             |              |            |         |   |          |   |         | Atualizar  | 188                          |
| Fornecedor                                  | Número                                                                        | Processo             |                             |              | Credor     | Unidade |   | Elemento |   | Emissão |            | Valor                        |
| Cadastro                                    | 7                                                                             |                      | <b>.</b>                    |              | Y          |         | Y |          | Y | Y       |            | Y                            |
| Pessoas                                     | Nanhum Emponho Solorionado                                                    |                      | Sem filtro                  |              |            | -       |   |          |   |         |            |                              |
| Documentação                                | Contagem                                                                      |                      | Contém                      |              |            |         |   |          |   |         |            |                              |
| Contas Bancanas                             | Contagan                                                                      |                      | Não contém                  |              |            |         |   |          |   |         |            |                              |
| Pagamentos 🔺                                |                                                                               |                      | Começa com                  |              |            |         |   |          |   |         |            |                              |
| Empenhos                                    |                                                                               |                      | Termina com                 |              |            |         |   |          |   |         |            |                              |
| Pagamentos                                  |                                                                               |                      | Igual a                     |              |            |         |   |          |   |         |            |                              |
| Posição Notas Fiscais                       |                                                                               |                      | Diferente de                |              |            |         |   |          |   |         |            |                              |
| Notas de Materiais                          |                                                                               |                      | Maior que                   |              |            |         |   |          |   |         |            |                              |
| Dilgâncias                                  |                                                                               |                      | Menor que                   |              |            |         |   |          |   |         |            |                              |
| Anexos                                      |                                                                               |                      | Maior ou igual a            |              |            |         |   |          |   |         |            |                              |
|                                             |                                                                               |                      | Menor ou igual a            |              |            |         |   |          |   |         |            |                              |
|                                             |                                                                               |                      | Enue<br>Não cotro           |              |            |         |   |          |   |         |            |                              |
|                                             |                                                                               |                      | funda entre                 |              |            |         |   |          |   |         |            |                              |
|                                             |                                                                               |                      | E vazio                     |              |            |         |   |          |   |         |            |                              |
|                                             |                                                                               |                      | f auto                      |              |            |         |   |          |   |         |            |                              |
|                                             |                                                                               |                      | Não ó pulo                  |              |            |         |   |          |   |         |            |                              |
|                                             |                                                                               |                      | Nev e nuv                   |              |            |         |   |          |   |         |            |                              |
|                                             |                                                                               |                      |                             |              |            |         |   |          |   |         |            |                              |
|                                             |                                                                               |                      |                             |              |            |         |   |          |   |         |            |                              |
|                                             |                                                                               |                      |                             |              |            |         |   |          |   |         |            |                              |

Formulário para Consulta de Empenhos em favor do Fornecedor

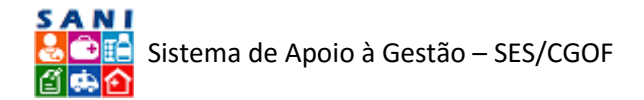

### Pagamentos

Selecionando a opção "Pagamentos" no painel de opções será possível consultar a relação de ordens de pagamento ou ordens bancárias emitidas pela SES em favor do fornecedor.

| Foinecedoi                                                                                                    |                              |
|----------------------------------------------------------------------------------------------------|------------------------------|
| OND: 46.070.068/0001-69     OND: 46.070.068/0001-69     OND: LABORATORIOS PFIZER LTDA     OND: LABORATORIOS PFIZER LTDA     Too: Fornecodor Pessa Juridica. Rovidate Principal: Fabricação de medicamentos alopáticos para uso humano | letornar<br>Ajuda<br>Extrato |
| Retornar + Adioinar Novo                                                                                                    |                              |
| Fornecedor  Nimero Processo Credor Unidade Elemento Emissão                                                                                                    | Valor                        |
| Cadastro Y Y Y Y Y                                                                                                    | Y                            |
| Pessoas Nenhuma Ordem Bancária Selecionada                                                                                                    |                              |
| Ordina Bandrias Contagem :                                                                                                    |                              |
| Pagamentos a                                                                                                    |                              |
| Empenhos                                                                                                    |                              |
| Pagamentos                                                                                                    |                              |
| Posição Notas Fiscais                                                                                                    |                              |
| Notas de Materiais                                                                                                    |                              |
| Notas de Serviços                                                                                                    |                              |
| Diligências                                                                                                    |                              |
| Anexos                                                                                                    |                              |
|                                                                                                    |                              |
|                                                                                                    |                              |
|                                                                                                    |                              |
|                                                                                                    |                              |
|                                                                                                    |                              |
|                                                                                                    |                              |
|                                                                                                    |                              |
|                                                                                                    |                              |
|                                                                                                    |                              |

Formulário para Consulta de Ordens Bancárias (Pagamentos) em favor do Fornecedor

### Notas Fiscais de Materiais

A opção "Notas de Materiais", permite a carga de Notas Fiscais eletrônicas do fornecedor, relativas ao fornecimento de materiais e produtos, a serem pagas pela SES. O sistema somente aceita notas no padrão da Nota Fiscal eletrônica definido pelo Ministério da Fazenda. Para referência técnica acesse o Portal da Nota Fiscal Eletrônica (<u>https://www.nfe.fazenda.gov.br</u>).

No formulário apresentado a seguir já há um conjunto de Notas Fiscais carregadas e que ficam disponíveis para consulta e acompanhamento do processo de pagamento pelo fornecedor. Conforme o processo avança, o sinalizador de situação muda de cor, conforme abaixo:

- Nota Fiscal apresentada para a SES através do SANI;
- Nota Fiscal Aprovada (material ou produto recebido e aceito);
- Nota Fiscal Reprovada (material ou produto não recebido, não aceito, ou NF sem conformidade;
- Nota Fiscal Programada para pagamento;
- Nota Fiscal Cancelada (pelo fornecedor);
- Nota Fiscal Paga

O sistema possui diversos mecanismos para construção de filtros para consulta da situação das Notas Fiscais em base anual, conforme ilustra a figura a seguir.

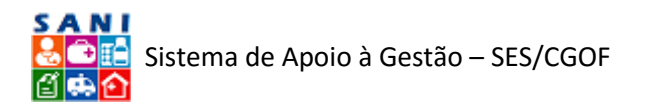

|                                                              |                         |                      |                                                 |                          |                                       |                                                                                                    | Fornecedor                    |                                                           |            |                                  |
|--------------------------------------------------------------|-------------------------|----------------------|-------------------------------------------------|--------------------------|---------------------------------------|----------------------------------------------------------------------------------------------------|-------------------------------|-----------------------------------------------------------|------------|----------------------------------|
| CNP3: 46.070<br>CNP3: 46.070<br>Nome: LABOR<br>Tipo: Fornece | ).868<br>RATO<br>edor F | /00<br>RIO!<br>Pessi | 01-69<br>S PFIZER LTDA<br>oa Jurídica Atividade | Principal: Fabricação de | e medicamentos al                     | opáticos para uso humano                                                                                                |                               |                                                           |            | 3 Retornar<br>2 Ajuda<br>Extrato |
| Retornar                                                     | Li o                    | Carre                | egar Ano: 2016 -                                | ● ⊖ Apresentadas (       | 🖯 😑 Aprovadas 🔿 🕯                     | 🛡 Reprovadas 🔿 🗢 Program                                                                                                | adas 🔿 😑 Canceladas 🔿 💭 Pagas |                                                           |            | Excel                            |
| Fornecedor                                                   | Агта                    | iste                 | e solte uma coluna aq                           | ui para agrupar pela co  | luna                                  |                                                                                                    |                               |                                                           |            |                                  |
| Cadastro                                                     |                         |                      | Número NF                                       | CNPJ                     | Contratante                           |                                                                                                    |                               | Destinatário                                              | Emissão    | Valor                            |
| Pessoas<br>Documentação                                      |                         |                      | Y                                               | Y                        | · · · · · · · · · · · · · · · · · · · | Fam Fitro                                                                                                    |                               | 7                                                         | Y          | Y                                |
| Contas Bancárias                                             | D.                      | Θ                    | 87258781                                        | 46374500015469           | COORD. DE CIEN                        | Contém                                                                                                    |                               | COORD. DE CIENCIA, TEC.INS.ESTRAT.SAUDE                   | 03/03/2016 | 82,80                            |
| Pagamentos 🔺                                                 | D.                      | Θ                    | 13593582                                        | 46374500015469           | COORD. DE CIEN                        | Não contém                                                                                                    |                               | COORD. DE CIENCIA, TEC.INS.ESTRAT.SAUDE                   | 09/05/2016 | 1.272,60                         |
| Empenhos                                                     | Ľà,                     | Θ                    | 46192118                                        | 46374500015469           | COORD. DE CIEN                        | Começa com                                                                                                    |                               | COORD. DE CIENCIA, TEC.INS.ESTRAT.SAUDE                   | 09/05/2016 | 1.320,00                         |
| Pagamentos                                                   | D.                      | Θ                    | 40064759                                        | 46374500010904           | HOSP.GERAL J.TE                       | Termina com                                                                                                    | SES                           | HOSP.GERAL J.TEIXEIRA DA COSTA,EM GUAIANASES              | 26/09/2016 | 181,80                           |
| Posição Notas Fiscais                                        | D.                      | Θ                    | 68785024                                        | 46374500003703           | Departamento R                        | Igual a<br>Diferente de                                                                                                 | É DO RIO PRETO                | Departamento Regional de Saúde XV - SÃO JOSÉ DO RIO PRETO | 04/10/2016 | 1.228,50                         |
| Notas de Serviços<br>Diligências<br>Anexos                   |                         |                      |                                                 |                          |                                       | Maior que<br>Maior que<br>Maior ou igual a<br>Menor ou igual a<br>Entre<br>Não entre<br>É vazio<br>E nulo<br>Não é nulo |                               |                                                           |            |                                  |
|                                                              |                         |                      | Contagem : 5                                    |                          |                                       |                                                                                                    |                               |                                                           |            | 4.085,70                         |

Formulário para Consulta das Notas Fiscais do Fornecedor

Para consultar todos os detalhes de uma Nota Fiscal ou fazer comunicação de retificação de itens, você deve clicar o botão a lado da NF desejada. Será apresentado o formulário ilustrado a seguir, através do qual você poderá visualizar os principais dados da Nota Fiscal selecionada.

|                                                                                                    |                                                                                                    |                                                                                                    | Fornecedor                                                                                                    |                                     |                  |                                               |                 |                                  |                       |                                              |
|----------------------------------------------------------------------------------------------------|----------------------------------------------------------------------------------------------------|----------------------------------------------------------------------------------------------------|----------------------------------------------------------------------------------------------------|-------------------------------------|------------------|-----------------------------------------------|-----------------|----------------------------------|-----------------------|----------------------------------------------|
| CNP3: 46.07<br>CNP3: 46.07<br>Nome: LABO<br>Tipo: Fornect                                                                                                    | 0.868/0001-69<br>RATORIOS PFIZER LTDA<br>edor Pessoa Jurídica Ativic                                                                                                    | lade Principal: Fabricação de medicamentos alopáticos para uso humi                                                                                                    | ano                                                                                                    |                                     |                  |                                               |                 |                                  |                       | <sup>®</sup> Retornar<br>€ Ajuda<br>■Extrato |
| Retornar                                                                                                    |                                                                                                    |                                                                                                    | Consulta a Nota Fiscal Eletrônica Fornecedor                                                                                                 | de Produtos -                       | NFE              |                                               |                 |                                  |                       |                                              |
| Formender  Cadastro Cadastro Cadastro Documentação Cortas Bancárias Pasacentos Empenhos PasaceNotas Fiscais Engenhos PasaceNotas Fiscais Notas de Seniços Didendos Anexos | Sternfragbin<br>Nota Fucil<br>Emission<br>Emission<br>Contratate:<br>Enderson Entraga<br>Transportador<br>Transportador<br>Transportador<br>Notes Engenhor<br>Notes Froeson<br>Editornagtes: | MISS 16044407086000148555000091514.408647           MISS 1604739 10134         MISS 1604709           MISS 1604739 10134         MISS 1604709           MISS 1604739 10134         MISS 1604709           MISS 160470         MISS 1604709           MISS 160470         MISS 1604709           MISS 160470         MISS 1604700           MISS 160470         MISS 160470           MISS 160470         MISS 160470           MISS 160470         MISS 160400           MISS 160470         MISS 1604000 | natar<br>Protection weeks (0441110 São PaulorSP<br>2014ACOSP<br>2014ACOSP<br>2014ACOSP<br>2014ACOSP 21.01, PT - Alouzás é o %, conforme dece | eto 5006 de 2001<br>BL 03 -PARTE 13 | 5 Produto perces | ntence e Liste Positiv<br>RUERI - CNPI 46.070 | e - CREDITO P   | 2ESUMIDO - LEI<br>12206-100-34-1 | 1 No 10147/00 -<br>15 |                                              |
|                                                                                                    | Observações:                                                                                                    | Duplicata                                                                                                    | Vencimento                                                                                                    |                                     |                  |                                               |                 |                                  | Valor                 |                                              |
|                                                                                                    | Cobrança:                                                                                                    | 0000069134                                                                                                    | 26/10/2016                                                                                                    |                                     |                  |                                               |                 |                                  | 181,80                |                                              |
|                                                                                                    | Itens:                                                                                                    | Nome<br>REVATIO 20mg TAB 6 BLST x 15 EA BR                                                                                                    |                                                                                                    | Quantidade<br>2,00                  | Unidade<br>UN    | Unitário<br>90,90000                          | Total<br>181,80 | Desconto                         | Imposto<br>48,63      |                                              |
|                                                                                                    |                                                                                                    |                                                                                                    | Contagem : 1                                                                                                    | 2,00                                |                  |                                               | 181,80          |                                  | 48,63                 |                                              |
|                                                                                                    | - Comunicação do Irro                                                                                                    | nularidador norta Nota Circal                                                                                                    |                                                                                                    |                                     |                  |                                               |                 |                                  |                       | •                                            |

Formulário para Consulta da Nota Fiscal do Fornecedor

Para comunicar irregularidades ou retificações em itens de uma Nota Fiscal selecionada, basta clicar o botão 🛱, conforme ilustrado no formulário a seguir, selecionar o item desejado, a partir da lista de itens apresentada, e informar o novo valor ou dado a ser retificada.

| Comp. 46.070.864/0001-69<br>Comp. 46.070.864/0001-69<br>Torre Exaligation of PEZEE LTDA<br>Comp. Exaligation of PEZEE LTDA<br>Comp. Foreneceder Pessoa Juridica. Aividele Principal: Fabricação de medicamentos alopáticos para uso humano                                                                                                    |                  | S Retornar<br>C Ajuda |
|----------------------------------------------------------------------------------------------------|------------------|-----------------------|
| Retornar Controlante: 46374500010904 HOSP.GERAL J.TEIXEIRA DA COSTA,EM GUALANASES                                                                                                    |                  | ^                     |
| Formecedor   Formecedor  Formecedor  Forme                |                  |                       |
| Cutaton         Desination: HOSP-GERAL TERETER DA COSTA LAN CULAMASES           Pessoas         Dimensione Drema, In Vitatul, Activitica Di Ancelecci, Loiso Xuaden Bak Anual Diskuttiliti SAD Paul, Gilde           Pessoas         Telefone: 1257-0412 Enail Hoo-FitakAca§SuuLesBacOvER           Documentariado         Transportador: UNDOC SASSES LOGIST De Martiality                                                                                                    |                  |                       |
| Contral Branchias Neda Fuel Res 101,00 Free: Res 0.00 Pagamentos  Valores: Products: REs 101,00 Free: Res 0.00 Valores: Products: REs 101,00 Free: REs 0.00                                                                                                    |                  |                       |
| Empenhos - Lescotter la Vuo Induzi la sula J<br>Pagamento do Vuol: 16 0,00 Ordem Banckie:<br>Pagamento Sincer Empeho:<br>Posição Notas Fincial - Normer Trocasa:<br>Notas de Matchas - Normer Trocasa:<br>Interna de Matchas - Celo Troches - Salo Sector - Celo Troches - Celo Troches - Celo Troc | o 10147/00 -     |                       |
| Diligéncias Duplicata Vencimento                                                                                                    | Valor            |                       |
| Anexos Cobrança: 0000069134 26/10/2016                                                                                                    | 181,80           |                       |
| Nome         Quantidade         Unidade         Unidade         Unidade         Unidade         Unidade         Inidade         Desconto           Items:         REVATIO 20mg TB4 6 BLST x 15 EA BR         2,00         UN         90,00000         181,80                                                                                                    | Imposto<br>48,63 |                       |
| Contagem : 1 2,00 181,80                                                                                                    | 48,63            |                       |
| 💠 Comunicação de Irregularidades nesta Nota Fiscal                                                                                                    |                  |                       |
| Data Códgo Item Retificações a serem Consideradas                                                                                                    |                  |                       |
| Bettfreedee X 13/02/2017 21 Valor Total da Nota Exemplo de comunicação de retificação de Item da Nota Fisical<br>Constagame : 1                                                                                                    |                  |                       |
| g Retornar                                                                                                    |                  | v                     |

Formulário para Comunicação de Irregularidades ou Retificações na Nota Fiscal

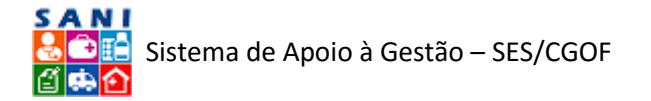

Para informar um item de retificação, selecione-o na lista apresentada "Item a Retificar" e preencha os novos valores. Se for um valor numérico, como o preço unitário, digite o novo valor em "Novo Valor"; se for um valor textual, como a descrição do produto, digite o novo valor em "Retificação", conforme ilustra o formulário apresentado a seguir.

Para alterar um item de retificação já informado, você deve excluir versão anterior, clicando o botão 洋, e depois informar o item novamente com o valor correto.

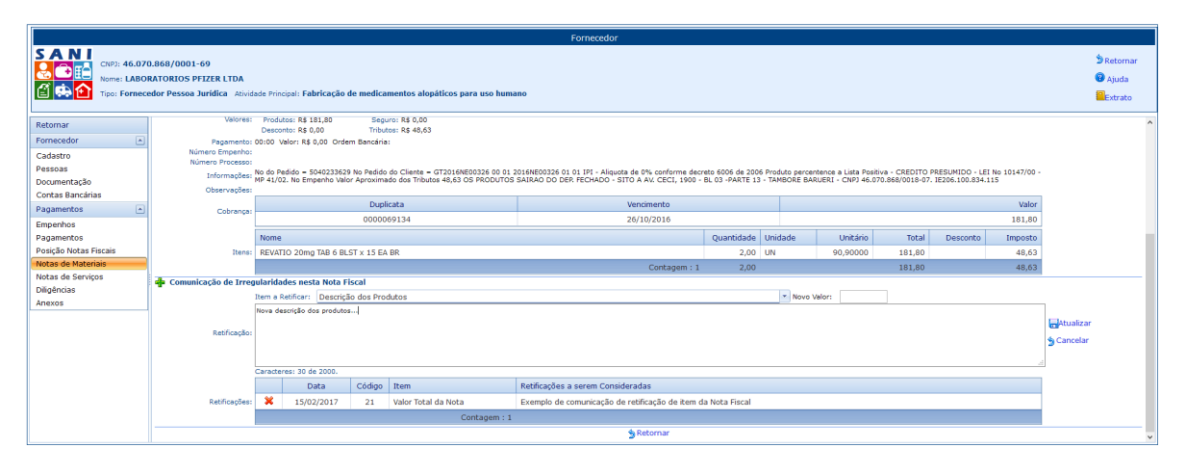

Formulário para Edição das Retificações da Nota Fiscal

## Carga de Notas Fiscais

Para apresentar ou informar novas Notas Fiscais, no formulário de Consulta às Notas fiscais clique o botão a Carregar, para que seja apresentado o formulário ilustrado a seguir. As Notas Fiscais de Materiais ou Produtos somente poderão ser informadas ou carregadas no sistema SANI em seu formato eletrônico (arquivo .XML) de acordo com o padrão da Receita Federal. Portanto, certifique-se de já ter os arquivos das Notas Fiscais que deseja carregar disponíveis em seu dispositivo.

Ao carregar os arquivos eletrônicos das Notas Fiscais, o sistema SANI faz uma validação. Caso o arquivo não seja compatível com o padrão da Receita Federal ou apresente algum problema, não poderá ser carregado. O SANI apresentará a lista de arquivos .XML de Notas Fiscais submetidas que não foram carregados e uma breve descrição do problema ocorrido. Com esta informação procure corrigir o arquivo e submeta-o novamente para carga. Caso o problema não tenha sido resolvido, entre em contato através do e-mail gestaofinanceira@saude.sp.gov.br, se possível, enviando uma cópia do arquivo .XML que não pode ser carregado para nossa verificação.

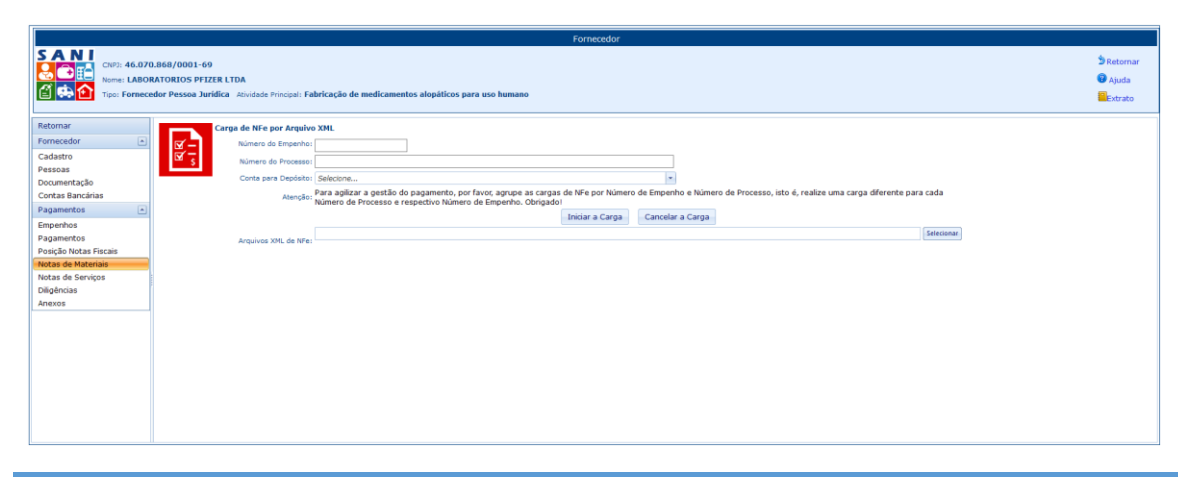

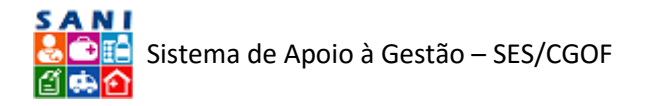

### Formulário para Carga de Notas Fiscais Eletrônicas de Materiais

Para tornar mais ágil o processo de pagamento das Notas Fiscais apresentadas, procure agrupá-las por Empenho e Processo, informando estes dados nos campos correspondentes, realizando uma carga diferente para cada conjunto de Notas Fiscais relativas a cada par Empenho/Processo.

Após informar, opcionalmente, o número do Empenho e do Processo, para carregar os arquivos .XML das Notas Fiscais desejadas clique no botão "Selecionar". Será apresentada uma caixa de diálogo, conforme ilustra a figura a seguir, que permitirá você selecionar os arquivos .XML desejados. Note que você pode selecionar vários arquivos simultaneamente, clicando a tecla CTRL ou SHIFT do seu computador, conforme operação padrão do Windows para seleção de arquivos. Recomendamos selecionar em torno de 10 arquivos em cada carga para otimizar sua transmissão pela rede. Clique o botão "Abrir" do diálogo de seleção para enviar os arquivos selecionados para o SANI.

| SANI - SES/SP × +                                     |                                           |                                                 |                      |               |                      |         |                 |              |            |          |            | -          | σ×      |
|-------------------------------------------------------|-------------------------------------------|-------------------------------------------------|----------------------|---------------|----------------------|---------|-----------------|--------------|------------|----------|------------|------------|---------|
| (i) Instalhant 64026 (Einsteine Fermeneder / Adm Ferm | anador aray2idBaaina = 110218/SToken = de | 772740 4216 4ord b842 sb52b2029cb2              |                      | a 🗖 0 🕬       | aulear               |         |                 |              |            |          | باير بالله | 4 x 10     | =       |
|                                                       | Enviar arguivo                            |                                                 |                      |               |                      | ×       |                 |              |            | - ш ·    |            | - 14       |         |
| Mais visitados (g) NF-e (g) Eludito-FEA (g) I FIANET  | de la contra de la Esta Computador a      | MDAL Seconds (E) + ofe + Note Excel Seconds     | Desferme             |               | in an Dan Francis    |         |                 |              |            |          | SANI       |            |         |
| GOVERNO DE SP Portal SP Cidadão SP Govern             | e                                         | now segure (c) / me / nota ristal cripletas     | / Piorannia          | V O Pesqu     | isar Protarma        | p       |                 |              |            |          |            | <b>8</b> 🗸 |         |
| Name Annie Orezmente Unidades Benare                  | Organizar 👻 Nova pasta                    |                                                 |                      |               |                      | •       | -               |              |            |          |            |            |         |
| Home Apolo Organienco Unidades Repasso                | Músicas                                   | Nome                                            | Data de modificaç    | Tipo          | Tamanho              | ^       |                 |              |            |          |            |            |         |
|                                                       | Videos                                    | NFe41161081887838000655550020002675             | 23/11/2016 16:37     | Documento XML | 9 KB                 |         |                 |              |            |          |            |            |         |
| SANI                                                  | 🛀 OS (C:)                                 | NFe41161081887838000655550020002675             | 23/11/2016 16:37     | Documento XML | 9 KB                 |         |                 |              |            |          |            |            | D       |
| CNPJ: 81.887.838/0006-55                              | VIDAL1 (D:)                               | NFe41161081887838000655550020002675             | 23/11/2016 16:37     | Documento XML | 8 KB                 |         |                 |              |            |          |            | -          | Recomar |
| Nome: PROFARMA SPECIALTY S.A                          | VIDAL Seagate (E:)                        | NFe41161081887838000655550020002675             | 23/11/2016 16:37     | Documento XML | 8 KB                 |         |                 |              |            |          |            | 8          | Ajuda   |
| Tipo: Fornecedor Pessoa Jurídica                      | VIDAL2 (G:)                               | NFe41161081887838000655550020002675             | 23/11/2016 16:37     | Documento XML | 8 KB                 |         |                 |              |            |          |            |            | Extrato |
|                                                       | Unidade de US8 (Ht)                       | NFe41161081887838000655550020002675             | 23/11/2016 16:37     | Documento XML | 9 KB                 |         |                 |              |            |          |            |            |         |
| Retornar                                              | SSD (L:)                                  | NFe41161081887838000655550020002675_            | 23/11/2016 16:37     | Documento XML | 9 KB                 |         |                 |              |            |          |            |            |         |
| Farmacadar D                                          | - Nana (N)                                | NFe41161081887838000655550020002675             | 23/11/2016 16:37     | Documento XML | 9 KB                 |         |                 |              |            |          |            |            |         |
|                                                       | - BYD (D)                                 | NFe41161081887838000655550020002675             | 23/11/2016 16:37     | Documento XML | 8 KB                 |         |                 |              |            |          |            |            |         |
| Cadastro S                                            | _ DOP (P.)                                | NFe41161081887838000655550020002675             | 23/11/2016 16:37     | Documento XML | 9 KB                 |         |                 |              |            |          |            |            |         |
| Pessoas                                               | BKP (P:)                                  | NF-41161081887638000633330220022073             | 23/11/2010 10:37     | Documento XML | 9 KB                 |         |                 |              |            |          |            |            |         |
| Documentação                                          | - Nana (Rk)                               | NE e4116108188783800055555002002675             | 23/11/2016 16:37     | Documento XML | 9 KB                 |         | realize uma car | roa diferent | e nara cad |          |            |            |         |
| Concas Bancanas                                       |                                           | NE-41161081887838000655550020002675             | 23/11/2016 16:37     | Documento XMI | 9 KB                 |         |                 |              |            |          |            |            |         |
| Pagamentos                                            | Unidade de USB (H:)                       | NFe41161181887838000655550020002702             | 23/11/2016 16:37     | Documento XML | 8 KB                 |         |                 |              |            |          |            |            |         |
| Empenhos                                              | VIDAL Seagate (E:)                        | NFe41161181887838000655550020002702             | 23/11/2016 16:37     | Documento XML | 8 KB                 |         | _               |              | Cale       | cionar ( |            |            |         |
| Pagamentos                                            | Bancos                                    | NFe41161181887838000655550020002702             | 23/11/2016 16:37     | Documento XML | 8 KB                 |         | -               |              |            |          |            |            |         |
| Posição Notas Fiscais                                 | Erudito                                   | NFe41161181887838000655550020002702             | 23/11/2016 16:37     | Documento XML | 8 KB                 |         |                 |              |            |          |            |            |         |
| Notas de Materiais                                    | EruditoCivico                             | NFe41161181887838000655550020002702             | 23/11/2016 16:37     | Documento XML | 8 KB                 |         |                 |              |            |          |            |            |         |
| Notas de Serviços                                     | EnviroEEA                                 | NFe41161181887838000655550020002713             | 23/11/2016 16:37     | Documento XML | 8 KB                 | ~       |                 |              |            |          |            |            |         |
| Diligéncias                                           | Nome: "NFe41161181                        | 87838000655550020002713331002713338_seorNFe.aml | * "NFe41161081887838 | Tode          | is os arquivos (".") | ~       |                 |              |            |          |            |            |         |
| Anexos                                                |                                           |                                                 |                      |               |                      |         |                 |              |            |          |            |            |         |
|                                                       |                                           |                                                 |                      |               | Abrir C              | ancelar |                 |              |            |          |            |            |         |
|                                                       |                                           |                                                 |                      |               |                      |         |                 |              |            |          |            |            |         |
|                                                       |                                           |                                                 |                      |               |                      |         |                 |              |            |          |            |            |         |
|                                                       |                                           |                                                 |                      |               |                      |         |                 |              |            |          |            |            |         |
|                                                       |                                           |                                                 |                      |               |                      |         |                 |              |            |          |            |            |         |
|                                                       |                                           |                                                 |                      |               |                      |         |                 |              |            |          |            |            |         |
|                                                       |                                           |                                                 |                      |               |                      |         |                 |              |            |          |            |            |         |
|                                                       |                                           |                                                 |                      |               |                      |         |                 |              |            |          |            |            |         |
|                                                       |                                           |                                                 |                      |               |                      |         |                 |              |            |          |            |            |         |
| L II                                                  |                                           |                                                 |                      |               |                      |         |                 |              |            |          |            |            |         |

Seleção de Arquivos de NFe (XML) a serem carregados

O sistema SANI apresentará a lista de arquivos NFe (XML) recebidos conforme ilustra o formulário a seguir. Note o sinalizador verde no início de cada arquivo. Caso tenha ocorrido uma falha no envio do arquivo para o SANI este sinalizador será apresentado na cor vermelha. Neste caso você deverá tentar carregar novamente o arquivo após certificar-se que não há nenhum problema "físico" com ele.

|                                               | Fornecedor                                                                                                    |                                   |
|-----------------------------------------------|----------------------------------------------------------------------------------------------------|-----------------------------------|
| CMP3: 81.887<br>Norme: PROF/<br>Tipo: Formeco | 887.838/0006-55<br>OFARMA SPECIALTY S.A<br>ecceder Pessaa Jurídica - Rovidade Principali: Comércio atacadista de medicamentos e drogas de uso humano                                                                                           | ⇒ Retornar<br>€ Ajuda<br>■Extrato |
| Retornar                                      | Carge de NFe por Arquivo XHL                                                                                                    |                                   |
| Fornecedor 🔺                                  | Número do Empenho: 1223423                                                                                                    |                                   |
| Cadastro                                      | Ø s<br>Nimero do Processo: 001/001/001/2017                                                                                                    |                                   |
| Pessoas                                       | Conta para Depúsito: Selecione                                                                                                    |                                   |
| Contas Bancárias Pagamentos                   | Para agilizar a gestão do pagamento, por favor, agrupe as cargas de Nºe por Número de Empenho e Número de<br>Atenções Processo, josto é, realize uma carga diferente para cada Número de Processo e respectivo Número de Empenho.<br>Obrioado! |                                   |
| Empenhos                                      | Iniciar a Carga Cancelar a Carga                                                                                                    |                                   |
| Pagamentos                                    | • NFe41161081887838000653550020002675681002675688_procNFe.xml x Renove                                                                                                    |                                   |
| Posição Notas Fiscais                         | NFe41161081887838000655550020002675691002675693_proctNFe.xml x Remove                                                                                                    |                                   |
| Notas de Serviços                             | NFe411610818878380006555550020002675701002675708_protNFe.xml × Remove                                                                                                    |                                   |
| Diligências                                   | NFe41151081887838000555550020002675711002675713 procNFe xml x Renove                                                                                                    |                                   |
| Anexos                                        | NFed1161181887838000655550020002702841002702840 provNFe xml x 8most                                                                                                    |                                   |
|                                               | Answives XXX, de NFe: @ NEed1161181887/838000655550020002702851002702855 pzonNEe.vml x 8xmow                                                                                                    |                                   |
|                                               |                                                                                                    |                                   |
|                                               |                                                                                                    |                                   |
|                                               |                                                                                                    |                                   |
|                                               | * 1944-110118180/2013000025350002/10290102/10290102/102901                                                                                                    |                                   |
|                                               | NPe4110118188/84300025550044004/1433100271338_prodNe.xml x Renow                                                                                                    |                                   |
|                                               |                                                                                                    |                                   |
|                                               |                                                                                                    |                                   |

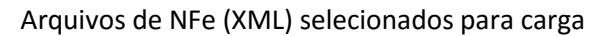

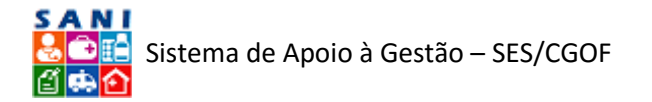

Agora, para que o sistema SANI leia e carregue em seu banco de dados os arquivos enviados clique o botão "Iniciar Carga". Conforme a quantidade de Notas Fiscais enviadas este procedimento poderá demorar alguns minutos. Um sinalizador de andamento será apresentado para orientá-lo quanto ao andamento da carga.

Quando a carga for finalizada, se não ocorrer nenhum problema, será apresentada a lista de Notas Fiscais carregadas, conforme ilustra a figura a seguir. Você poderá visualizar o conteúdo de cada uma clicando o botão a Visualizar à esquerda de cada NF.

|                                                          |                        |                         |                                                |                         |                                                        | Fornecedor                              |            |                                  |
|----------------------------------------------------------|------------------------|-------------------------|------------------------------------------------|-------------------------|--------------------------------------------------------|-----------------------------------------|------------|----------------------------------|
| CNP3: 81.86<br>CNP3: 81.86<br>Nome: PROI<br>Tipo: Former | 87.83<br>FARM<br>cedor | 8/000<br>A SPE<br>Pesso | 06-55<br>CIALTY S.A<br>Na Juridica Atividade I | Principal: Comércio ata | adista de medicamentos e drogas de uso humano          |                                         |            | D Retornar<br>O Ajuda<br>Extrato |
| Retornar                                                 | 13                     | 3 nota                  | s fiscais gravadas co                          | m sucesso! O notas fis  | cais rejeitadas; confira relação abaixo e exporte para | a o Excel para sua referência!          |            |                                  |
| Fornecedor 🔺                                             | N                      | otas Fi                 | iscais Não Carregada                           | s 🛎 Excel 🍃 Retornar    |                                                        |                                         |            |                                  |
| Cadastro                                                 | N                      | otas Fi                 | iscais Carregadas 🗷                            | Excel 👌 Retornar        |                                                        |                                         |            |                                  |
| Pessoas                                                  | A                      | rraste                  | e solte uma coluna ac                          | ui para agrupar pela o  | oluna                                                  |                                         |            |                                  |
| Contas Bancárias                                         |                        |                         | Número NF                                      | CNPJ                    | Contratante                                            | Destinatário                            | Emissão    | Valor                            |
| Pagamentos .                                             | 3                      |                         |                                                | A                       | A                                                      | X                                       | Y          | A                                |
| Empenhos                                                 | E                      | <b>à</b> 6              | 00261315                                       | 46374500015469          | COORD. DE CIENCIA, TEC.INS.ESTRAT.SAUDE                | COORD. DE CIENCIA, TEC.INS.ESTRAT.SAUDE | 28/09/2016 | 129,60 ^                         |
| Pagamentos                                               | E                      | à 6                     | 00261316                                       | 46374500015469          | COORD. DE CIENCIA, TEC.INS.ESTRAT.SAUDE                | COORD. DE CIENCIA, TEC.INS.ESTRAT.SAUDE | 28/09/2016 | 162,00                           |
| Posição Notas Fiscais                                    | 1                      | <b>A</b> 6              | 00261317                                       | 46374500015469          | COORD. DE CIENCIA, TEC.INS.ESTRAT.SAUDE                | COORD. DE CIENCIA, TEC.INS.ESTRAT.SAUDE | 28/09/2016 | 97,20                            |
| Notas de Servicos                                        | 1                      | <b>à</b> 6              | 00261605                                       | 46374500015469          | COORD. DE CIENCIA, TEC.INS.ESTRAT.SAUDE                | COORD. DE CIENCIA, TEC.INS.ESTRAT.SAUDE | 29/09/2016 | 1.350,39                         |
| Diligências                                              | E                      | à 6                     | 00262440                                       | 46374500015469          | COORD. DE CIENCIA, TEC.INS.ESTRAT.SAUDE                | COORD. DE CIENCIA, TEC.INS.ESTRAT.SAUDE | 04/10/2016 | 9.658,00                         |
| Anexos                                                   | E                      | <b>à</b> 6              | 00262905                                       | 46374500015469          | COORD. DE CIENCIA, TEC.INS.ESTRAT.SAUDE                | COORD. DE CIENCIA, TEC.INS.ESTRAT.SAUDE | 05/10/2016 | 3.396,60                         |
|                                                          | 1                      | à 6                     | 00263348                                       | 46374500015469          | COORD. DE CIENCIA, TEC.INS.ESTRAT.SAUDE                | COORD. DE CIENCIA, TEC.INS.ESTRAT.SAUDE | 07/10/2016 | 1.944,00                         |
|                                                          | E                      | <b>A</b> 6              | 00263993                                       | 46374500015469          | COORD. DE CIENCIA, TEC.INS.ESTRAT.SAUDE                | COORD. DE CIENCIA, TEC.INS.ESTRAT.SAUDE | 11/10/2016 | 57.070,00                        |
|                                                          | E                      | <b>à</b> 6              | 00267470                                       | 46374500015469          | COORD. DE CIENCIA, TEC.INS.ESTRAT.SAUDE                | COORD. DE CIENCIA, TEC.INS.ESTRAT.SAUDE | 31/10/2016 | 20.119,50                        |
|                                                          | E                      | à 🖯                     | 00267471                                       | 46374500015469          | COORD. DE CIENCIA, TEC-INS-ESTRAT.SAUDE                | COORD. DE CIENCIA, TEC.INS.ESTRAT.SAUDE | 31/10/2016 | 14.229,00                        |
|                                                          | E                      | <b>A</b> 6              | 00267472                                       | 46374500015469          | COORD. DE CIENCIA, TEC.INS.ESTRAT.SAUDE                | COORD. DE CIENCIA, TEC.INS.ESTRAT.SAUDE | 31/10/2016 | 8.644,50 🗸                       |
|                                                          |                        |                         | Contagem : 13                                  |                         |                                                        |                                         |            | 157.039,79                       |
|                                                          |                        |                         |                                                |                         |                                                        |                                         |            |                                  |
|                                                          |                        |                         |                                                |                         |                                                        |                                         |            |                                  |

Apresentação das Notas Fiscais Carregadas

Entretanto, caso o sistema SANI detecte algum tipo de problema para carregar uma determinada NF, será apresenta uma lista de NF com problemas, conforme ilustra a figura a seguir, com sua respectiva descrição. Clicando o botão Excel, você poderá exportar esta lista de NF com problemas para uma planilha Excel de forma a poder analisa-los e solucioná-los, para depois executar uma nova carga.

O sistema SANI não mantém armazenada a lista de NF com problemas, caso você não a exporte para uma planilha Excel, somente poderá obtê-la novamente procedendo à uma nova carga.

|                                          |                     |                                                                      |                                    | Fornec                                                           | cedor                |                                                                                  |                        |                    |
|------------------------------------------|---------------------|----------------------------------------------------------------------|------------------------------------|------------------------------------------------------------------|----------------------|----------------------------------------------------------------------------------|------------------------|--------------------|
| CNP2: 05.84<br>CNP2: 05.84<br>Nome: DIMA | 47.0<br>ACI,<br>ced | 530/0001-10<br>/SP MATERIAL CIRURGICO<br>or Pessoa Jurídica Atividad | LTDA<br>e Principal: Comércio atao | adista de medicamentos e drogas de uso humano                    |                      |                                                                                  |                        | Setomar<br>Ajuda   |
| Retornar                                 | Т                   | 7 notas fiscais gravadas co                                          | m sucesso! 13 notas fis            | cais rejeitadas; confira relação abaixo e exporte para o Excel p | para sua referência! |                                                                                  |                        | ^                  |
| Fornecedor 🔺                             |                     | Notas Fiscais Não Carrega                                            | las 🗷 Excel 🎐 Retornar             |                                                                  |                      |                                                                                  |                        |                    |
| Cadastro                                 |                     | Data Arquiv                                                          | o XML da NF                        |                                                                  |                      | Problema Detectado                                                               |                        |                    |
| Pessoas                                  |                     | 15/02/2017 11:52: 31161                                              | 0129278760001675500                | 0001348061850004392-NFe.xml                                      |                      | Esta Nota Fiscal foi emitida por 12927876000167 DIMACIMG MATERIAL CIRURGI        | CO LTDA e não por es   | te Fornecedori     |
| Documentação                             |                     | 15/02/2017 11:52: 31161                                              | 0129278760001675500                | 0001348071600011003-NFe.xml                                      |                      | Esta Nota Fiscal foi emitida por 12927876000167 DIMACIMG MATERIAL CIRURGI        | CO LTDA e não por es   | te Fornecedor!     |
| Contas Bancárias                         |                     | 15/02/2017 11:52: 31161                                              | 01292787600016755001               | 0001352371778050921-NFe.xml                                      |                      | Esta Nota Fiscal foi emitida por 12927876000167 DIMACIMG MATERIAL CIRURGI        | CO LTDA e não por es   | te Fornecedor!     |
| Pagamentos 🔺                             |                     | 15/02/2017 11:52: 31161                                              | 11292787600016755001               | 0001367641570418830-NFe.xml                                      |                      | Esta Nota Fiscal foi emitida por 12927876000167 DIMACIMG MATERIAL CIRURGI        | CO LTDA e não por es   | te Fornecedor!     |
| Empenhos                                 |                     | 15/02/2017 11:52: 31161                                              | 11292787600016755001               | 0001369431050003202-NFe.xml                                      |                      | Esta Nota Fiscal foi emitida por 12927876000167 DIMACIMG MATERIAL CIRURGI        | CO LTDA e não por es   | te Fornecedor!     |
| Pagamentos                               |                     | 15/02/2017 11:52: 31161                                              | 11292787600016755001               | 0001370301050072031-NFe.xml                                      |                      | Esta Nota Fiscal foi emitida por 12927876000167 DIMACIMG MATERIAL CIRURGI        | CO LTDA e não por es   | te Fornecedor!     |
| Posição Notas Fiscais                    |                     | 15/02/2017 11:52: 31161                                              | 1129278760001675500                | 0001375171033899077-NFe.xml                                      |                      | Esta Nota Fiscal foi emitida por 12927876000167 DIMACIMG MATERIAL CIRURGI        | CO LTDA e não por es   | te Fornecedor!     |
| Notas de Materiais                       |                     | 15/02/2017 11:52: 35161                                              | 00584763000011055001               | 0000778381000830055-NFe.xml                                      |                      | A marca de início 'ransforms' na linha 1 posição 3601 não corresponde à marca    | de fim de 'Transforms' | Linha 1, posição   |
| Diligâncias                              | 1                   | 15/02/2017 11:52: 35161                                              | 00584763000011055001               | 0000778551101800233-NFe.xml                                      |                      | A marca de início 'Reference' na linha 1 posição 3536 não corresponde à marca    | de fim de 'Transforms' | . Linha 1, posição |
| Anexos                                   |                     | 15/02/2017 11:52: 35161                                              | 0058476300001105500                | 0000779461067835919-NFe.xml                                      |                      | Erro no documento XML (1, 3538).                                                 |                        |                    |
|                                          |                     | 15/02/2017 11:52: 35161                                              | 00584763000011055001               | 0000779551000301180-NFe.xml                                      |                      | Um nome não pode ser iniciado pelo caractere '<', valor hexadecimal 0x3C. Linh   | na 1, posição 3601.    |                    |
|                                          |                     | 15/02/2017 11:52: 35161                                              | 0058476300001105500                | 0000779581008600073-NFe.xml                                      |                      | Erro no documento XML (1, 4449).                                                 |                        |                    |
|                                          |                     | Contagem : 13                                                        | 00504752000011055001               | 0000770601000600071 NFA uml                                      |                      | I morre de infrie 'Decement' en linke I envirên 1300 elle correcemende à morre i | da fim da 'Bafaranza'  | linha Lansiska / Y |
|                                          |                     | Notas Fiscais Carregadas                                             | Excel SRetornar                    |                                                                  |                      |                                                                                  |                        |                    |
|                                          |                     | Arraste e solte uma coluna                                           | aqui para agrupar pela c           | oluna                                                            |                      |                                                                                  |                        |                    |
|                                          |                     | Número NF                                                            | CNPJ                               | Contratante                                                      | 1                    | Destinatário                                                                     | Emissão                | Valor              |
|                                          |                     |                                                                      |                                    | Y                                                                |                      | Y                                                                                | A                      | X                  |
|                                          |                     | □ 23081709                                                           | 46374500002308                     | HOSPITAL "NESTOR G.REIS", EM AM BRASILIENSE                      |                      | HOSPITAL "NESTOR G.REIS". EM AM.BRASILIENSE                                      | 24/10/2016             | 421.75             |

Formulário com a Lista de NF Não Carregadas devido a Problemas

Pode ocorrer um número relativamente grande de problemas que impeçam a carga correta das NF. Os problemas mais delicados referem-se a "Erros no documento XML". Neste caso o sistema SANI não conseguiu ler o documento XML da NF devido a uma má formação de seus dados e marcadores ou a uma incompatibilidade com o padrão da Receita Federal. Por favor, verifique com o suporte de TI (Tecnologia da Informação) da sua organização, se o arquivo

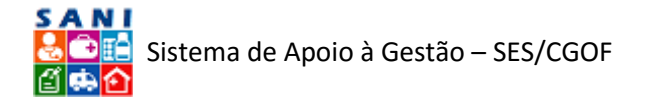

XML fornecido está dentro dos padrões esperados e corretamente formatado. Alguns dos problemas relatados pelo sistema SANI poderão ser corrigidos pela TI, para depois, então, você tentar uma nova carga.

Se os problemas não puderem ser resolvidos, por favor, envie através do e-mail <u>gestaofinanceira@saude.sp.gov.br</u> a planilha de NF com problemas no formato Excel, com uma descrição detalha das tentativas de solução e prováveis causas do problema para que possamos analisa-los e solucioná-los. Tenha em mente que o sistema SANI ainda está em fase de desenvolvimento e implantação e que sua colaboração será muito importante para que possamos aperfeiçoá-lo com sua ajuda.

|                                                          |                          |                  |                                                    |                                | Fornecedor                                                        |                                             |            |                                |
|----------------------------------------------------------|--------------------------|------------------|----------------------------------------------------|--------------------------------|-------------------------------------------------------------------|---------------------------------------------|------------|--------------------------------|
| CAP3: 05.84<br>CAP3: 05.84<br>Nome: DIMA<br>Tipo: Formeo | 7.630<br>CI/SF<br>edor I | P MATE<br>Pessoa | 1-10<br>RIAL CIRURGICO L<br>I Jurídica Atividade I | TDA<br>Principal: Comércio ata | cadista de medicamentos e drogas de uso humano                    |                                             |            | S Retornar<br>Ajuda<br>Extrato |
| Retornar                                                 |                          | Carreg           | ar Ano: 2016 -                                     | ● ⊖ Apresentadas (             | ) 😑 Aprovadas 🔿 🖷 Reprovadas 🔿 🛢 Programadas 🔿 号 Canceladas 🔿 🖷 P | Pagas                                       |            | MExcel                         |
| Fornecedor 🔺                                             | Arra                     | aste e           | solte uma coluna ag                                | ui para agrupar pela co        | oluna                                                             |                                             |            |                                |
| Cadastro                                                 |                          |                  | Número NF                                          | CNP3                           | Contratante                                                       | Destinatário                                | Emissão    | Valor                          |
| Pessoas                                                  |                          |                  | Y                                                  | Y                              | Y                                                                 | Y                                           | Y          | Y                              |
| Contas Bancárias                                         | D                        | Θ                | 15726186                                           | 46374500015469                 | COORD. DE CIENCIA, TEC.INS.ESTRAT.SAUDE                           | COORD. DE CIENCIA, TEC.INS.ESTRAT.SAUDE     | 08/03/2016 | 3.690,00                       |
| Pagamentos 🔺                                             |                          | 0                | 15726284                                           | 46374500015469                 | COORD. DE CIENCIA, TEC.INS.ESTRAT.SAUDE                           | COORD. DE CIENCIA, TEC.INS.ESTRAI.SAUDE     | 08/03/2016 | 5.404,80                       |
| Empenhos                                                 | D                        | 0                | 15726291                                           | 46374500015469                 | COORD. DE CIENCIA, TEC.INS.ESTRAT.SAUDE                           | COORD. DE CIENCIA, TEC.INS.ESTRAT.SAUDE     | 08/03/2016 | 3.690,00                       |
| Pagamentos                                               |                          | 0                | 15726298                                           | 46374500015469                 | COORD. DE CIENCIA, TEC.INS.ESTRAT.SAUDE                           | COORD. DE CIENCIA, TEC.INS.ESTRAT.SAUDE     | 08/03/2016 | 4.154,94                       |
| Posição Notas Fiscais<br>Notas de Materiais              | D                        | 0                | 15726305                                           | 46374500015469                 | COORD. DE CIENCIA, TEC.INS.ESTRAT.SAUDE                           | COORD. DE CIENCIA, TEC.INS.ESTRAT.SAUDE     | 08/03/2016 | 5.904,00                       |
| Notas de Serviços                                        |                          | Θ                | 15726312                                           | 46374500015469                 | COORD. DE CIENCIA, TEC.INS.ESTRAT.SAUDE                           | COORD. DE CIENCIA, TEC.INS.ESTRAT.SAUDE     | 08/03/2016 | 3.490,74                       |
| Diligências                                              | D.                       | 9                | 15732444                                           | 46374500015469                 | COORD. DE CIENCIA, TEC.INS.ESTRAT.SAUDE                           | COORD. DE CIENCIA, TEC.INS.ESTRAT.SAUDE     | 17/03/2016 | 7.380,00                       |
| Anexos                                                   | D                        | 9                | 15753066                                           | 46374500015469                 | COORD. DE CIENCIA, TEC.INS.ESTRAT.SAUDE                           | COORD. DE CIENCIA, TEC.INS.ESTRAT.SAUDE     | 19/04/2016 | 15.088,40                      |
|                                                          | Ū,                       | 0                | 15753073                                           | 46374500015469                 | COORD. DE CIENCIA, TEC.INS.ESTRAT.SAUDE                           | COORD. DE CIENCIA, TEC-INS.ESTRAT.SAUDE     | 19/04/2016 | 5.904,00                       |
|                                                          | •                        | 0                | 73081709                                           | 46374500002308                 | HOSPITAL "NESTOR G.REIS", EM AM.BRASILIENSE                       | HOSPITAL "NESTOR G.REIS", EM AM.BRASILIENSE | 24/10/2016 | 421,75                         |
|                                                          |                          |                  | Contagem : 10                                      |                                |                                                                   |                                             |            | 55.128,63                      |

Formulário de Consulta às Notas Fiscais Apresentadas

Após a carga bem-sucedida das Notas Fiscais, elas serão instantaneamente e automaticamente enviadas pelo sistema SANI para as unidades destinatárias dos materiais e produtos para aprovação e início do processo de pagamento.

Você poderá acompanhar o andamento deste processo consultando neste mesmo formulário a situação de cada NF. Selecione o ano da NF e a Situação desejada, conforme os sinalizadores coloridos. O sistema SANI apresentará a relação de NF em cada respectiva situação. Para consultar um conjunto de NF em particular, além dos sinalizadores de situação (bolinhas coloridas) você também poderá utilizar os filtros no cabeçalho de cada coluna. Por exemplo, para ver as NF de uma determinada unidade destinatária, coloque parte do nome desta unidade no campo de filtro no cabeçalho desta coluna e acione o botão de filtro escolhendo a opção "Contém". O sistema SANI apresentará apenas as NF desta unidade na situação que estiver selecionada.

No formulário apresentado a seguir ilustramos uma consulta às NF apresentadas e que já estão na situação — Aprovada.

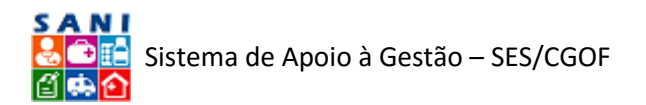

|                                             |                             |                               |                                               |                                 | Fornecedor                                                         |                                                           |            |                                  |
|---------------------------------------------|-----------------------------|-------------------------------|-----------------------------------------------|---------------------------------|--------------------------------------------------------------------|-----------------------------------------------------------|------------|----------------------------------|
| CNP3: 05.84<br>Nome: DIMA                   | I7.630<br>ICI/SP<br>:edor I | 0/0001<br>P MATER<br>Pessoa : | -10<br>RIAL CIRURGICO L<br>Jurídica Atividade | .TDA<br>Principal: Comércio ata | cadista de medicamentos e drogas de uso humano                     |                                                           |            | 9 Retornar<br>9 Ajuda<br>Extrato |
| Retornar                                    |                             | Carrega                       | f Ano: 2016 ¥                                 | ⊖ ⊖ Apresentadas @              | 🖲 😔 Aprovadas 🔿 🖷 Reprovadas 🔿 💭 Programadas 🔿 💭 Canceladas 🔿 💭 Pa | gas                                                       |            | Excel                            |
| Fornecedor A                                | Arra                        | aste e s                      | olte uma coluna aq                            | ui para agrupar pela co         | oluna                                                              |                                                           |            |                                  |
| Cadastro                                    |                             |                               | Número NF                                     | CNPJ                            | Contratante                                                        | Destinatário                                              | Emissão    | Valor                            |
| Pessoas                                     |                             |                               | Y                                             | Y                               | X                                                                  | X                                                         | Y          | Y                                |
| Contas Bancárias                            | 4                           | -                             | 85000439                                      | 46374500004424                  | Departamento Regional de Saúde V - BARRETOS                        | Departamento Regional de Saúde V - BARRETOS               | 18/10/2016 | 162,25 ^                         |
| Pagamentos 🔄                                | D.                          | -                             | 60001100                                      | 46374500003703                  | Departamento Regional de Saúde XV - SÃO JOSÉ DO RIO PRETO          | Departamento Regional de Saúde XV - SÃO JOSÉ DO RIO PRETO | 18/10/2016 | 14,75                            |
| Empenhos                                    | Da.                         | 9                             | 17032596                                      | 46374500013253                  | CTO.ATEN.SAÚDE MENTAL- CAISM "PHILIPPE PINEL"                      | CTO.ATEN.SAÚDE MENTAL- CAISM "PHILIPPE PINEL"             | 19/10/2016 | 210,00                           |
| Pagamentos                                  | D.                          | -                             | 00057000                                      | 46374500012605                  | HOSP.EST.DR.ODILON A.SIQUEIRA, DE P.PRUDENTE                       | HOSP.EST.DR.ODILON A.SIQUEIRA, DE P.PRUDENTE              | 19/10/2016 | 1.396,00                         |
| Posição Notas Fiscais<br>Notas de Materiais | Da                          | 9                             | 60306540                                      | 46374500002308                  | HOSPITAL "NESTOR G.REIS", EM AM.BRASILIENSE                        | HOSPITAL "NESTOR G.REIS", EM AM.BRASILIENSE               | 24/10/2016 | 407,00                           |
| Notas de Serviços                           | l Da                        | -                             | 00020000                                      | 46374500011390                  | HOSP. GERAL DR.JOSE PANGELLA DE VILA PENTEAD                       | HOSP. GERAL DR.JOSE PANGELLA DE VILA PENTEAD              | 24/10/2016 | 6.000,00                         |
| Diligências                                 |                             | -                             | 91060002                                      | 46374500011200                  | HOSP. REGIONAL SUL                                                 | HOSP. REGIONAL SUL                                        | 24/10/2016 | 1.740,00                         |
| Anexos                                      | D.                          | -                             | 51000250                                      | 46374500003703                  | Departamento Regional de Saúde XV - SÃO JOSÉ DO RIO PRETO          | Departamento Regional de Saúde XV - SÃO JOSÉ DO RIO PRETO | 25/10/2016 | 45,00                            |
|                                             | Da.                         | •                             | 00040301                                      | 46374500015892                  | Departamento Regional de Saúde I - GRANDE SÃO PAULO                | Departamento Regional de Saúde I - GRANDE SÃO PAULO       | 25/10/2016 | 1.728,00                         |
|                                             |                             | -                             | 19720060                                      | 46374500012877                  | COMPLEXO HOSPITALAR PADRE BENTO, DE GUARULHOS                      | COMPLEXO HOSPITALAR PADRE BENTO, DE GUARULHOS             | 25/10/2016 | 889,80                           |
|                                             | Da                          | -                             | 00092000                                      | 46374500008845                  | CONJUNTO HOSPITALAR DO MANDAQUI                                    | CONJUNTO HOSPITALAR DO MANDAQUI                           | 25/10/2016 | 1.037,50                         |
|                                             | La.                         | •                             | 30460004                                      | 46374500011200                  | HOSP. REGIONAL SUL                                                 | HOSP, REGIONAL SUL                                        | 25/10/2016 | 415,00                           |
|                                             |                             | -                             | 08002760                                      | 46374500015469                  | COORD. DE CIENCIA, TEC.INS.ESTRAT.SAUDE                            | COORD. DE CIENCIA, TEC.INS.ESTRAT.SAUDE                   | 28/10/2016 | 229,50                           |
|                                             | D.                          | 9                             | 30203700                                      | 46374500012109                  | CENTRO DE REFERÊNCIA E TREINAMENTO- DST/AIDS                       | CENTRO DE REFERÊNCIA E TREINAMENTO- DST/AIDS              | 31/10/2016 | 168.300,00                       |
|                                             |                             | -                             | Contagem : 25                                 | 46074600001400                  | CONTRACTOR AND E CODOCADA                                          |                                                           | 21/10/2016 | 190.857,65                       |

Formulário para Consulta da Situação das Notas Fiscais Enviadas

### Notas Fiscais de Serviços

Devido à diversidade de formatos de Notas Fiscais Eletrônicas de Serviços, de acordo com o respectivo município de origem, o módulo de Notas Fiscais de Serviços ainda não está disponível para utilização. Assim que estiver apresentaremos neste tópico as instruções para utilizá-lo. Sua operação deverá ser muito semelhante ao das Notas Fiscais de Materiais, porém haverá uma opção de digitação manual da Nota Fiscal de Serviço, a ser utilizada no caso do Município de emissão da NF ainda não estiver contemplado no SANI.

### Diligências

Na opção "Diligências", conforme ilustra a figura a seguir, você poderá consultar e responder todas as solicitações que forem eventualmente feitas pelas unidades destinatárias dos materiais, produtos e serviços das Notas Fiscais enviadas. Isto é, sempre que ocorrer algum problema relacionado à aprovação ou programação do pagamento de uma Nota ou conjunto de Notas Fiscais, a unidade responsável da SES entrará em contato com você através de uma "diligência", solicitando esclarecimentos e/ou providências para que possa ser dada continuidade ao processo de pagamento.

|                                                          |                         |                            |                                                 | Fornecedor                                                                                                    |                       |
|----------------------------------------------------------|-------------------------|----------------------------|-------------------------------------------------|----------------------------------------------------------------------------------------------------|-----------------------|
| CNP3: 46.07<br>CNP3: 46.07<br>Nome: LABO<br>Tipo: Fornec | D.868<br>RATO<br>edor I | 8/0001<br>RIOS F<br>Pessoa | -69<br>FIZER LTDA<br>Jurídica Atividade Princip | si: Fabricação de medicamentos alopáticos para uso humano                                                              | D Retornar<br>O Ajuda |
| Retornar                                                 | +a                      | diciona                    | r Diligências 🔿 🗣 Encer                         | rrada 🔿 🖷 Respondida 🔿 🖷 Aguardando resposta 🔿 🖷 Em elaboração 🔿 🖷 Pendente 🖲 🗳 Todas                                  | <b>M</b> Excel        |
| Fornecedor 🔹                                             |                         |                            | Datas                                           | Solicitação / Resposta                                                                                                 |                       |
| Cadastro<br>Pessoas                                      | -                       | •                          | Enviada:<br>Respondida:                         | Solicitação: O material entregue não atende as especificações do pedido. Favor enviar o material correto.<br>Responta: |                       |
| Documentação<br>Contas Bancárias                         |                         |                            |                                                 |                                                                                                    |                       |
| Pagamentos 🔺                                             |                         |                            |                                                 |                                                                                                    |                       |
| Empenhos                                                 |                         |                            |                                                 |                                                                                                    |                       |
| Pagamentos                                               |                         |                            |                                                 |                                                                                                    |                       |
| Posição Notas Fiscais                                    |                         |                            |                                                 |                                                                                                    |                       |
| Notas de Materiais                                       |                         |                            |                                                 |                                                                                                    |                       |
| Diligências                                              |                         |                            |                                                 |                                                                                                    |                       |
| Anexos                                                   |                         |                            |                                                 |                                                                                                    |                       |
|                                                          |                         |                            |                                                 |                                                                                                    |                       |
|                                                          |                         |                            |                                                 |                                                                                                    |                       |
|                                                          |                         |                            |                                                 |                                                                                                    |                       |
|                                                          |                         |                            |                                                 |                                                                                                    |                       |
|                                                          |                         |                            |                                                 |                                                                                                    |                       |
|                                                          |                         |                            |                                                 |                                                                                                    |                       |
|                                                          |                         |                            |                                                 |                                                                                                    |                       |
|                                                          |                         |                            |                                                 |                                                                                                    |                       |
|                                                          |                         |                            |                                                 |                                                                                                    |                       |
| U                                                        |                         |                            |                                                 |                                                                                                    |                       |

### Formulário para Consulta de Diligências

Você deverá procurar responder a solicitação da melhor forma possível e tomar as providências necessárias para que qualquer dúvida ou pendência seja resolvida. Enquanto a diligência não tiver sido encerrada (resolvida) o sistema SANI não permitirá que o processo de pagamento siga adiante.

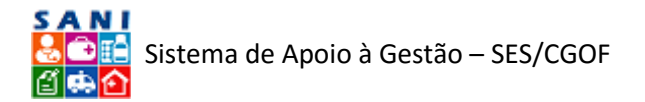

|                                              |                                                                                 | Fornecedor                                                       |   |                                       |
|----------------------------------------------|---------------------------------------------------------------------------------|------------------------------------------------------------------|---|---------------------------------------|
| CNP3: 46.070<br>CNP3: 46.070<br>Norme: LABOR | .868/0001-69<br>ATORIOS PFIZER LTDA<br>dor Pessoa Jurídica Atividade Principal: | Fabricação de medicamentos alopáticos para uso humano            |   | کی Retornar<br>کی Ajuda<br>کو Extrato |
| Retornar                                     | Número:                                                                         | 1 ABERTA                                                         |   | ^                                     |
| Fornecedor                                   | Objeto:                                                                         | INCONFORMIDADEMATERIAL                                           |   |                                       |
| Cadastro                                     | Kespondente:                                                                    | José Maria da Silva (Representante)                              |   |                                       |
| Pessoas                                      |                                                                                 |                                                                  |   |                                       |
| Documentação                                 |                                                                                 | OKI Entregaremos o material correto o mais rapidamente possível! |   |                                       |
| Contas Bancárias                             | Resposta:                                                                       | DESCULPEM-NO PELO ENGANO.                                        |   |                                       |
| Pagamentos 🔺                                 |                                                                                 |                                                                  |   |                                       |
| Empenhos                                     |                                                                                 |                                                                  |   |                                       |
| Pagamentos                                   |                                                                                 | Palavras: 9 Caracteres: 64                                       |   |                                       |
| Posição Notas Fiscais<br>Notas do Materiaio  |                                                                                 |                                                                  | ~ |                                       |
| Notas de Servicos                            |                                                                                 |                                                                  |   |                                       |
| Diligências                                  |                                                                                 |                                                                  |   |                                       |
| Anexos                                       |                                                                                 |                                                                  |   |                                       |
|                                              |                                                                                 |                                                                  |   |                                       |
|                                              |                                                                                 |                                                                  |   |                                       |
|                                              | Histórico:                                                                      |                                                                  |   |                                       |
|                                              |                                                                                 |                                                                  |   |                                       |
|                                              |                                                                                 |                                                                  |   |                                       |
|                                              |                                                                                 |                                                                  |   |                                       |
|                                              |                                                                                 |                                                                  |   |                                       |
|                                              |                                                                                 |                                                                  |   |                                       |
|                                              |                                                                                 |                                                                  | v | *                                     |

Formulário para Resposta a Diligência

A figura anterior ilustra o formulário através do qual você deverá responder as diligências recebidas. Note que uma mesma diligência pode ser respondida e recebida diversas vezes, até que a pendência seja solucionada. O sistema SANI mostrará o histórico de cada solicitação e respectiva resposta de cada diligência para seu acompanhamento.

|                                                                                                    | Enmender                                                                                                    |       |  |  |  |  |
|----------------------------------------------------------------------------------------------------|----------------------------------------------------------------------------------------------------|-------|--|--|--|--|
| A N I       Extractedoro         Image: College 46,070.668 / 0001-69       Sectorar         Image: LABORATORIOS PTZER LTDA       Image: LABORATORIOS PTZER LTDA         Image: Laboratoria College 48,0000 - 69       Type: Forrecedor Pessoa Jurídica Alexidas Processi: Fabricação de medicamentos alopáticos para uso humano |                                                                                                    |       |  |  |  |  |
| Retornar HAdicionar Diligências                                                                                                    | ■Encerrada 🛇 ●Respondida 🔿 ●Aguardando resposta 🛇 ●Em elaboração 🔿 ●Pendente 🖲 🗳 Todas                                                                                                    | Excel |  |  |  |  |
| Fornecedor A Datas                                                                                                    | Solicitação / Resposta                                                                                                    |       |  |  |  |  |
| Cadatro Pessoa<br>Decumentação<br>Contras fancicias<br>Pagamentos<br>Engrenhos<br>Pesção Notar Rical<br>Notas de Matrinis<br>Notas de Matrinis<br>Notas de Matrinis<br>Notas de Matrinis<br>Notas de Matrinis                                                                                                    | Soliczyle: O material estregue nBo atende as especificações do pedido. Favor enviar o material correto.       OIC Estregaremos o material correto enviar possível:         Resente:       DESCURFEM-NO PELO ENGANO. |       |  |  |  |  |

Formulário para Consulta de Diligências

A figura acima mostra a consulta de diligências já respondidas. Note que, de forma semelhante á situação das Notas Fiscais, você também poderá consultar as diligências por sua situação.

### Anexos

O último módulo corresponde aos anexos que você poderá carregar em atendimento as solicitações das diligências. Neste módulo, de forma semelhante ao de Notas Fiscais, você poderá anexar qualquer tipo de arquivo (XLS, DOC, PDF, etc.) contendo informações e detalhes para esclarecimentos, explicações e outras necessidades de interesse mútuo, entre sua empresa e as unidades da SES.

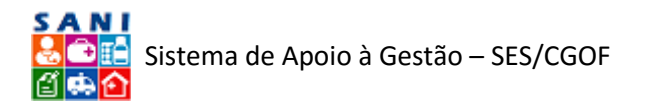

| Fornecedor                                                                                                    |      |                                      |            |                     |                   |                                                              |         |  |
|----------------------------------------------------------------------------------------------------|------|--------------------------------------|------------|---------------------|-------------------|--------------------------------------------------------------|---------|--|
| CMP: 46.070.868/0001-69         CMP: 46.070.868/0001-69         Nome: LADORATORIOS PTIZER LTDA         Type: Forneceder Pessaa Jurídica Alvidade Principal: Fabricação de medicamentos alopáticos para uso humano |      |                                      |            |                     |                   | <ul> <li>Retormar</li> <li>Ajuda</li> <li>Extrato</li> </ul> |         |  |
| Retornar                                                                                                    | 10Ad | dicionar Arquivos Anexados 📵         |            |                     |                   |                                                              | 🔞 Ajuda |  |
| Fornecedor 🔺                                                                                                    |      |                                      | Data       | Nome Original       | Tipo de Documento | Extensão                                                     | КВ      |  |
| Cadastro                                                                                                    | 1    | Minuta de Contrato para Fornecimento | 15/02/2017 | DocumentoPadrao.pdf | Documento Simples | .pdf                                                         | 84 📓    |  |
| Documentação<br>Contas Buncínias<br>Pagamentos<br>Empenhos<br>Pagamentos<br>Pagamentos<br>Pagade Notas Ficcias<br>Notas de Materiais<br>Notas de Materiais<br>Notas de Materiais<br>Diligências                   |      |                                      |            |                     |                   |                                                              |         |  |

Formulário para Consulta e Obtenção dos Arquivos Anexados

# Trabalhando com Unidades

# Gestão da Unidade

Todas as unidades da SES que poderão receber notas fiscais de fornecedores de materiais ou produtos e prestadores de serviços estarão cadastradas no SANI. Cada unidade terá o seu próprio Portal de Acesso, onde, além das informações e ações relacionadas à Gestão de Pagamentos de Fornecedores, gradativamente, terá também acesso a Gestão de Convênios, Gestão de Contratos SUS e Gestão Financeira, conforme o sistema for evoluindo.

Neste documento exemplificaremos utilizando uma unidade específica, mas todos os acessos, informações e ações valem para todas as unidades. Entretanto, cada pessoa (usuário do sistema) terá acesso apenas a sua unidade ou às unidades em que tenha alguma responsabilidade.

A figura a seguir apresenta o formulário de acesso às unidades para um determinado usuário. Neste exemplo este usuário possui acesso a duas unidades, a DRS de São Paulo e a Fundação Oncocentro de São Paulo. Neste formulário o sistema apresentará, portanto, a relação das unidades às quais o usuário possui acesso.

|      | SAO P   | AULO SP Portal SP C  | Cidadão SP Governo SP Saúde | Portal Gestão Financeira                            |             |                |                     |             |
|------|---------|----------------------|-----------------------------|-----------------------------------------------------|-------------|----------------|---------------------|-------------|
| Horr | e Apoio | Orçamento Unid       | ades Convênios Forneced     | ores Painel Dicionários Portal                      |             |                |                     |             |
| ۶    |         |                      |                             | Administração de Unidades Finanças                  |             |                |                     | <b>(</b> )  |
|      | _       | Mapesquisar Total de | 2 Unidades.                 |                                                     |             |                |                     | Excel       |
|      | Ľ.      | X 🖉 Nome da Unida    | de Contém são paulo         |                                                     |             |                |                     | Ano: 2017 × |
|      |         | E v                  | ✓ ( ✓ Adicio                | na Ajuda                                            |             |                |                     |             |
|      | Código  | CNPJ                 | Sigla                       | Nome da Unidade                                     | Valor Pagar | Valor Aprovado | Valor<br>Programado | Valor Pago  |
| D    | 090191  | 46.374.500/0158-92   | DRS SÃO PAULO               | Departamento Regional de Saúde I - GRANDE SÃO PAULO | 120,22      | 1.728,00       |                     |             |
| Da.  | 091201  | 46.261.608/0001-70   | 091201                      | FUNDACAO ONCOCENTRO DE SÃO PAULO                    |             |                |                     |             |
|      |         |                      |                             |                                                     |             |                |                     |             |

Formulário para Consulta e Acesso às Unidades do Usuário

Para ter acesso aos dados de uma unidade específica, basta clicar o botão 🔍 à esquerda para que seja apresentado o formulário de operação da unidade.

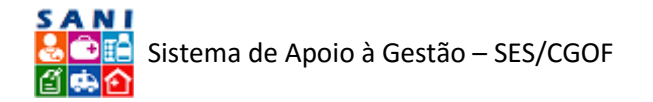

O formulário de operação da unidade possui um painel de navegação à esquerda, composto por cinco blocos de opções, que descreveremos a seguir.

- Gestão da Unidade
- Gestão Financeira
- Gestão de Fornecedores
- Gestão de Convênios
- Gestão de Contratos SUS

Nesta fase do desenvolvimento do sistema apenas estão entrando em operação os blocos Gestão da Unidade e Gestão de Fornecedores. Os demais blocos deverão gradativamente entrar em operação de forma a permitir que cada unidade tenha uma visão integrada de suas operações relacionadas à CGOF.

### Cadastro

O primeiro formulário apresentado, ilustrado abaixo, indica a posição das Notas Fiscais recebidas dos fornecedores através de três indicadores. O primeiro mostra as Notas Fiscais Apresentadas pelos fornecedores que ainda não foram aprovadas para pagamento pela unidade. O segundo mostra as Notas Fiscais já aprovadas pela unidade, mas que ainda não foram programadas para pagamento. Finalmente o terceiro mostra as Notas Fiscais já programadas para pagamento.

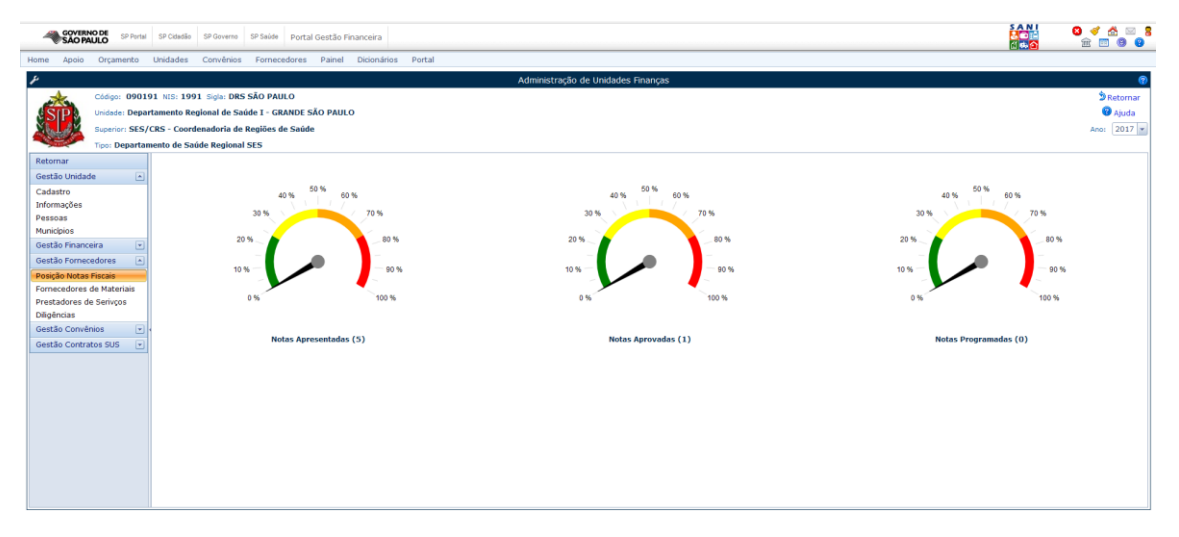

Posição de Pagamento de Notas Fiscais da Unidade

Conforme a situação das Notas Fiscais recebidas for se alterando, os indicadores refletirão a posição de pagamento da unidade. A medida que as Notas Fiscais forem sendo pagas, deixam de figurar nos indicadores.

Para selecionar uma outra função no formulário de operação da unidade, basta selecioná-la no painel de opções à esquerda. Selecionaremos a opção Cadastro, confirme ilustra a figura a seguir, para visualizar o formulário de cadastro da unidade.

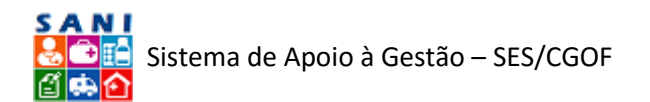

| GOVERNO DE SP Po          | tal SP Cidadão SP Governo SP Saúde Po  | tal Gestão Financeira                                               | 8 🛷 🏠 🖂 8<br>19 19 8 |
|---------------------------|----------------------------------------|---------------------------------------------------------------------|----------------------|
| Home Apoio Orçamente      | Unidades Convênios Fornecedore         | is Painel Dicionários Portal                                        |                      |
| F                         |                                        | Administração de Unidades Finanças                                  | 3                    |
| Código: 09                | 0191 NIS: 1991 Sigla: DRS SÃO PAULO    |                                                                     | 2 Retornar           |
| Unidade: De               | partamento Regional de Saúde I - GRAND | e são paulo                                                         | 😗 Ajuda              |
| Superior: SE              | S/CRS - Coordenadoria de Regiões de Sa | úde                                                                 | Ano: 2017 -          |
| Tipo: Depar               | tamento de Saúde Regional SES          |                                                                     |                      |
| Retornar                  |                                        | Cadastro da Unidade                                                 |                      |
| Gestão Unidade            | Código da Unidade:                     | 090191 CNP: 45374500015892 Sigle: DRS SÃO PAULO                     |                      |
| Cadastro                  | Nome da Unidade:                       | Desastamento Basissal de Sulde L. (BRANDE SÃO BALLO                 |                      |
| Informações               |                                        | Departmento regione de Jesus 1 - district ano Pacto                 |                      |
| Pessoas                   | Municipio:                             | São Paulo, SP *                                                     |                      |
| Gestão Einanceira         | Responsável:                           | Vånia Soares de Azevedo Tardelli                                    |                      |
| Gestão Fornecedores       | CEP:                                   | ataz7001 <sup>36</sup> Endersço? <sup>32</sup> CEP? <b>Q</b> Google |                      |
| Posição Notas Fiscais     | Logradouro:                            | RUA CONSELHEIRO CRISPINIANO, 20                                     |                      |
| Fornecedores de Materiais | Número:                                | 20 Bairro: República                                                |                      |
| Prestadores de Serivços   | Complemento:                           | 13° andar                                                           |                      |
| Diligências               | Telefones:                             | DDD: 011 Telefone 1: 3017-2005 Telefone 2: 30172047                 |                      |
| Gestão Convênios          | Fax:                                   | DDD: 11 Nimero: 30172066 Ramais:                                    |                      |
| Gestão Contratos SUS      | Email:                                 | DR51-RB8RITO@SAUDE.SRGOV.BR                                         |                      |
|                           | Imagem de Logo:                        |                                                                     |                      |
|                           |                                        | Tipo1 UGS EXECUTORAS                                                |                      |
|                           | Descrição:                             |                                                                     |                      |
|                           |                                        |                                                                     |                      |
|                           |                                        | 4                                                                   |                      |
|                           | ✓Finalizar Atualizar D Retornar Ø /    | ijuda                                                               |                      |
|                           |                                        |                                                                     |                      |
|                           |                                        |                                                                     |                      |
|                           |                                        |                                                                     |                      |
|                           |                                        |                                                                     |                      |

Formulário de Cadastro da Unidade

Este formulário apresenta os dados básicos (cadastrais) da unidade e será de sua responsabilidade mantê-los atualizados. Note que os dados Código e CNPJ da unidade não podem ser alterados, pois servem como chave para o sistema identificar cada unidade.

Para atualizar os demais dados, basta alterá-los, conforme necessário e atualizá-los, clicando o botão adualizar.

### Informações

Esta próxima opção do painel permite que informações específicas, previamente definidas pela administração do sistema, sejam informadas de acordo com as características de cada tipo de unidade. Neste momento estas informações ainda não foram definidas, mas gradativamente o serão, conforme a evolução do sistema e as necessidades de informações que forem percebidas. Para cada tipo de unidade será apresentado um conjunto de informações ou atributos a serem informações que caracterizá-las melhor, de forma a auxiliar os gestores em suas decisões.

| GOVERNO DE<br>SÃO PAULO SP Fortal SP Cidadão SP Governo SP Saúde Portal Gestão Financeira |                                    |             |
|-------------------------------------------------------------------------------------------|------------------------------------|-------------|
| Home Apoio Orçamento Unidades Convênios Fornecedores Painel Dicionários Portal            |                                    |             |
| F                                                                                         | Administração de Unidades Finanças | <b>(9</b> ) |
| Código: 090191 NIS: 1991 Sigla: DRS SÃO PAULO                                             |                                    | S Retornar  |
| Unidade: Departamento Regional de Saúde I - GRANDE SÃO PAULO                              |                                    | 😗 Ajuda     |
| Superior: SES/CRS - Coordenadoria de Regiões de Saúde                                     |                                    | Ano: 2017 - |
| Tipo: Departamento de Saúde Regional SES                                                  |                                    |             |
| Retornar Adicionar Informação:                                                            | •                                  |             |
| Gestão Unidade 🔺 Atributo                                                                 | Conteúdo                           |             |
| Cadastro Nenhum Atributo Cadastrado!                                                      |                                    |             |
| Pessoas                                                                                   |                                    |             |
| Municipios                                                                                |                                    |             |
| Gestão Financeira 💌                                                                       |                                    |             |
| Gestão Fornecedores                                                                       |                                    |             |
| Posição Notas Fiscais                                                                     |                                    |             |
| Fornecedores de Materiais<br>Prestadores de Serivros                                      |                                    |             |
| Diligências                                                                               |                                    |             |
| Gestão Convênios 👻 🧃                                                                      |                                    |             |
| Gestão Contratos SUS 💌                                                                    |                                    |             |
|                                                                                           |                                    |             |
|                                                                                           |                                    |             |
|                                                                                           |                                    |             |
|                                                                                           |                                    |             |
|                                                                                           |                                    |             |
|                                                                                           |                                    |             |
|                                                                                           |                                    |             |
|                                                                                           |                                    |             |
|                                                                                           |                                    |             |
|                                                                                           |                                    |             |

Formulário para Atualização de Informações Específicas da Unidade

### Pessoas

A opção Pessoas do painel é bastante importante, uma vez que relaciona as pessoas da unidade autorizadas a utilizar o sistema. Através deste formulário será possível cadastrar

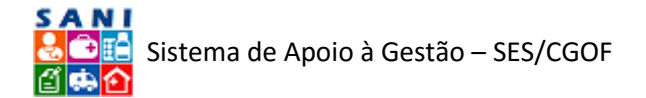

novas pessoas, alterar os dados das pessoas já cadastradas e atribuir permissões de acesso e operação.

| SÃO PAULO                             | rtal SF | Cidadão | SP Gov   | rerno SP Saúde Po   | rtal Gestão Financeira                                          |                                                                 |                                                      |            | 🚽 📩 🖂 🖁<br>È 🔟 🕲 🔞 |
|---------------------------------------|---------|---------|----------|---------------------|-----------------------------------------------------------------|-----------------------------------------------------------------|------------------------------------------------------|------------|--------------------|
| Home Apoio Orçamen                    | ) Uni   | dades   | Conve    | nios Fornecedor     | es Painel Dicionários Portal                                    |                                                                 |                                                      |            |                    |
| ¥                                     |         |         |          |                     | Admir                                                           | nistração de Unidades Finanças                                  |                                                      |            | <b>(7)</b>         |
| A Código: 0                           | 0191    | IS: 19  | 1 Sida   | DRS SÃO PAULO       |                                                                 |                                                                 |                                                      |            | Retornar           |
| Unidade: D                            | partam  | ento Re | gional d | le Saúde I - GRAND  | E SÃO PAULO                                                     |                                                                 |                                                      |            | @ Aiuda            |
| Superior:                             | S/CRS   | - Coor  | lenador  | ia de Regiões de Sa | úde                                                             |                                                                 |                                                      |            | Ano: 2017 -        |
| Tipo: Depa                            | tament  | o de Sa | úde Rec  | ional SES           |                                                                 |                                                                 |                                                      |            |                    |
| Retornar                              | 8       | Vicion  | r 🛈 A    | gui você deve cadas | trar as pessoas relacionadas ao Beneficiário ou Interessado que | irão utilizar o sistema SANI ou representá-los na assinatura de | Planos de Trabalho, Convênios e Prestações de Conta. | •          | Aiuda Excel        |
| Gestão Unidade                        | -       | Ative   | Doct     | CPE                 | Nome da Pessoa                                                  | Eurotão                                                         | Caroo                                                | Início     | Término            |
| Cadastro                              |         | •       | -        | 288,608,818-89      | ANA CAROLINA NARDI                                              | Responsável Técnico SES/DRS                                     | DIRETOR TECNICO II                                   | 01/01/2016 | 31/12/2020         |
| Informações                           |         | Þ       |          | 124.592.148-71      | CLAUDIA DUARTE COTRIM GOMES                                     | Responsável Técnico SES/DRS                                     | ATPAS [                                              | 01/01/2016 | 31/12/2020         |
| Pessoas<br>Municípios                 |         | •       |          | 163.488.108-79      | DEBORA TEIXEIRA DO AMARAL                                       | Responsável Técnico SES/DRS                                     | Diretor Técnico de Saúde I                           | 01/01/2016 | 31/12/2020         |
| Gestão Financeira                     | - /     | •       |          | 063.090.338-75      | Elaine de Moraes Kraus                                          | Responsável Técnico SES/DRS                                     | ENFERMEIRO                                           | 01/01/2016 | 31/12/2020         |
| Gestão Fornecedores                   | - 0     | P - P   |          | 111.850.578-62      | IDELVANI ALVES DE OLIVEIRA                                      | Administrador Local DRS                                         | ATPAS II                                             | 01/01/2016 | 31/12/2020         |
| Posição Notas Fiscais                 | 1       | P   P   |          | 035.861.048-63      | IZILDA APARECIDA CERQUEIRA                                      | Administrador de Convenios SES/SP - Prestação de Contas         | DIRETOR TECNICO II                                   | 01/01/2016 | 31/12/2020         |
| Fornecedores de Materiai              | 1       | P   P   |          | 023.066.848-80      | JOSE LUCIANO COSTA                                              | Administrador de Convenios SES/SP - Prestação de Contas         | ANALISTA ADM                                         | 01/01/2016 | 31/12/2020         |
| Prestadores de Servços<br>Diligâncias | 0       | P   P   |          | 172.660.058-09      | MARCIA DUARTE DE OLIVEIRA                                       | Responsável Técnico SES/DRS                                     | FONOAUDIÓLOGA                                        | 01/01/2016 | 31/12/2020         |
| Gestão Convênios                      | /       | P   P   |          | 111.988.318-04      | MARCIO BITTENCOURT PADOVANI                                     | Administrador de Convenios SES/SP - Prestação de Contas         | oficial administrativo                               | 01/01/2016 | 31/12/2020         |
| Gestão Contratos SUS                  | - 0     | ? P     |          | 815.558.658-87      | MARIA DE FÁTIMA SANCHES VIDEIRA                                 | Diretor Técnico de Departamento - DRS                           | ATPAS II                                             | 01/01/2016 | 31/12/2020         |
|                                       | 6       | P   P   | 9        | 012.313.298-31      | MARIA DE LOURDES DE OLIVEIRA                                    | FINANCEIRO DRS (se/quando UGE Pagadora)                         | oficial administrativo                               | 01/01/2016 | 31/12/2020         |
|                                       | 1       | P   P   | 9        | 140.809.098-88      | MARIA INES TACONI                                               | Administrador de Convenios SES/SP - Prestação de Contas         | oficial administrativo                               | 01/01/2016 | 31/12/2020         |
|                                       | 0       | P   P   | 0        | 000.628.998-30      | NEIDE MIYAKO HASEGAWA                                           | Responsável Técnico SES/DRS                                     | DIRETOR TECNICO SAUDE II                             | 01/01/2016 | 31/12/2020         |
|                                       | 1       | P   P   | 9        | 055.948.658-88      | Nilda Conceição S. dos Santos                                   | Administrador de Convenios SES/SP - Formalização                | oficial administrativo                               | 01/01/2016 | 31/12/2020         |
|                                       | 0       | ? P     |          | 164.120.168-13      | ROSIMAR BORGES DE BRITO                                         | FINANCEIRO DRS (se/quando UGE Pagadora)                         | DIRETTOR TÉCNICO I                                   | 01/01/2016 | 31/12/2020         |
|                                       | 0       | P   P   | 9        | 124.667.548-00      | SANDRA MARIA DE PAULA                                           | Administrador de Convenios SES/SP - Prestação de Contas         | ENCARREGADO I                                        | 01/01/2016 | 31/12/2020         |
|                                       | 1       | ' P     | •        | 063.280.188-35      | VAGNER OLIVEIRA                                                 | Administrador de Convenios SES/SP - Prestação de Contas         | OFICIAL DE SAUDE                                     | 01/01/2016 | 31/12/2020         |
|                                       | 0       | ' P     | 9        | 774.466.408-63      | VANIA SOARES DE AZEVEDO TARDELLI                                | Diretor Técnico de Departamento - DRS                           | DIRETOR TECNICO DE SAUDE III                         | 01/01/2016 | 31/12/2020         |
|                                       | 1       | P   P   | 0        | 626.443.358-68      | VOLNEI GONÇALVES PEDROSO                                        | Diretor Técnico de Departamento - DRS                           | EXECUTIVO PUBLICO                                    | 01/01/2016 | 31/12/2020         |
|                                       |         |         |          |                     |                                                                 |                                                                 |                                                      |            |                    |

Formulário de Pessoas da Unidade

Para adicionar uma nova pessoa basta clicar o botão  $\mathbb{Z}_{A}$ Adicionar e, para alterar os dados de uma pessoa já cadastrada, basta clicar o botão  $\mathscr{P}$ Editar na frente da pessoa desejada.

Em ambos os casos será apresentado o formulário a seguir, onde será possível incluir ou alterar os dados da pessoa e, caso necessário, seus documentos. Note que o CPF é obrigatório, pois é o dado chave que identifica cada pessoa ou usuário do sistema.

| GOVERNO DE SP Pertal      | SP Cidelle SP Sovene SP Seide Portal Gestão Financeira                                |   | 8 < ∆ ≈ 8<br>± = 8 8 |
|---------------------------|---------------------------------------------------------------------------------------|---|----------------------|
| Home Apoio Orçamento      | Unidades Convénios Fornecedores Painel Dicionários Portal                             |   |                      |
| ¥                         | Administração de Unidades Finanças                                                    |   | 0                    |
| Código: 0901              | 91 NIS: 1991 Siglia: DRS SÃO PAULO                                                    |   | S Retornar           |
| Unidade: Depa             | rtamento Regional de Saúde I - GRANDE SÃO PAULO                                       |   | 😗 Ajuda              |
| Superior: SES/            | CRS - Coordenadoria de Regiões de Saúde                                               |   | Ano: 2017 *          |
| Tipo: Departar            | nento de Saúde Regional SES                                                           |   |                      |
| Retornar                  | Cadastro Pessoa Documentação                                                          |   |                      |
| Gestão Unidade 🔺          | CPFi                                                                                  |   |                      |
| Cadastro                  | None:                                                                                 |   |                      |
| Informações               | Apelido:                                                                              |   |                      |
| Pessoas                   | Tipo Pessoa Funcionário SES                                                           |   |                      |
| Municípios                | Atributos: Ativo Responsável Legal Possui Certificado Digital Autenticar Digitalmente |   |                      |
| Gestão Financeira 💌       | Mensagens: 🗹 Recebe Mensagem de Email Interno 🗹 Recebe Mensagem de Email Externo      |   |                      |
| Gestão Fornecedores 🔺     | CEPI 01037-000 Gendereco? CEPI @Google                                                |   |                      |
| Posição Notas Fiscais     | Longaburn Bus Chashing Cristiano                                                      |   |                      |
| Fornecedores de Materiais | Nimeror 2n DDD: Telefones: Residencial: Celular: Comercial:                           |   |                      |
| Prestadores de Serviços   |                                                                                       |   |                      |
| Gestão Convênios          |                                                                                       |   |                      |
| Gestão Contratos SUS      | Balmoi Repúblice Município: São Paulo (SP)                                            |   |                      |
| destad Contratos 303      | RG 237329669 UP: SP V Orgåo Emissori (ssp/sp Emissäor                                 |   |                      |
|                           | Registro de Classe: CRM, CRF, CRP, COREN, OAB, CRA, CRC, CREA ou outro caso possua)   |   |                      |
|                           | Data Nascimento: Sexio: U Masculino @ Feminimo                                        |   |                      |
|                           | Função: [Selecione                                                                    |   |                      |
|                           | Cargo: Diretor Técnico de Saúde I                                                     | ) |                      |
|                           | Periodo: Inicio: 27/03/2017 🔠 Término: 27/03/2017                                     |   |                      |
|                           | E-mail                                                                                |   |                      |
|                           | Tenter Hubbler Statem Konto State                                                     |   |                      |
|                           |                                                                                       |   |                      |
|                           |                                                                                       |   |                      |
|                           |                                                                                       |   |                      |

Formulário para Cadastro de Pessoas da Unidade

### Municípios

A opção Municípios do painel lista, quando for o caso de unidades regionais, os municípios de abrangência da unidade.

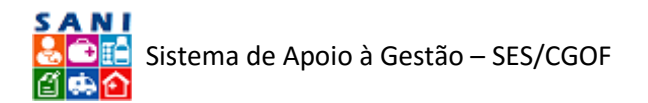

| GOVERNO DE SP Portal      | SP Cide                                                   | dão SP Governo S   | P Saúde Portal Gestão Financeira       |                       |           | 80 g     |             |  |
|---------------------------|-----------------------------------------------------------|--------------------|----------------------------------------|-----------------------|-----------|----------|-------------|--|
| Home Apoio Orçamento      | Unidad                                                    | es Convênios       | Fornecedores Painel Dicionários Portal |                       |           |          |             |  |
| ¥                         |                                                           |                    | Administração                          | de Unidades Finanças  |           |          |             |  |
| 🔸 Código: 0901            | 91 NIS:                                                   | 1991 Sigla: DRS S  | IO PAULO                               |                       |           |          | Retornar    |  |
| Unidade: Depar            | isie: Departamento Regional de Saúde I - GRANDE SÃO PAULO |                    |                                        |                       |           |          |             |  |
| Superior: SES/            | crs - c                                                   | oordenadoria de Re | giões de Saúde                         |                       |           |          | Ano: 2017 - |  |
| Tipo: Departan            | nento de                                                  | saúde Regional SE  | 5                                      |                       |           |          |             |  |
| Retornar                  | UF                                                        | IBGE               | Município                              | Região Saúde          | População | Bene SUS | Dep SUS     |  |
| Gestão Unidade 🔺          |                                                           |                    | A                                      |                       | <b>X</b>  | <b>x</b> | Y           |  |
| Cadastro                  | 60                                                        | 3503001            | Anis                                   | Alte de Tiele         | 77.370    | 27.571   | 40 708      |  |
| Informações               | ED SP                                                     | 3505708            | Roberi                                 | Rota das Bandairantes | 245.652   | 150 383  | 45.700      |  |
| Pessoas                   | SP                                                        | 3506607            | Biritiba-Mirim                         | álto do Tiete         | 20 168    | 3,835    | 25 333      |  |
| Municípios                | SP                                                        | 3509007            | Caleiras                               | Franco da Rocha       | 88.841    | 35.854   | 52.987      |  |
| Gestão Financeira 💌       | SP                                                        | 3509205            | Cajamar                                | Franco da Rocha       | 66,131    | 26.062   | 40.069      |  |
| Gestão Fornecedores       | SP                                                        | 3510609            | Carapiculba                            | Rota dos Bandeirantes | 373.358   | 148.837  | 224.521     |  |
| Posição Notas Fiscais     | SP                                                        | 3513009            | Cotia                                  | Mananciais            | 209.027   | 88.302   | 120.725     |  |
| Fornecedores de Materiais | SP                                                        | 3513801            | Diadema                                | Grande ABC            | 390.980   | 194.663  | 196.317     |  |
| Prestadores de Senvços    | SP                                                        | 3515004            | Embu                                   | Mananciais            | 245.148   | 73.256   | 171.892     |  |
| Gestão Convânios          | SP                                                        | 3515103            | Embu-Guaçu                             | Mananciais            | 63.653    | 9.920    | 53.733      |  |
| Gestão Contratos SUS      | SP                                                        | 3515707            | Ferraz de Vasconcelos                  | Alto do Tiete         | 172.222   | 34.859   | 137.363     |  |
| Gestad Contractos 505     | SP                                                        | 3516309            | Francisco Morato                       | Franco da Rocha       | 157.603   | 38.790   | 118.813     |  |
|                           | SP                                                        | 3516408            | Franco da Rocha                        | Franco da Rocha       | 135.150   | 37.866   | 97.284      |  |
|                           | SP                                                        | 3518305            | Guararema                              | Alto do Tiete         | 26.439    | 5.749    | 20.690      |  |
|                           | SP                                                        | 3518800            | Guarulhos                              | Alto do Tiete         | 1.244.518 | 560.493  | 684.025     |  |
|                           | SP                                                        | 3522208            | Itapecerica da Serra                   | Mananciais            | 156.077   | 38.040   | 118.037     |  |
|                           | SP                                                        | 3522505            | Itapevi                                | Rota dos Bandeirantes | 206.558   | 61.660   | 144.898     |  |
|                           | SP                                                        | 3523107            | Itaquaquecetuba                        | Alto do Tiete         | 329.144   | 71.954   | 257.190     |  |
|                           | SP                                                        | 3525003            | Jandira                                | Rota dos Bandeirantes | 110.842   | 39.457   | 71.385      |  |
|                           | SP                                                        | 3526209            | Juquitiba                              | Mananciais            | 29.081    | 2.481    | 26.600      |  |
|                           |                                                           |                    |                                        |                       |           | A. 188   | 10.110      |  |

Formulário dos Municípios da Unidade

### Gestão Financeira

Neste bloco será possível consultar informações relacionadas à gestão financeira das unidades, como os documentos relacionados à sua dotação orçamentária (ND e NC), empenhos (NE), programação desembolso (PD) e ordens bancárias (OB). Estas informações deverão ser acessadas diretamente pelo sistema SANI no SIAFEM.

### Orçamento

Na opção Orçamento, por enquanto, são apresentados os documentos que compõem a dotação orçamentária da unidade (ND e NC). Oportunamente estas informações deverão ser apresentadas de forma mais adequada para apoio gerencial da unidade.

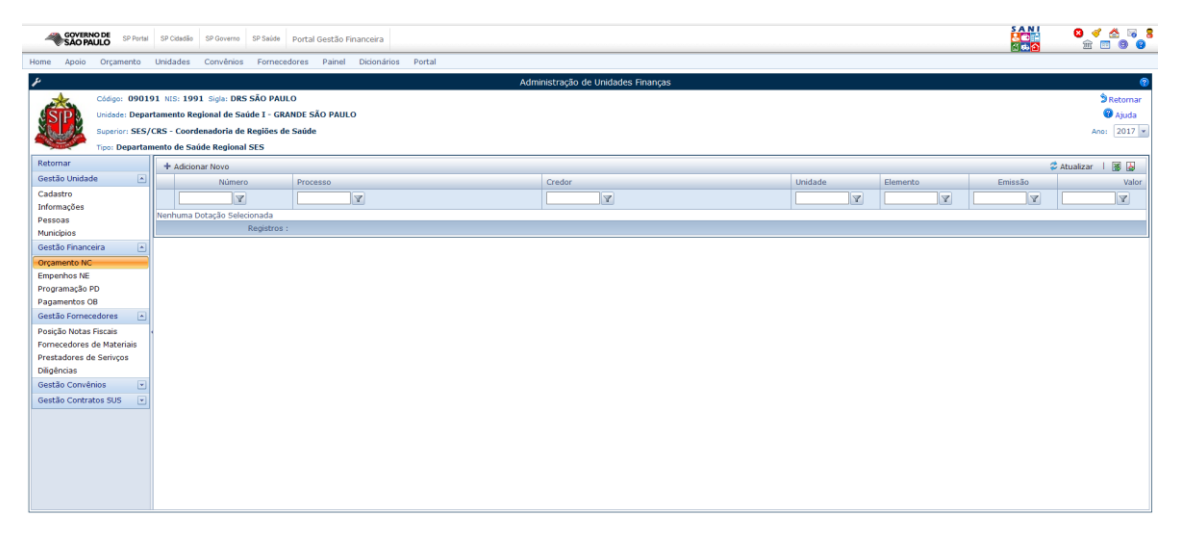

Formulário para Consulta ao Documentos Orçamentários da Unidade

### Empenho

Na opção Empenho, por enquanto, são apresentados os documentos de empenhos da unidade (NE). Estas informações estarão diretamente relacionadas ao pagamento dos fornecedores. Oportunamente, à medida que o sistema for evoluindo, estas informações deverão ser apresentadas de forma mais adequada para apoio gerencial da unidade.

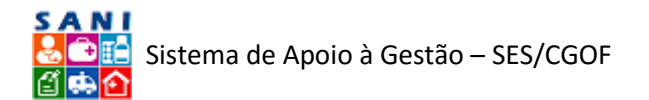

| SAOPAULO SPorta Brown SP Sale Potal Gestão Financeira                                                                                                    | 0 < A = 8<br>2 = 9 0              |
|----------------------------------------------------------------------------------------------------|-----------------------------------|
| Home Apoio Orçamento Unidades Convénios Pornecedores Painel Dicionários Portal                                                                                                    |                                   |
| ✗ Administração de Unidades Finanças                                                                                                    | ۲                                 |
| Códor: 090(19) Mil: 1991 Sigle DBS SAD PAULO<br>Unided: Departamento Regional de Saide 1- GRANDE SÃO PAULO<br>Societario TSE/CISE - Contendantos da Regional SES<br>Tipo: Departamento de Saide Regional SES | SRetornar<br>Ajuda<br>Ano: 2017 - |
| Retornar + Addionar Novo                                                                                                    | 🗳 Atualizar 丨 🏽 🛃                 |
| Gestão Unidade A Número Processo Credor Unidade Elemento Emissão                                                                                                    | Valor                             |
|                                                                                                    | X                                 |
| Pessoa Nenhum Empenho Selecionado                                                                                                    |                                   |
| Municipios Registros :                                                                                                    |                                   |
| Gestão Financeira 🔺                                                                                                    |                                   |
| Orçamento NC                                                                                                    |                                   |
| Empenhos NE                                                                                                    |                                   |
| Programatic PD<br>Panametriko GB                                                                                                    |                                   |
| Gestão Fornecedores                                                                                                    |                                   |
| Posição Notas Fiscais                                                                                                    |                                   |
| Fornecedores de Materiais                                                                                                    |                                   |
| Prestadores de Serivços                                                                                                    |                                   |
| Diligências                                                                                                    |                                   |
| Gestão Convénios 💌                                                                                                    |                                   |
| Gestão Contratos SUS 🔹                                                                                                    |                                   |
|                                                                                                    |                                   |
|                                                                                                    |                                   |
|                                                                                                    |                                   |
|                                                                                                    |                                   |
|                                                                                                    |                                   |

Formulário para Consulta aos Empenhos da Unidade

### Programação de Desembolso

Na opção Programação, por enquanto, são apresentados os documentos que compõem a programação de desembolso da unidade (PD). Estas informações estarão diretamente relacionadas aos pagamentos dos fornecedores. Oportunamente, à medida que o sistema for evoluindo, estas informações deverão ser apresentadas de forma mais adequada para apoio gerencial da unidade.

|                         | SP Cidadão SP Governo SP Saúde Portal Gestão Financeira   |                                    |                  |         | 8 4 6 9 8    |
|-------------------------|-----------------------------------------------------------|------------------------------------|------------------|---------|--------------|
| Home Apoio Orçamento    | Unidades Convênios Fornecedores Painel Dicionários Portal |                                    |                  |         |              |
| F                       | Α                                                         | Administração de Unidades Finanças |                  |         |              |
| Código: 090             | 91 NIS: 1991 Sigla: DRS SÃO PAULO                         |                                    |                  |         | S Retornar   |
| Unidade: Dep            | rtamento Regional de Saúde I - GRANDE SÃO PAULO           |                                    |                  |         | 😗 Ajuda      |
| Superior: SE            | CRS - Coordenadoria de Regiões de Saúde                   |                                    |                  |         | Ano: 2017 -  |
| Tipo: Depart            | nento de Saúde Regional SES                               |                                    |                  |         |              |
| Retornar                | + Adicionar Novo                                          |                                    |                  | 💈 Atus  | alizar l 援 🕁 |
| Gestão Unidade          | Número Processo                                           | Credor                             | Unidade Elemento | Emissão | Valor        |
| Cadastro                | X X                                                       | X                                  | X X              | X       | Y            |
| Pessoas                 | Nenhuma Previsão de Desembolso Selecionada                |                                    |                  |         |              |
| Municípios              | Registros :                                               |                                    |                  |         |              |
| Gestão Financeira       |                                                           |                                    |                  |         |              |
| Orçamento NC            |                                                           |                                    |                  |         |              |
| Programação PD          |                                                           |                                    |                  |         |              |
| Pagamentos OB           |                                                           |                                    |                  |         |              |
| Gestão Fornecedores     |                                                           |                                    |                  |         |              |
| Posição Notas Fiscais   | •                                                         |                                    |                  |         |              |
| Prestadores de Serivcos |                                                           |                                    |                  |         |              |
| Diligências             |                                                           |                                    |                  |         |              |
| Gestão Convênios        |                                                           |                                    |                  |         |              |
| Gestão Contratos SUS    |                                                           |                                    |                  |         |              |
|                         |                                                           |                                    |                  |         |              |
|                         |                                                           |                                    |                  |         |              |
|                         |                                                           |                                    |                  |         |              |
|                         |                                                           |                                    |                  |         |              |
|                         |                                                           |                                    |                  |         |              |
|                         |                                                           |                                    |                  |         |              |

Formulário para Consulta das PDs Unidade

### Pagamentos

Na opção Pagamentos, por enquanto, são apresentados os documentos de pagamento, ou ordens bancárias da unidade (OB). Estas informações estarão diretamente relacionadas ao pagamento dos fornecedores. Oportunamente, à medida que o sistema for evoluindo, estas informações deverão ser apresentadas de forma mais adequada para apoio gerencial da unidade.

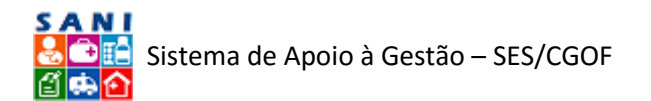

| SÃO PAI         | ULO SP Ports            | SP Cidadia SP Governo SP Salde Portal Gestão Financeira   |         |         |   |         | 8 🗸 📩 🖂 8<br>🚖 🖻 8 8 |
|-----------------|-------------------------|-----------------------------------------------------------|---------|---------|---|---------|----------------------|
| Home Apoio      | Orçamento               | Unidades Convênios Fornecedores Painel Dicionários Portal |         |         |   |         |                      |
| ¥               |                         | Administração de Unidades Finanças                        |         |         |   |         | (2)                  |
| *               | Código: 090             | 91 NIS: 1991 Sigla: DRS SÃO PAULO                         |         |         |   |         | D Retornar           |
| ASIPA           | Unidade: Depi           | tamento Regional de Saúde I - GRANDE SÃO PAULO            |         |         |   |         | 😗 Ajuda              |
| Nie CM          | Superior: SES           | CRS - Coordenadoria de Regiões de Saúde                   |         |         |   |         | Ano: 2017 💌          |
|                 | Tipo: Departa           | nento de Saúde Regional SES                               |         |         |   |         |                      |
| Retornar        |                         | + Adicionar Novo                                          |         |         |   |         | 🕏 Atualizar   援 🛃    |
| Gestão Unidade  | e 🔺                     | Número Processo Credor                                    | Unidade | Element | 2 | Emissão | Valor                |
| Cadastro        |                         | A A A                                                     | A       |         | Y | A       | A                    |
| Informações     |                         | Nenhuma Ordem Bancária Selecionada                        |         |         |   |         |                      |
| Municipios      |                         | Registros :                                               |         |         |   |         |                      |
| Gestão Finance  | sira 🔺                  |                                                           |         |         |   |         |                      |
| Orçamento NC    |                         |                                                           |         |         |   |         |                      |
| Empenhos NE     |                         |                                                           |         |         |   |         |                      |
| Programação P   | D                       |                                                           |         |         |   |         |                      |
| Pagamentos O    | 8                       |                                                           |         |         |   |         |                      |
| Gestão Fornece  | edores 🔺                |                                                           |         |         |   |         |                      |
| Posição Notas P | FISCAIS<br>to Matoriais |                                                           |         |         |   |         |                      |
| Prestadores de  | Serivços                |                                                           |         |         |   |         |                      |
| Diligências     |                         |                                                           |         |         |   |         |                      |
| Gestão Convên   | nios 💌                  |                                                           |         |         |   |         |                      |
| Gestão Contrat  | tos SUS 💌               |                                                           |         |         |   |         |                      |
|                 |                         |                                                           |         |         |   |         |                      |
|                 |                         |                                                           |         |         |   |         |                      |
|                 |                         |                                                           |         |         |   |         |                      |
|                 |                         |                                                           |         |         |   |         |                      |
|                 |                         |                                                           |         |         |   |         |                      |
|                 |                         |                                                           |         |         |   |         |                      |
|                 |                         |                                                           |         |         |   |         |                      |

Formulário para Consulta às OBs da Unidade

### Gestão de Fornecedores

Neste bloco a unidade realizará a gestão dos fornecedores, que corresponde resumidamente a:

- 1. Visualizar as Notas Fiscais apresentadas pelos fornecedores onde o destinatário ou tomador do serviço seja a unidade;
- 2. Aprovar, Diligenciar ou Reprovar pagamentos das Notas Fiscais apresentadas pelos fornecedores para a unidade;
- 3. Programar o pagamento das Notas Fiscais aprovadas conforme programação definida pela CGOF.
- 4. Consultar a situação de pagamento de cada Nota Fiscal.

### Posição de Notas Fiscais

A opção Posição de Notas Fiscais apresenta o formulário ilustrado abaixo, que indica a posição das Notas Fiscais recebidas dos fornecedores através de três indicadores.

- 1. Notas Fiscais Apresentadas pelos fornecedores que ainda não foram aprovadas para pagamento pela unidade.
- 2. Notas Fiscais já aprovadas pela unidade, mas que ainda não foram programadas para pagamento.
- 3. Notas Fiscais já programadas para pagamento.

Conforme a situação das Notas Fiscais recebidas for se alterando, os indicadores refletirão a posição de pagamento da unidade. A medida que as Notas Fiscais forem sendo pagas, deixam de figurar nos indicadores.

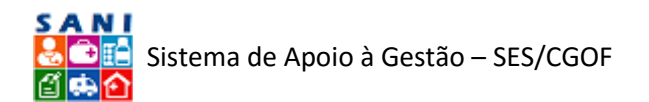

| SÃO PA                       | JLO SP Portal  | SP Cidadão   | SP Governo    | SP Saúde   | Portal Gestão Fina | nceira          |        |                     |                 |       |       |                 | 8 4 6 9 8   |
|------------------------------|----------------|--------------|---------------|------------|--------------------|-----------------|--------|---------------------|-----------------|-------|-------|-----------------|-------------|
| Home Apoio                   | Orçamento      | Unidades     | Convênios     | Forneced   | lores Painel       | Dicionários Por | Portal |                     |                 |       |       |                 |             |
| F                            |                |              |               |            |                    |                 |        | Administração de Un | idades Finanças |       |       |                 |             |
| *                            | Código: 09019  | 1 NIS: 1991  | L Sigla: DRS  | SÃO PAULO  | 0                  |                 |        |                     |                 |       |       |                 | D Retornar  |
| <b>SIP</b>                   | Unidade: Depar | tamento Reg  | ional de Saú  | de I - GRA | NDE SÃO PAULO      |                 |        |                     |                 |       |       |                 | 😗 Ajuda     |
| Nite of M                    | Superior: SES/ | CRS - Coorde | enadoria de R | tegiões de | Saúde              |                 |        |                     |                 |       |       |                 | Ano: 2016 - |
| a set of                     | Tipo: Departan | iento de Saú | de Regional S | SES        |                    |                 |        |                     |                 |       |       |                 |             |
| Retornar                     |                |              |               |            |                    |                 |        |                     |                 |       |       |                 |             |
| Gestão Unidade               | •              |              |               |            |                    |                 |        |                     |                 |       |       |                 |             |
| Cadastro                     |                |              |               | 40 9       | % 50 % 60 %        |                 |        |                     | 40 % 50 % 6     | 0 %   | 40 %  | 50 % 60 %       |             |
| Pessoas                      |                |              |               | 30 %       |                    | 70 %            |        | 30 %                |                 | 70 %  | 30 %  | 70 %            |             |
| Municipios                   |                |              |               | . 🔪        |                    |                 |        |                     |                 |       |       |                 |             |
| Gestão Finance               | ira 🔺          |              | 20 9          | *          |                    | - 80 %          |        | 20 %                | 7               | 80 %  | 20 %  | 80 9            |             |
| Orçamento NC                 |                |              | 10.94         | 1          |                    | - 00.94         |        | 10.96               |                 |       | 10.56 | A 100           |             |
| Empenhos NE                  | .              |              | 10 1          |            |                    |                 |        | -                   |                 |       |       | *               | ~           |
| Pagamentos Of                | 3              |              |               | 0%         |                    | 100 %           |        | 0 %                 | -               | 100 % | 0%    | 100 %           |             |
| Gestão Fornece               | dores 🔺        |              |               |            |                    |                 |        |                     |                 |       |       |                 |             |
| Posição Notas A              | Fiscais -      |              |               |            |                    |                 |        |                     |                 |       |       |                 |             |
| Fornecedores d               | e Materiais    |              |               | Nota       | s Apresentadas (:  | •)              |        |                     | Notas Aprovadas | (1)   | Notas | Programadas (0) |             |
| Prestadores de<br>Dispincias | Serivços       |              |               |            |                    |                 |        |                     |                 |       |       |                 |             |
| Gestão Convên                | ios 💌          |              |               |            |                    |                 |        |                     |                 |       |       |                 |             |
| Gestão Contrat               | os SUS 💌       |              |               |            |                    |                 |        |                     |                 |       |       |                 |             |
|                              |                |              |               |            |                    |                 |        |                     |                 |       |       |                 |             |
|                              |                |              |               |            |                    |                 |        |                     |                 |       |       |                 |             |
|                              |                |              |               |            |                    |                 |        |                     |                 |       |       |                 |             |
|                              |                |              |               |            |                    |                 |        |                     |                 |       |       |                 |             |
|                              |                |              |               |            |                    |                 |        |                     |                 |       |       |                 |             |
|                              |                |              |               |            |                    |                 |        |                     |                 |       |       |                 |             |
|                              |                |              |               |            |                    |                 |        |                     |                 |       |       |                 | 1           |

Formulário de Posição de Pagamento das Notas Fiscais

### Fornecedores de Materiais

A opção Fornecedores de Materiais permite consultar a relação de Notas Fiscais apresentadas pelos fornecedores de materiais e produtos das unidades. As notas fiscais de materiais e produtos são informadas pelos próprios fornecedores em seu formato padrão eletrônico. Porém, devem continuar a ser recebidas normalmente, em seu formato físico, pela unidade quando da entrega dos materiais e produtos adquiridos.

| GOVERNO DE SP Portal            | SPO   | idadāc | sec     | Joverno SP Saúde Po    | rtal Gestão Financeira |                                                                |            |            |             |
|---------------------------------|-------|--------|---------|------------------------|------------------------|----------------------------------------------------------------|------------|------------|-------------|
| Home Apoio Orçamento            | Unid  | ades   | Cor     | vênios Fornecedor      | es Painel Dicionári    | os Portal                                                      |            |            |             |
| F                               |       |        |         |                        |                        | Administração de Unidades Finanças                             |            |            |             |
| Código: 0901                    | 91 NI | s: 19  | 91 5;   | a: DRS SÃO PAULO       |                        |                                                                |            |            | Retornar    |
| Unidade: Depar                  | rtame | nto R  | tegiona | l de Saúde I - GRAND   | E SÃO PAULO            |                                                                |            |            | 😮 Ajuda     |
| Superior: SES/                  | CRS - | Cool   | rdenad  | oria de Regiões de Sa  | úđe                    |                                                                |            |            | Ano: 2016 - |
| Tipo: Departar                  | nento | de S   | aúde R  | egional SES            |                        |                                                                |            |            |             |
| Retornar                        | Ano:  | 201    | 16 -    | ● 😑 Recebidas 〇 😑      | Aprovadas 🔿 🖨 Repro    | vadas 🔿 😑 A Programar 🔿 🖤 Programadas 🔿 😑 Canceladas 🔿 🖤 Pagas |            |            | MExcel      |
| Gestão Unidade 🔺                | Arra  | ste e  | solte u | uma coluna aqui para a | igrupar pela coluna    |                                                                |            |            |             |
| Cadastro                        |       |        |         | Número NF              | CNPJ                   | Fornecedor                                                     | Emissão    | Vencimento | Valor       |
| Informações                     |       |        |         | A                      | A                      | A                                                              | Y          | X          | X           |
| Municipios                      | Θ     | Ľà,    | ۶ (     | 27756935               | 46.070.868/0036-99     | LABORATORIOS PFIZER LIDA                                       | 29/08/2016 | 28/09/2016 | 29,16       |
| Gestão Financeira               | Θ     | D.     | ۶ (     | 69453255               | 46.070.868/0036-99     | LABORATORIOS PFIZER LTDA                                       | 29/08/2016 | 28/09/2016 | 10,36       |
| Orçamento NC                    | Θ     | D.     | 20      | 3 73506517             | 46.070.868/0036-99     | LABORATORIOS PFIZER LIDA                                       | 29/08/2016 | 28/09/2016 | 20,70       |
| Empenhos NE                     | Θ     | D.     | ۶ (     | 89914841               | 46.070.868/0036-99     | LABORATORIOS PFIZER LIDA                                       | 31/10/2016 | 30/11/2016 | 30,00       |
| Programação PD<br>Pagamentos OP | Θ     | D.     | ۶ (     | 3 58737332             | 46.070.868/0036-99     | LABORATORIOS PFIZER LIDA                                       | 31/10/2016 | 30/11/2016 | 30,00       |
| Gestão Fornecedores             |       |        |         |                        |                        |                                                                |            |            |             |
| Posição Notas Fiscais           |       |        |         |                        |                        |                                                                |            |            |             |
| Fornecedores de Materiais       |       |        |         |                        |                        |                                                                |            |            |             |
| Prestadores de Serivços         |       |        |         |                        |                        |                                                                |            |            |             |
| Dilgencias<br>Gertão Convânios  |       |        |         |                        |                        |                                                                |            |            |             |
| Gestão Contratos SUS            |       |        |         |                        |                        |                                                                |            |            |             |
|                                 |       |        |         |                        |                        |                                                                |            |            |             |
|                                 |       |        |         |                        |                        |                                                                |            |            |             |
|                                 |       |        |         |                        |                        |                                                                |            |            |             |
|                                 |       |        |         |                        |                        |                                                                |            |            |             |
|                                 |       |        |         |                        |                        |                                                                |            |            |             |
|                                 |       |        |         | Registros : 5          |                        |                                                                |            |            | 120,22      |
|                                 |       |        |         |                        |                        |                                                                |            |            |             |

Formulário para Consulta às Notas Fiscais de Materiais da Unidade

Através deste formulário a unidade poderá pesquisar a Nota Fiscal desejada, filtrando pelo ano de emissão, número da NF, CNPJ do fornecedor, nome do fornecedor, data de emissão, vencimento e valor. Conforme será apresentado explicado a seguir, uma vez localizada a Nota Fiscal desejada, a unidade poderá, clicando o botão correspondente:

- 1. La Visualizar o seu conteúdo;
- 2. Aprovar o seu pagamento;
- 3. O Programar o seu pagamento.

### Visualização da Nota Fiscal

Esta opção abre um formulário através do qual você poderá visualizar a Nota Fiscal na sua integra. Recomendamos que você tenha em mãos a Nota Fiscal física, apresentada pelo

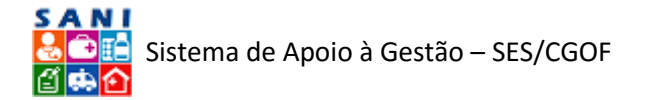

fornecedor quando da entrega dos materiais e/ou produtos, de forma a valida-las. Isto é, a Nota Fiscal apresentada pelo SANI deve ser idêntica (em termos do seu conteúdo) à Nota Fiscal física (em papel) que acompanhou a entrega dos produtos e/ou materiais. Caso isso não ocorra você deverá solicitar esclarecimentos ao fornecedor através de uma Diligência, conforme explicaremos mais adiante.

| GOVERNO DE SP Portal      | SP Cidadão SP Governo     | SP Saúde Portal Gestão Fin   | anceira                                        |                                                    |                  |                    |                    |                |                   | SAN I     | 8 / A = 8<br># 5 8 8 |
|---------------------------|---------------------------|------------------------------|------------------------------------------------|----------------------------------------------------|------------------|--------------------|--------------------|----------------|-------------------|-----------|----------------------|
| Home Apoio Orçamento      | Unidades Convênios        | Fornecedores Painel          | Dicionários Portal                             |                                                    |                  |                    |                    |                |                   |           |                      |
| F                         |                           |                              |                                                | Administração de Unidades Finanças                 |                  |                    |                    |                |                   |           | 0                    |
| Código: 0901              | 91 NIS: 1991 Sigla: DRS 5 | ÃO PAULO                     |                                                |                                                    |                  |                    |                    |                |                   |           | Setornar 2           |
| Unidade: Depa             | rtamento Regional de Saúd | le I - GRANDE SÃO PAULO      |                                                |                                                    |                  |                    |                    |                |                   |           | 😗 Ajuda              |
| Superior: SES             | CRS - Coordenadoria de R  | egiões de Saúde              |                                                |                                                    |                  |                    |                    |                |                   |           | Ano: 2016 -          |
| Tipo: Departa             | mento de Saúde Regional S | ES                           |                                                |                                                    |                  |                    |                    |                |                   |           |                      |
| Retornar                  |                           |                              |                                                | Consulta a Nota Fiscal Eletrônica Fornecedor       | de Produtos      | - NFE              |                    |                |                   |           | ^                    |
| Gestão Unidade 🔺          | Identificação:            | NFe351608460708680036995     | 50050000288611277569                           |                                                    |                  |                    |                    |                |                   |           |                      |
| Cadastro                  | Nota Fiscal:              | 27756935 28861 Natureza O    | peração: Venda prod. estab. n deva por ele tra | nsitar                                             |                  |                    |                    |                |                   |           |                      |
| Informações               | Município                 | Itapevi/SP                   |                                                |                                                    |                  |                    |                    |                |                   |           |                      |
| Pessoas                   | Emitente:                 | 46.070.868/0036-99 LA        | BORATORIOS PFIZER LTDA                         |                                                    |                  |                    |                    |                |                   |           |                      |
| Municipios                | Contratante:              | 46374500015892 Depar         | tamento Regional de Saúde I - GRANDE S         | SÃO PAULO                                          |                  |                    |                    |                |                   |           |                      |
| Gestão Financeira         | Endereço:                 | RUA CONSELHEIRO CRISPINI     | IANO, 20, 20 13º andar República 01037001 Sa   | io Paulo/SP                                        |                  |                    |                    |                |                   |           |                      |
| Orcamento NC              | Destinatários             | Departamento Regional d      | e Saúde I - CRANDE SÃO PAULO                   |                                                    |                  |                    |                    |                |                   |           |                      |
| Empenhos NE               | Endereço Entrega:         | RUA CONS CRISPINIANO, 20     | REPUBLICA 01037001 SAO PAULO/SP                |                                                    |                  |                    |                    |                |                   |           |                      |
| Programação PD            | Telefone:                 | 3017-2005 Email: DRS1-RBB    | RITO@SAUDE.SR.GOV.BR                           |                                                    |                  |                    |                    |                |                   |           |                      |
| Pagamentos OR             | Transportadors            | UNIDOCKS ASSES E LOGIST      | DE MATERIAIS                                   |                                                    |                  |                    |                    |                |                   |           |                      |
| Gestão Eomecadores        | Valesses                  | Nota Fiscal: R\$ 29,16       | Frete: R\$ 0,00                                |                                                    |                  |                    |                    |                |                   |           |                      |
| Costab Forneccabres       | valures                   | Desconto: R\$ 0.00           | Tributos: R\$ 5,47                             |                                                    |                  |                    |                    |                |                   |           |                      |
| Posição Notas Fiscais     | Pagamento:                | 00:00 Valor: R\$ 0,00 Ordem  | Bancária:                                      |                                                    |                  |                    |                    |                |                   |           |                      |
| Fornecedores de Materiais | Número Empenho:           |                              |                                                |                                                    |                  |                    |                    |                |                   |           |                      |
| Prestadores de Senvços    | Número Processo:          | No do Decido - Engorando I   | in Padida da Climata - CT20168601737.00.01     | OCH DE ENTRECA CANTO ANORE SUA DOUTOR CER          | ADIO NOTTA 35    | CENTRO EANT        |                    |                | 1 01 Incente de l | CHE de    |                      |
| Diligencias               | Informações:              | acordo com o art. 94 do Anex | to I do Ricms/00 01 02 Convenio 87/02. 02 01   | IPI - Aliquota de 0% conforme decreto 6006 de 2006 | Produto percente | nce a Lista Positi | va - CREDITO PRES  | UMIDO - LEI No | o 10147/00 - MP   | 41/02. No |                      |
| Gestão Convênios 💌        | Observacions              | Empenho Valor Aproximado d   | los Tributos 5,47 OS PRODUTOS SAIRAO DO D      | ER FECHADO - SITO A AV. CECI, 1900 - BL 03 -PARTE  | 13 - TAMBORE I   | BARUERI - CNP) (   | 46.070.868/0018-07 | . IE206.100.83 | 4.115             |           |                      |
| Gestão Contratos SUS 💌    |                           |                              | Duplicata                                      | Vencimento                                         |                  |                    |                    |                |                   | Valor     |                      |
|                           | Cobrança:                 |                              | 0000028861                                     | 28/09/2016                                         |                  |                    |                    |                |                   | 29,16     |                      |
|                           |                           | Nome                         |                                                |                                                    | Ouantidade       | Unidade            | Unitário           | Total          | Desconto          | Imposto   |                      |
|                           | Iteos                     | LIPITOR 20MG X 30 COMP       |                                                |                                                    | 6.00             | UN                 | 4.86000            | 29.16          |                   | 5.47      |                      |
|                           |                           |                              | ·                                              | Registros : 1                                      | 6,00             |                    | .,                 | 29,16          |                   | 5,47      |                      |
|                           | 💠 Comunicação de Irre     | gularidades nesta Nota Fis   | cal                                            |                                                    |                  |                    |                    |                |                   |           |                      |
|                           |                           | Data                         | Código Item                                    | Retificações a serem Consideradas                  |                  |                    |                    |                |                   |           |                      |

Formulário para Consulta da Nota Fiscal do Fornecedor

### Aprovação de Nota Fiscal para Pagamento

Esta opção abre um formulário, apresentado seguir, através do qual você poderá Aprovar, Reprovar ou Cancelar a Nota Fiscal do fornecedor no SANI. Está além do escopo deste documento discutir os casos em que cada situação deverá ser atribuída à Nota Fiscal, porém resumidamente elas se referem a:

- Nota Fiscal recebida, ainda não analisada pela unidade;
- Nota Fiscal aprovada para pagamento, ou seja, o material e/ou os produtos foram entregues e estão plenamente conformes com a compra realizada;
- Nota Fiscal reprovada para pagamento, ou seja, o material e/ou os produtos não foram entregues ou estão com inconformidades em relação à compra realizada;
- Nota Fiscal cancelada, ou seja, será emitida e apresentada uma outra Nota Fiscal pelo fornecedor;
- Nota Fiscal em situação indefinida, aguardando diligência junto ao fornecedor.

Enquanto uma Nota Fiscal não for aprovada pela unidade, ela não entrará em programação para pagamento.

Para solicitar o esclarecimento de dúvidas ou providências para resolver problemas junto ao fornecedor, que impeçam a aprovação da Nota Fiscal, o usuário poderá abrir uma diligência, que será automaticamente recebida pelo fornecedor através do sistema SANI. O fornecedor deverá responder a diligência de forma que seja possível para a unidade aprovar, reprovar ou cancelar a Nota Fiscal em questão.

A utilização do recurso de diligência será resumidamente explicada mais adiante.

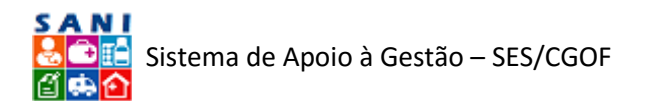

| Societation State State State State State State State State Portal Gestão Financeira                                                                                                    | SAN I | 8 / A % 8<br>2 0 8 9 |
|----------------------------------------------------------------------------------------------------|-------|----------------------|
| Home Apoio Orçamento Unidades Convénios Fornecedores Painel Dicionários Portal                                                                                                    |       |                      |
| Administração de Unidades Finanças                                                                                                    |       | 8                    |
| Código: 090191 MIS: 1991 Sigla: DRS SÃO PAULO                                                                                                    |       | D Retornar           |
| Unidade: Departamento Regional de Saúde I - GRANDE SÃO PAULO                                                                                                    |       | 😗 Ajuda              |
| Buperior: SES/CRS - Coordenadoria de Regiões de Saúde                                                                                                    |       | Ano: 2016 -          |
| Tipe: Departamento de Saide Regional SES                                                                                                    |       |                      |
| Retornar Aprovação Nota Fiscal                                                                                                    |       |                      |
| Gestão Unidade 🏠 Aprovação                                                                                                    |       |                      |
| Ladatro Data: 27/0/20/7                                                                                                    |       |                      |
| Pessoas Número Empeho:                                                                                                    |       |                      |
| Municípios Número Processo:                                                                                                    |       |                      |
| Gestão Financeira A Responsáveli Selecione                                                                                                    |       |                      |
| Orçamento NC Stuação: 🔍 Nota Recebida 🕖 🕹 Aprovada para Pagamento 🖉 Reprovada para Pagamento 🔍 Nota Cancelada U Stuação Indefinida                                                                                                    |       |                      |
| Programação PD                                                                                                    |       |                      |
| Pagamentos 08 Observações:                                                                                                    |       |                      |
| Gestão Fornecedores                                                                                                    |       |                      |
| Posição Nota Fiscais de Materiais                                                                                                    |       |                      |
| Prestadores de Serviços Prestadores de Serviços Presta |       |                      |
| Dilgências                                                                                                    |       |                      |
| Gestão Convénios 💌                                                                                                    |       |                      |
| Gestão Contratos SUS 🖃                                                                                                    |       |                      |
|                                                                                                    |       |                      |
|                                                                                                    |       |                      |
|                                                                                                    |       |                      |
|                                                                                                    |       |                      |
|                                                                                                    |       |                      |
|                                                                                                    |       |                      |

Formulário para Aprovação de Nota Fiscal de Fornecedor

Neste formulário você poderá consultar novamente a Nota Fiscal a ser aprovada clicando a aba "Nota Fiscal" para visualizá-la.

### Programação para Pagamento

Esta opção abre um formulário, apresentado seguir, através do qual você poderá programar para pagamento uma Nota Fiscal Aprovada e Liberada pela CGOF. Está além do escopo deste documento discutir os procedimentos e critérios para programação de pagamento, porém todas as Notas Fiscais aprovadas para pagamento deverão ser primeiramente liberadas pela CGOF, para que depois possam ser programadas para pagamento.

Note que para realizar a programação do pagamento deverão ser informados, se já não estiverem, os dados de Número de Empenho, Número da PD e Número do Processo.

| SAO PAULO SP Portal             | 5P Colusão 5P Onverne 5P Solde Portal Cestão Financeira   |             |
|---------------------------------|-----------------------------------------------------------|-------------|
| Home Apoio Orçamento            | Unidades Convênios Fornecedores Painel Dicionários Portal |             |
| F                               | Administração de Unidades Finanças                        | 0           |
| Código: 0901                    | 91 NIS: 1991 Sigla: DRS SÃO PAULO                         | Retornar    |
| Unidade: Depar                  | rtamento Regional de Saúde I - GRANDE SÃO PAULO           | 😗 Aiuda     |
| Superiori SES/                  | /CRS - Coordenadoria de Regiões de Saúde                  | Ano: 2016 - |
| Tins: Departar                  | mento de Saúde Regional SFS                               | 2010        |
| Retornar                        |                                                           |             |
| Gestão Unidade                  | Programação Noca Hiscai                                   |             |
| Cadastro                        | Programação do Fagameiro                                  | <br>        |
| Informações                     | Data da Programação: 227/03/2017                          |             |
| Pessoas                         | Número do Empenho:                                        |             |
| Municipios                      | Nimero da PD:                                             |             |
| Gestão Financeira 🔺             | Número do Processo:                                       |             |
| Orçamento NC                    | Responsivel: Selecione                                    |             |
| Empenhos NE                     |                                                           |             |
| Programação PD<br>Pagamentos OP |                                                           |             |
| Gestão Eornecedores             | Observeçiles:                                             |             |
| Rosicão Notas Eierais           |                                                           |             |
| Fornecedores de Materiais       |                                                           | <br>        |
| Prestadores de Serivços         | S Retornar 🖬 Atualizar                                    |             |
| Diligências                     |                                                           |             |
| Gestão Convênios 💌              |                                                           |             |
| Gestão Contratos SUS 💌          |                                                           |             |
|                                 |                                                           |             |
|                                 |                                                           |             |
|                                 |                                                           |             |
|                                 |                                                           |             |
|                                 |                                                           |             |
|                                 |                                                           |             |
|                                 | II                                                        | <br>        |

Formulário para Programação para Pagamento da Nota Fiscal

Uma vez programadas para pagamento, serão emitidas as ordens bancárias (OB) de acordo com os procedimentos definidos pela CGOF.

### Prestadores de Serviços

Nesta opção serão apresentadas as Notas Fiscais dos Prestadores de Serviços. Como o procedimento de consulta, aprovação e programação de pagamento é, em princípio, idêntico

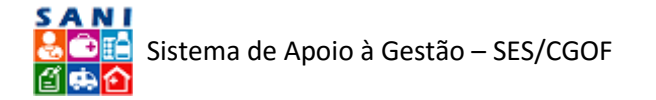

ao das Notas Fiscais de Materiais e/ou Produtos, não o detalharemos aqui para não tornar este roteiro de operação do sistema muito repetitivo.

Entretanto, no caso das Notas Fiscais de Serviços, nem todas poderão ser alimentadas pelos fornecedores em seu formato eletrônico, uma vez que cada município segue um padrão diferente de nota fiscal eletrônica de serviços. Caso a opção de leitura da nota fiscal eletrônica ainda não esteja disponível para o município do fornecedor, ela será digitada por ele no sistema SANI. Gradativamente estaremos preparando o sistema SANI para aceitar notas fiscais de serviços eletrônicas do maior número possível de municípios.

Desta forma solicitamos aos usuários especial atenção para aprovação para pagamento das Notas Fiscais de serviços, verificando os dados constantes no sistema SANI com os dados da Nota Fiscal física (em papel) apresentada pelo prestador de serviços.

| Applie Applie Organete Undade Centerings Period    Applie   Applie Organete Organete Organete Organete Organete   Applie   Applie Organete Organete Organete Organete Organete   Applie   Applie Organete Organete Organete Organete Organete   Applie   Applie Organete Organete Organete Organete Organete   Applie   Applie Organete Organete Organete Organete Organete   Applie   Applie Organete Organete Organete Organete Organete   Applie   Applie Organete Organete Organete Organete Organete   Applie   Applie Organete Organete Organete Organete Organete   Applie   Applie Organete Organete Organete Organete Organete   Applie   Applie Organete Organete Organete Organete Organete   Applie Applie Applie Applie Applie Applie Applie Applie Applie Applie Applie Applie Applie Applie Applie Applie Applie Applie Applie Applie Applie Applie Applie Applie Applie Applie Applie Applie Applie Applie Applie Applie Applie Applie Applie                                                                                                    | SAOPANLO IP fond IP Casele IP Overne IP Solder Portal Gestão Financeira                                                    |         |             |
|----------------------------------------------------------------------------------------------------|----------------------------------------------------------------------------------------------------|---------|-------------|
| Admentração de Undaddes Finanças     Cedor: 090191 htis 1991 sigis: IDS SÃO PAULO     Sector: SSGC CES - Conclendente de Regilerad e Saide 1 - GAMOL SÃO PAULO     Sector: SSGC CES - Conclendente de Regilerad e Saide 1 - GAMOL SÃO PAULO     Sector: SSGC CES - Conclendente de Regilerad e Saide 1 - GAMOL SÃO PAULO     Sector: SSGC E - Conclendente de Regilerad e Saide 1 - GAMOL SÃO PAULO     Sector: SSGC E - Conclendente de Saide 1 - GAMOL SÃO E - GAMOL SÃO PAULO     Sector: SSGC E - Conclendente de Regilerad e Saide 1 - GAMOL SÃO PAULO     Sector: SSGC E - Conclendente de Regilerad e Saide 1 - GAMOL SÃO E - GAMOL SÃO E - GAMOL E - GAMOL E -                                                                                                    | Home Apoio Orçamento Unidades Convénios Fornecedores Painel Dicionários Portal                                             |         |             |
| Cell Outlot 1 Mol: 1901 Splu: 1905 Splo PAULO     Main: 2015                                                                                                    | Administração de Unidades Finanças                                                                                         |         | <b>(2)</b>  |
| Worke Departments Regional de Saleka 1- CARDUEI SA DARLO   Termine Saleka 1- CARDUEI SA DARLO   Termine Saleka 1- CARDUEI SA DARLO   Termine Saleka 1- CARDUEI SA DARLO   Termine Saleka 1- CARDUEI SA DERCENDRATE A Programma Personala Candedade Pagas   Termine Saleka 1- CARDUEI SA Personala Personala Personala Candedade Pagas   Termine Stress Personalis   Castar Personalis   Personalis   Castar Personalis   Personalis   Personalis   Castar Personalis   Personalis   Personalis   Personalis   Castar Personalis   Personalis   Personalis <                                                                                                    | Códgo: 090191 NIS: 1991 Sejle: DRS SÃO PAULO                                                                               |         | 9 Retornar  |
| Service SUCIS- Concretoration to togible do Sadie     Togible Togible Togible Stream     Service SUCIS- Concretoration to togible do Sadie     Service Succience     Service Succience <t< td=""><td>Unidade: Departamento Regional de Saúde I - GRANDE SÃO PAULO</td><td></td><td>🔞 Ajuda</td></t<>                                                                                                    | Unidade: Departamento Regional de Saúde I - GRANDE SÃO PAULO                                                               |         | 🔞 Ajuda     |
| Processore   Bestalo   Cadado   Cadad                                                                                                    | Superior: SES/CR5 - Coordenadoria de Regiões de Saúde                                                                      |         | Ano: 2016 - |
| Internet       Arrite & code um colura saud para agrues pola colura         Gestão Unidade<br>Gestão Unidade<br>Diformações<br>Passos<br>Nuncipos<br>Gestão Francedora o<br>Quanto NCE<br>Empenhos NE<br>Progemação PO<br>Pagamento O<br>Gestão Francedoras o<br>Restator Nancina i<br>O quantos NE<br>Progemação PO<br>Pagamentos O<br>Gestão Contratos SUS P       Inter SM<br>Pagamentos O<br>Cestão Contratos SUS P       Inter SM<br>Pagamentos O<br>Cestão Contratos SUS P                                                                                                    | Tipo: Departamento de Saúde Regional SES                                                                                   |         |             |
| Gental Outcode       Image: Partial Part of Color and part part part of Color Color Co                                                                                                    | Retornar 🛛 Ano: 2016 🖷 🖲 Recebidas 🔿 🗢 Aprovadas 🔿 🗢 Reprovadas 🔿 👄 A Programad r 🔿 🖶 Programadas 🔿 👄 Canceladas 🔿 👄 Pagas |         | Excel       |
| Caddrón       Nomer NI       OPP Pretador       Pretador       Oriento         Pressoa       Nomer NI       OPP Pretador       Pretador       Oriento         Origanetos       O       Imas Pressoa       Imas Pressoa       Imas Press                                                                                                    | Gestão Unidade 🔄 Arraste e solte uma coluna aqui para agrupar pela coluna                                                  |         |             |
| Informaçãe:<br>Pessoas<br>Nunciços<br>Gestafs francesiora<br>Orçumento NC<br>Progenanção DO<br>Pagamento DO<br>Gestafs formacedera<br>Processoas<br>Formacedoras de Materials<br>Processoas<br>Formacedoras de Materials<br>Processoas<br>Contratos 50,5 °<br>Gestafo Contratos 50,5 °<br>Degentos :                                                                                                    | Cadastro Número NF CNPJ Prestador Prestador                                                                                | Emissão | Valor       |
| Personal     Nerrhuma Nota Fiscal de Soniço Selecionadal       Gestala rennecióna de Soniço Selecionadal       Engenho NE       Pogramação FO       Passa Foncecióne de Notas Fiscal de Soniço Selecionadal       Cestala rennecióna de Soniço Selecionadal       Cestala renneción de Soniço Selecionadal       Cestala renneción de Soniço Selecionadal       Cestala renneción de Soniço Selecionadal       Cestala renneción de Soniço Selecionadal       Cestala renneción de Soniço Selecionadal       Cestala renneción de Soniço Selecionadal       Cestala renneción de Soniço Selecionadal       Cestala contrato Sonico       Cestala contrato Sonico       Cestala contrato Sonico       Desclo Contrato Sonico       Desclo Contrato Sonico       Desclo Contrato Sonico       Desclo Contrato Sonico       Desclo Contrato Sonico       Desclo Contrato Sonico       Desclo Contrato Sonico       Desclo Contrato Sonico                                                                                                    | Informações V V V V                                                                                                    | A       | A           |
| Constance#a       Constance#a         Organimetro NC       Emperitors NC         ProgramsGe PO       Pagainetto: 00         GettaD formacederes       P         Possign Notas Freesmont       P         CettaD continuos       C         GettaD contratos SUS       C         Personal Contratos SUS       C         Registros       E                                                                                                    | Pessoas<br>Munichine Nenhuma Nota Fiscal de Serviço Selecionadal                                                           |         |             |
| scyamento 10<br>Scyamento 20<br>Scyamento 20<br>Setal formanederes<br>Formacinaria<br>Formacinaria<br>Setal Contrates BJS<br>Setal Contrates BJS<br>Setal Scyamento 20<br>Setal Scyamento 20<br>Setal Scyament | Cetta Financeira                                                                                                    |         |             |
| Eriopchos RE<br>Pagamacko RE<br>Sectado romancedores de Materials<br>Fontecidores de Materials<br>Restadores de Sectores de Materials<br>Restadores de Sectores de Materials<br>Catado Contratos SUS ©<br>Restado Contratos SUS ©                                                                                                    | Orcamento NC                                                                                                    |         |             |
| Programstos PO<br>Pagamentos O<br>Gasta Formacedores I<br>Formacedores de Materiais<br>Formacedores de Materiais<br>Constatos es de Sensor<br>Delpencias<br>Gasta Contenios I<br>Gasta Contenios I<br>Gasta Contenios I<br>Gasta Contenios SulS I                                                                                                    | Empenhos NE                                                                                                    |         |             |
| Pagamento 08<br>Castalo Formacedores Materials<br>Persoladores Materials<br>Cestalo Contratos 50/5<br>Gestalo Contratos 50/5<br>Registros :                                                                                                    | Programação PD                                                                                                    |         |             |
| Getta formación (as inclusion)         Formación do Materiais         Prestadores de Sensor         Diajenias         Gettão Contributo SUIS         Gettão Contributo SUIS                                                                                                    | Pagamentos OB                                                                                                    |         |             |
| Policial forceation de Materiali<br>Restance de Materiali<br>Gestala Contrator 50/5<br>Registros :                                                                                                    | Gestab Fornecedores                                                                                                    |         |             |
| Restances de Sanços<br>Diáglancias<br>Cestão Contratos SUS ©<br>Restato Contratos SUS ©                                                                                                    | Postpol NOZS FISCAIS                                                                                                    |         |             |
| Delpetrois<br>Gestels Contensions<br>Gestels Contensions<br>Figure s<br>Registros :                                                                                                    | Prestadores de Serviços                                                                                                    |         |             |
| Gestão Contenios 🔹 🕞<br>Gestão Contratos 9US 🕒<br>Registros :                                                                                                    | Dilgências                                                                                                    |         |             |
| Gestão Contratos SUS 🕞                                                                                                    | Gestão Convênios 💌                                                                                                    |         |             |
| Registros :                                                                                                    | Gestão Contratos SUS 👻                                                                                                    |         |             |
| Registros :                                                                                                    |                                                                                                    |         |             |
| Registres :                                                                                                    |                                                                                                    |         |             |
| Registros :                                                                                                    |                                                                                                    |         |             |
| Registros :                                                                                                    |                                                                                                    |         |             |
| Kegistros :                                                                                                    |                                                                                                    |         |             |
|                                                                                                    | Kegistros :                                                                                                    |         |             |

Formulário para Consulta das Notas Fiscais de Prestadores de Serviços

### Diligências

As diligências permitem, quando necessário, que os usuários das unidades solicitem esclarecimentos, informações e providências para os fornecedores e prestadores de serviço de forma a permitir a aprovação de pagamento das Notas Fiscais apresentadas.

Os fornecedores são também usuários do sistema SANI (consulte a primeira parte deste roteiro) e, portanto, receberão avisos (via e-mail) que há uma diligência aberta que precisa ser respondida.

Uma diligência pode se referir a uma Nota Fiscal específica ou a um conjunto de Notas Fiscais, mas sempre será encaminhada a um único fornecedor. A definição do critério de como encaminhar diligências para os fornecedores é de responsabilidade das unidades.

Os formulários a seguir ilustram a consulta, a redação e a visualização de respostas às diligências encaminhadas.

O recurso de diligência aos fornecedores ainda está em sua fase final de desenvolvimento no sistema SANI, devendo ser ajustado conforme as primeiras unidades usuárias enviem suas sugestões e comentários.

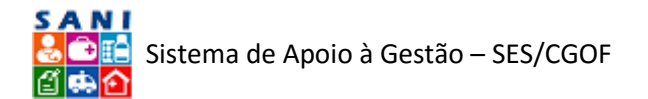

| SAOPRALO BPortal SP Colasia SP Coverso SP Salde Portal Gestão Financeira                                          | 84NI © ≪ ☆ ∞ 8<br>1000 ŵ ₪ 9 9 |
|----------------------------------------------------------------------------------------------------|--------------------------------|
| Home Apoio Orçamento Unidades Convênios Fornecedores Painel Dicionários Portal                                    |                                |
| له مع Administração de Unidades Finanças                                                                          | 0                              |
| Código: 090191 NIS: 1991 Sigla: DRS SÃO PAULO                                                                     | S Retornar                     |
| Unidade: Departamento Regional de Saúde I - GRANDE SÃO PAULO                                                      | 😗 Ajuda                        |
| Superior: SES/CRS - Coordenadoria de Regiões de Saúde                                                             | Ano: 2016 -                    |
| Tipe: Departamento de Saúde Regional SES                                                                          |                                |
| Retomar Diligências 🔍 🗣 Encerrada 🛇 📽 Respondida 🛇 🛥 Aguardando resposta 🛇 🕸 Em elaboração 🔿 🚭 Pendente 🖲 🗳 Todas | Excel                          |
| Gestão Unidade 🔥 ST Data Soliotação Data Resposta                                                                 |                                |
| Cadastro Nenhuma Diligénda Registrada                                                                             |                                |
| Informações                                                                                                    |                                |
| Pessoas                                                                                                    |                                |
| Munipios                                                                                                    |                                |
| Gestao Financeira                                                                                                 |                                |
| Organization NC                                                                                                   |                                |
| empennos ne<br>Procemación PD                                                                                     |                                |
| Pagamentos O8                                                                                                    |                                |
| Gestão Fornecedores                                                                                               |                                |
| Posição Notas Fiscais                                                                                             |                                |
| Fornecedores de Materiais                                                                                         |                                |
| Prestadores de Serivços                                                                                           |                                |
|                                                                                                    |                                |
| Veseo Contentos SIC                                                                                               |                                |
|                                                                                                    |                                |
|                                                                                                    |                                |
|                                                                                                    |                                |
|                                                                                                    |                                |
|                                                                                                    |                                |
|                                                                                                    |                                |
|                                                                                                    |                                |

#### Formulário para Consulta de Diligências aos Fornecedores

| GOVERNO DE SP Portal SP Cidadão SP Governo SP Saúde Portal Gestão Financeira  |                                    |   |             |
|-------------------------------------------------------------------------------|------------------------------------|---|-------------|
| Home Apoio Orçamento Unidades Convênios Fornecedores Painel Dicionários Porta |                                    |   |             |
| ¥                                                                             | Administração de Unidades Finanças |   |             |
| Código: 090191 NIS: 1991 Sigla: DRS SÃO PAULO                                 |                                    |   | 2 Retornar  |
| Unidade: Departamento Regional de Saúde I - GRANDE SÃO PAULO                  |                                    |   | 😗 Ajuda     |
| Superior: SES/CRS - Coordenadoria de Regiões de Saúde                         |                                    |   | Ano: 2016 - |
| Tipo: Departamento de Saúde Regional SES                                      |                                    |   |             |
| Retornar Diligência                                                           |                                    |   |             |
| Gestão Unidade número: ELABORANDO                                             |                                    |   |             |
| Cadastro Objeto: Material ou Produto com Inconform                            | idade *                            |   |             |
| Pessoas Solicitante: ADMINISTRADOR GERAL                                      | *                                  |   |             |
| Municipios Destinatário: Selecione                                            | *                                  |   |             |
| Gestão Financeira 🔺                                                           |                                    |   |             |
| Orçamento NC                                                                  |                                    | 1 |             |
| Empennos Ne<br>Programação PD Solicitação:                                    |                                    |   |             |
| Pagamentos OB                                                                 |                                    |   |             |
| Gestão Fornecedores 🔺                                                         |                                    | - |             |
| Posição Notas Fiscais                                                         |                                    |   |             |
| Fornecedores de Nateriais                                                     |                                    |   |             |
| Digências                                                                     |                                    |   |             |
| Gestão Convênios 💌                                                            |                                    |   |             |
| Gestão Contratos SUS 💌                                                        |                                    |   |             |
|                                                                               |                                    |   |             |
|                                                                               |                                    |   |             |
|                                                                               |                                    |   |             |
|                                                                               |                                    |   |             |
|                                                                               |                                    |   |             |
|                                                                               |                                    |   |             |

Formulário para Solicitação de Diligências aos Fornecedores

### Gestão de Convênios

Neste bloco, ainda em desenvolvimento, portanto não disponível no sistema SANI, serão apresentadas informações referentes à Gestão de Convênios sob responsabilidade das unidades.

### Conveniados

Permitirá a consulta ás entidades conveniadas.

#### Convênios

Permitirá a consulta aos convênios de repasses sob responsabilidade da unidade.

#### Prestação de Contas

Permitirá a consulta à prestação de contas dos convênios de repasses sob responsabilidade da unidade.

#### Diligências

Permitirá a consulta a diligências relacionadas a convênios.

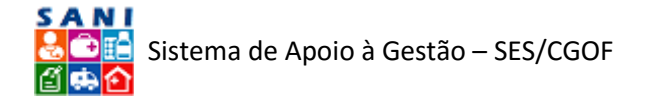

### Gestão de Contratos (SUS)

Neste bloco, ainda em projeto, portanto não disponível no sistema SANI, serão apresentadas informações referentes à Gestão de Contratos SUS sob responsabilidade das unidades.

# Conclusão

Este roteiro para o módulo de Gestão Financeira do SANI é apenas a sua primeira e inicial versão. Sugestões, comentários e críticas para permitir o aprimoramentos, correções e complementações do sistema SANI e deste documento serão muito bem-vindas através do e-mail <u>gestaofinanceira@saude.sp.gov.br</u>. Com as suas contribuições conseguiremos tornar o sistema SANI cada vez melhor e mais útil para todos.

Obrigado pelo esforço em utilizar o SANI e bom trabalho!

Equipe SANI.